# OOMMF User's Guide

January 22, 2001

This manual documents release 1.2a1.

WARNING: In this alpha release, the documentation may not be up to date.

#### Abstract

This manual describes OOMMF (Object Oriented Micromagnetic Framework), a public domain micromagnetics program developed at the National Institute of Standards and Technology. The program is designed to be portable, flexible, and extensible, with a user-friendly graphical interface. The code is written in C++ and Tcl/Tk. Target systems include a wide range of Unix platforms, Windows NT, and Windows 95/98.

# Contents

| Di | lisclaimer                                                                                            |        |                                   |    |  |  |  |
|----|----------------------------------------------------------------------------------------------------|--------|-----------------------------------|----|--|--|--|
| 1  | Ove                                                                                                   | rview  | of OOMMF                          | 1  |  |  |  |
| 2  | Installation                                                                                          |        |                                   |    |  |  |  |
|    | 2.1                                                                                                   | Requi  | rements                           | 3  |  |  |  |
|    | 2.2                                                                                                   | Basic  | Installation                      | 4  |  |  |  |
|    |                                                                                                    | 2.2.1  | Download                          | 5  |  |  |  |
|    |                                                                                                    | 2.2.2  | Check Your Platform Configuration | 5  |  |  |  |
|    |                                                                                                    | 2.2.3  | Compiling and Linking             | 9  |  |  |  |
|    |                                                                                                    | 2.2.4  | Installing                        | 10 |  |  |  |
|    |                                                                                                    | 2.2.5  | Using OOMMF Software              | 10 |  |  |  |
|    |                                                                                                    | 2.2.6  | Reporting Problems                | 10 |  |  |  |
|    | 2.3                                                                                                   | Advan  | ced Installation                  | 10 |  |  |  |
|    |                                                                                                    | 2.3.1  | Reducing Disk Space Usage         | 10 |  |  |  |
|    |                                                                                                    | 2.3.2  | Local Customizations              | 11 |  |  |  |
|    |                                                                                                    | 2.3.3  | Managing OOMMF Platform Names     | 11 |  |  |  |
|    |                                                                                                    | 2.3.4  | Microsoft Windows Options         | 13 |  |  |  |
| 3  | Qui                                                                                                   | ck Sta | rt: Example OOMMF Session         | 16 |  |  |  |
| 4  | 00                                                                                                    | MMF    | Architecture Overview             | 20 |  |  |  |
| 5  | Con                                                                                                   | nmand  | l Line Launching                  | 22 |  |  |  |
| 6  | OOMMF Launcher/Control Interface: mmLaunch                                                            |        |                                   | 25 |  |  |  |
| 7  | Mic                                                                                                   | romag  | netic Problem Editor: mmProbEd    | 27 |  |  |  |
| 8  | Micromagnetic Problem File Source: FileSource                                                         |        |                                   |    |  |  |  |
| 9  | The 2D Micromagnetic Solver: mmSolve2D                                                                |        |                                   |    |  |  |  |
| 10 | <b>10 OOMMF eXtensible Solver Interactive Interface: oxsii</b><br>10.1 Standard Oxs_Ext Child Classes |        |                                   |    |  |  |  |
| 11 | Dat                                                                                                   | a Tabl | e Display: mmDataTable            | 50 |  |  |  |

| 12 | Data Graph Display: mmGraph                                     | 53  |
|----|-----------------------------------------------------------------|-----|
| 13 | Vector Field Display: mmDisp                                    | 57  |
| 14 | Data Archive: mmArchive                                         | 67  |
| 15 | Documentation Viewer: mmHelp                                    | 69  |
| 16 | Command Line Utilities                                          | 72  |
|    | 16.1 Bitmap File Format Conversion: any2ppm                     | 72  |
|    | 16.2 Making Data Tables from Vector Fields: avf2odt             | 73  |
|    | 16.3 Vector Field File Format Conversion: avf2ovf               | 74  |
|    | 16.4 Making Bitmaps from Vector Fields: avf2ppm                 | 75  |
|    | 16.5 Vector Field File Difference: avfdiff                      | 79  |
|    | 16.6 Calculating <b>H</b> Fields from Magnetization: mag2hfield | 81  |
|    | 16.7 MIF Format Conversion: mifconvert                          | 82  |
|    | 16.8 Platform-Independent Make: pimake                          | 82  |
| 17 | OOMMF Batch System                                              | 84  |
|    | 17.1 Solver Batch Interface: batchsolve                         | 84  |
|    | 17.2 Batch Scheduling System                                    | 87  |
|    | 17.2.1 Master Scheduling Control: batchmaster                   | 87  |
|    | 17.2.2 Task Control: batchslave                                 | 88  |
|    | 17.2.3 Batch Task Scripts                                       | 90  |
|    | 17.2.4 Sample task scripts                                      | 92  |
| 18 | File Formats                                                    | 96  |
|    | 18.1 Problem specification format (MIF)                         | 96  |
|    | 18.1.1 MIF 1.1                                                  | 96  |
|    | 18.1.2 MIF 2.0                                                  | 105 |
|    | 18.2 Data table format (ODT)                                    | 112 |
|    | 18.3 Vector field format (OVF)                                  | 113 |
|    | 18.3.1 The OVF 1.0 format                                       | 114 |
|    | 18.3.2 The OVF 0.0 format                                       | 119 |
| 19 | Troubleshooting                                                 | 121 |
| 20 | References                                                      | 123 |

## 21 Credits

# Disclaimer

This software was developed at the National Institute of Standards and Technology by employees of the Federal Government in the course of their official duties. Pursuant to Title 17, United States Code, Section 105, this software is not subject to copyright protection and is in the public domain.

OOMMF is an experimental system. NIST assumes no responsibility whatsoever for its use by other parties, and makes no guarantees, expressed or implied, about its quality, reliability, or any other characteristic. We would appreciate acknowledgement if the software is used.

Commercial equipment and software referred to on these pages is identified for informational purposes only, and does not imply recommendation of or endorsement by the National Institute of Standards and Technology, nor does it imply that the products so identified are necessarily the best available for the purpose.

# 1 Overview of OOMMF

The goal of the OOMMF<sup>1</sup> (Object Oriented Micromagnetic Framework) project in the Information Technology Laboratory (ITL) at the National Institute of Standards and Technology (NIST) is to develop a portable, extensible public domain micromagnetic program and associated tools. This code will form a completely functional micromagnetics package, but will also have a well documented, flexible programmer's interface so that people developing new code can swap their own code in and out as desired. The main contributors to OOMMF are Mike Donahue and Don Porter.

In order to allow a programmer not familiar with the code as a whole to add modifications and new functionality, we feel that an object oriented approach is critical, and have settled on C++ as a good compromise with respect to availability, functionality, and portability. In order to allow the code to run on a wide variety of systems, we are writing the interface and glue code in Tcl/Tk. This enables our code to operate across a wide range of Unix platforms, Windows NT, and Windows 95/98.

The code may actually be modified at 3 distinct levels. At the top level, individual programs interact via well-defined protocols across network sockets. One may connect these modules together in various ways from the user interface, and new modules speaking the same protocol can be transparently added. The second level of modification is at the Tcl/Tk script level. Some modules allow Tcl/Tk scripts to be imported and executed at run time, and the top level scripts are relatively easy to modify or replace. At the lowest level, the C++ source is provided and can be modified, although at present there is no documentation detailing this process.

The first portion of OOMMF released was a magnetization file display program called **mmDisp**. A working release<sup>2</sup> of the complete OOMMF project is now available. This includes a problem editor, a 2D micromagnetic solver, and several display widgets, including an updated version of **mmDisp**. The solver can be controlled by an interactive interface (Sec. 9), or through a sophisticated batch control system (Sec. 17).

The solver is based on a micromagnetic code that Mike Donahue and Bob McMichael had previously developed. It utilizes a heavily damped Landau-Lifshitz ODE solver to relax 3D spins on a 2D mesh of square cells, using FFT's to compute the self-magnetostatic (demag) field. Anisotropy, applied field, and initial magnetization can be varied pointwise, and arbitrarily shaped elements can be modeled. We are currently working on a full 3D version of this code suitable for modeling layered materials.

<sup>&</sup>lt;sup>1</sup>http://math.nist.gov/oommf/

<sup>&</sup>lt;sup>2</sup>http://math.nist.gov/oommf/software.html

If you want to receive e-mail notification of updates to this project, register your e-mail address with the " $\mu$ MAG Announcement" mailing list:

## http://www.ctcms.nist.gov/~rdm/email-list.html.

The OOMMF developers are always interested in your comments about OOMMF. See the Credits (Sec. 21) for instructions on how to contact them.

# 2 Installation

### 2.1 Requirements

OOMMF software is written in C++ and Tcl. It uses the Tcl-based Tk Windowing Toolkit to create graphical user interfaces that are portable to many varieties of Unix as well as Microsoft Windows 95/98/NT.

Tcl and Tk must be installed before installing OOMMF. Tcl and Tk are available for free download <sup>3</sup> from the Tcl Developer Xchange<sup>4</sup> hosted by Ajuba Solutions<sup>5</sup>. We recommend the latest stable versions of Tcl and Tk concurrent with this release of OOMMF. OOMMF requires at least Tcl version 7.5 and Tk version 4.1 on Unix platforms, and requires at least Tcl version 7.6 and Tk version 4.2 on Microsoft Windows platforms. OOMMF software does not support any alpha or beta versions of Tcl/Tk, and each release of OOMMF may not work with later releases of Tcl/Tk. Check the release dates of both OOMMF and Tcl/Tk to ensure compatibility.

A Tcl/Tk installation includes two shell programs. The names of these programs may vary depending on the Tcl/Tk version and the type of platform. The first shell program contains an interpreter for the base Tcl language. In the OOMMF documentation we refer to this program as tclsh. The second shell program contains an interpreter for the base Tcl language extended by the Tcl commands supplied by the Tk toolkit. In the OOMMF documentation we refer to this program as wish. Consult your Tcl/Tk documentation to determine the actual names of these programs on your platform (for example, tclsh80.exe or wish4.2).

OOMMF applications communicate via TCP/IP network sockets. This means that OOMMF requires support for networking, even on a stand-alone machine. At a minimum, OOMMF must be able to access the loopback interface so that the host can talk to itself using TCP/IP.

OOMMF applications that use Tk require a windowing system and a valid display. On Unix systems, this means that an X server must be running. If you need to run OOMMF applications on a Unix system without display hardware or software, you may need to start the application with command line option  $-\mathbf{tk} \ \mathbf{0}$  (see Sec. 5) or use the Xvfb<sup>6</sup> virtual frame buffer to stand in for them.

The OOMMF source distribution unpacks into a directory tree containing about 500 files and directories, occupying about 7 MB of storage. Compiling and linking for each

 $<sup>^{3} \</sup>rm http://dev.scriptics.com/software/tcltk/choose.html$ 

<sup>&</sup>lt;sup>4</sup>http://dev.scriptics.com/

<sup>&</sup>lt;sup>5</sup>http://www.ajubasolutions.com/

<sup>&</sup>lt;sup>6</sup>http://www.sunworld.com/sunworldonline/swol-03-2000/swol-03-xvfb.html

platform consumes approximately an additional 7 MB of storage. The OOMMF distribution containing Windows executables unpacks into a directory tree occupying about 8 MB of storage. Note: On a non-compressed FAT16 file system on a large disk, OOMMF may take up much more disk space. This is because on such systems, the minimum size of any file is large, as much as 32 KB. Since this is much larger than many files in the OOMMF distribution require, a great deal of disk space is wasted.

To build OOMMF software from source code, you will need a C++ compiler capable of handling C++ templates, C++ exceptions, and (for the OOMMF eXtensible Solver) the C++ Standard Template Library. You will need other software development utilities for your platform as well. We do development and test builds on the following platforms, although porting to others should not be difficult:

| Platform                 | Compilers                        |  |
|--------------------------|----------------------------------|--|
| AIX                      | VisualAge C++ ( $xlC$ ), Gnu gcc |  |
| Alpha/Compaq Tru64 UNIX  | Compaq C++, Gnu gcc              |  |
| Alpha/Linux              | Compaq C++, Gnu gcc              |  |
| Alpha/Windows NT         | Microsoft Visual C++             |  |
| HP-UX                    | aC++                             |  |
| Intel/Linux              | Gnu gcc                          |  |
| Intel/Windows NT, 95, 98 | Microsoft Visual C++,            |  |
|                          | Cygwin gcc, Borland C++          |  |
| MIPS/IRIX 6 (SGI)        | MIPSpro C++, Gnu gcc             |  |
| SPARC/Solaris            | Sun Workshop C++, Gnu gcc        |  |

#### System Notes:

Windows Versions of the Microsoft Visual C++ compiler earlier than 5.0 will not build the OXS (3D) solver.

**HP-UX** The older HP cfront compiler will not build the OXS (3D) solver.

## 2.2 Basic Installation

Follow the instructions in the following sections, in order, to prepare OOMMF software for use on your computer.

#### 2.2.1 Download

The latest release of the OOMMF software may be retrieved from the OOMMF download page<sup>7</sup>. Each release is available in two formats. The first format is a gzipped tar file containing an archive of all the OOMMF source code. The second format is a .zip compressed archive containing source code and pre-compiled executables for Microsoft Windows 95/98/NT running on an x86-based microprocessor system. Each Windows binary distribution is compatible with only a particular sequence of releases of Tcl/Tk. We release one Windows binary distribution compatible with Tcl/Tk 8.0.x, one Windows binary distribution compatible with Tcl/Tk 8.2.x, and one Windows binary distribution compatible with Tcl/Tk 8.3.x. Other release formats, e.g., pre-compiled executables for Microsoft Windows NT running on a Compaq Alpha Systems RISC-based microprocessor system, and/or compatible with Tcl/Tk version 7.6/4.2 or Tcl/Tk 8.1.x. may be made available on request.

For the first format, unpack the distribution archive using gunzip and tar:

```
gunzip -c oommf11b0_20000404.tar.gz | tar xvf -
```

For the other format(s), you will need a utility program to unpack the .zip archive. This program must preserve the directory structure of the files in the archive, and it must be able to generate files with names not limited to the traditional MSDOS 8.3 format. Some very old versions of the pkzip utility do not have these properties. One utility program which is known to work is UnZip<sup>8</sup>. Using your utility, unpack the .zip archive, e.g.

#### unzip oommf11b0\_20000404.zip

For either distribution format, the unpacking sequence creates a subdirectory **oommf** which contains all the files and directories of the OOMMF distribution. If a subdirectory named **oommf** already existed (say, from an earlier OOMMF release), then files in the new distribution overwrite those of the same name already on the disk. Some care may be needed in that circumstance to be sure that the resulting mix of files from an old and a new OOMMF distribution combine to create a working set of files.

#### 2.2.2 Check Your Platform Configuration

After downloading and unpacking the OOMMF software distribution, all the OOMMF software is contained in a subdirectory named **oommf**. Start a command line interface (a shell on Unix, or the MS-DOS Prompt on Microsoft Windows), and change the working directory to the directory **oommf**. Find the Tcl shell program installed as part of your Tcl/Tk

<sup>&</sup>lt;sup>7</sup>http://math.nist.gov/oommf/software.html

<sup>&</sup>lt;sup>8</sup>http://ftp.freesoftware.com/pub/infozip/UnZip.html

installation. In this manual we call the Tcl shell program tclsh, but the actual name of the executable depends on the release of Tcl/Tk and your platform type. Consult your Tcl/Tk documentation.

In the root directory of the OOMMF distribution is a file named **commf.tcl**. It is the bootstrap application (Sec. 5) which is used to launch all OOMMF software. With the command line argument **+platform**, it will print a summary of your platform configuration when it is evaluated by **tclsh**. This summary describes your platform type, your C++ compiler, and your Tcl/Tk installation. As an example, here is the typical output on a Linux/Alpha system:

```
$ tclsh oommf.tcl +platform
<24537> oommf.tcl 1.2.0.1 info:
OOMMF release 1.2.0.1
Platform Name:
                        linalp
Tcl name for OS:
                        Linux 2.2.16-3
C++ compiler:
                        /usr/bin/g++
Tcl configuration file: /usr/local/lib/tclConfig.sh
tclsh:
                        /usr/local/bin/tclsh8.3
Tcl release:
                        8.3.2 (config) 8.3.2 (running)
Tk configuration file:
                        /usr/local/lib/tkConfig.sh
wish:
                        /usr/local/bin/wish8.3
                        8.3.2 (config) 8.3.2 (running)
Tk release:
```

If oommf.tcl +platform doesn't print a summary like that, it should instead print an error message describing why it can't. For example, if your Tcl installation is older than release 7.5, the error message will report that fact. Follow whatever instructions are provided to get oommf.tcl +platform to print a summary of platform configuration information.

The first line of the example summary reports that OOMMF recognizes the platform by the name linalp. OOMMF software recognizes many of the most popular computing platforms, and assigns each a platform name. The platform name is used by OOMMF in index and configuration files and to name directories so that a single OOMMF installation can support multiple platform types. If oommf.tcl +platform reports the platform name to be "unknown", then you will need to add some configuration files to help OOMMF assign a name to your platform type, and associate with that name some of the key features of your computer. See the section on "Managing OOMMF platform names" (Sec. 2.3.3) for further instructions.

The second line reports what C++ compiler will be used to build OOMMF from its C++ source code. If you downloaded an OOMMF release with pre-compiled binaries for your platform, you may ignore this line. Otherwise, if this line reports "none selected", or if

it reports a compiler other than the one you wish to use, then you will need to tell OOMMF what compiler to use. To do that, you must edit the appropriate configuration file for your platform. Continuing the example above, one would edit the file config/cache/linalp.tcl. Editing instructions are contained within the file. On other platforms the name linalp in config/cache/linalp.tcl should be replaced with the platform name OOMMF reports for your platform. For example, on a Windows machine using an x86 processor, the corresponding configuration file is config/cache/wintel.tcl.

The next three lines describe the Tcl configuration OOMMF finds on your platform. The first line reports the name of the configuration file installed as part of Tcl, if any. Conventional Tcl installations on Unix systems and within the Cygwin environment on Windows have such a file, usually named tclConfig.sh. The Tcl configuration file records details about how Tcl was built and where it was installed. On Windows platforms, this information is recorded in the Windows registry, so it is normal to have oommf.tcl +platform report "none found". If oommf.tcl +platform reports "none found", but you know that an appropriate Tcl configuration file is present on your system, you can tell OOMMF where to find the file by setting the environment variable OOMMF\_TCL\_CONFIG to its absolute location. (For information about setting environment variables, see your operating system documentation.) In unusual circumstances, OOMMF may find a Tcl configuration file which doesn't correctly describe your Tcl installation. In that case, use the environment variable OOMMF\_TCL\_CONFIG to instruct OOMMF to use a different file that you specify, and edit that file to include a correct description of your Tcl installation.

The second line describing your Tcl installation reports the absolute pathname of the tclsh program. If this differs from the tclsh you used to evaluate oommf.tcl +platform, there may be something wrong with your Tcl configuration file. Note that the same tclsh program might be known by several absolute pathnames if there are symbolic links in your Tcl installation. If oommf.tcl +platform reports that it cannot find a tclsh program, yet you know where an appropriate one is installed on your system, you can tell OOMMF where to find the tclsh program by setting the environment variable OOMMF\_TCLSH to its absolute location.

The third line describing your Tcl installation reports its release number according to two sources. First is the release number recorded in the Tcl configuration file. Second is the release number of the tclsh program used to evaluate oommf.tcl +platform. If these numbers do not match, it may indicate something is wrong with your Tcl configuration file. If you have multiple releases of Tcl installed under a common root directory on your computer, there can be only one Tcl configuration file. It is important that you use the Tcl release that corresponds to the Tcl configuration file.

The next three lines describe the Tk configuration OOMMF finds on your platform. They are analogous to the three lines describing the Tcl configuration. The environment variables OOMMF\_TK\_CONFIG and OOMMF\_WISH may be used to tell OOMMF where to find the Tk configuration file and the wish program, respectively.

Finally, the output of oommf.tcl +platform may include warnings about possible problems with your Tcl/Tk installation. For example, if you are missing important header files, or if your Tcl/Tk installation is thread-enabled (which OOMMF does not support).

If oommf.tcl +platform indicates problems with your Tcl/Tk installation, it may be easiest to re-install Tcl/Tk taking care to perform a conventional installation. OOMMF deals best with conventional Tcl/Tk installations. If you do not have the power to re-install an existing broken Tcl/Tk installation (perhaps you are not the sysadmin of your machine), you might still install your own copy of Tcl/Tk in your own user space. In that case, if your private Tcl/Tk installation makes use of shared libraries, take care that you do whatever is necessary on your platform to be sure that your private tclsh and wish find and use your private shared libraries instead of those from the system Tcl/Tk installation. This might involve setting an environment variable (such as LD\_LIBRARY\_PATH). If you use a private Tcl/Tk installation, you also want to be sure that there are no environment variables like TCL\_LIBRARY or TK\_LIBRARY that still refer to the system Tcl/Tk installation.

**Other Configuration Issues** If you plan to compile and link OOMMF software from source code, be sure the C++ compiler reported by **oommf.tcl +platform** is properly configured. In particular, the Microsoft Visual C++ command line compiler, **cl.exe**, may require the running of **vcvars32.bat** to set up the path and some environment variables. This file is distributed as part of Visual C++. See your compiler documentation for details.

A few other configurations should be checked on Windows platforms. First, note that absolute filenames on Windows makes use of the backslash ( $\backslash$ ) to separate directory names. On Unix and within Tcl the forward slash (/) is used to separate directory names in an absolute filename. In this manual we usually use the Tcl convention of forward slash as separator. In portions of the manual pertaining only to MS Windows we use the backslash as separator. There may be instructions in this manual which do not work exactly as written on Windows platforms. You may need to replace forward slashes with backward slashes in pathnames when working on Windows.

OOMMF software needs networking support that recognizes the host name localhost. It may be necessary to edit a file which records that localhost is a synonym for the loopback interface (127.0.0.1). If a file named hosts exists in your system area (for example, C:\Windows\hosts), be sure it includes an entry mapping 127.0.0.1 to localhost. If no hosts file exists, but a hosts.sam file exists, make a copy of hosts.sam with the name hosts, and edit the copy to have the localhost entry. In recent releases of Tcl/Tk (version 8.0.3 and later) the directory which holds the tclsh and wish programs also holds several \*.dll files that OOMMF software needs to find to run properly. Normally when the OOMMF bootstrap application (Sec. 5) or mmLaunch (Sec. 6) is used to launch OOMMF programs, they take care of making sure the necessary \*.dll files can be found. As an additional measure, you might want to add the directory which holds the tclsh and wish programs to the list of directories stored in the PATH environment variable. All the directories in the PATH are searched for \*.dll files needed when starting an executable.

#### 2.2.3 Compiling and Linking

If you downloaded a distribution with pre-compiled executables, you may skip this section.

The compiling and linking of the C++ portions of OOMMF software are guided by the application pimake (Sec. 16.8) ("Platform Independent Make") which is distributed as part of the OOMMF release. To begin building OOMMF software with pimake, first change your working directory to the root directory of the OOMMF distribution:

#### cd .../path/to/oommf

If you unpacked the new OOMMF release into a directory **oommf** which contained an earlier OOMMF release, use **pimake** to build the target **upgrade** to clear away any source code files which were in a former distribution but are not part of the latest distribution:

#### tclsh oommf.tcl pimake upgrade

Next, build the target distclean to clear away any old executables and object files which are left behind from the compilation of the previous distribution:

#### tclsh oommf.tcl pimake distclean

Next, to build all the OOMMF software, run pimake without specifying a target:

#### tclsh oommf.tcl pimake

Note that on some platforms, you cannot successfully compile OOMMF software if there are OOMMF programs running. Check that all OOMMF programs have terminated (including those in the background) before trying to compile and link OOMMF.

When pimake calls on a compiler or other software development utility, the command line is printed, so that you may monitor the build process. Assuming a proper configuration for your platform, pimake should be able to compile and link all the OOMMF software without error. If pimake reports errors, please first consult Troubleshooting (Sec. 19) to see if a fix is already documented. If not, please send both the *complete* output from pimake and the output from oommf.tcl +platform to the OOMMF developers when you e-mail to ask for help.

### 2.2.4 Installing

The current OOMMF release does not support an installation procedure. For now, simply run the executables from the directories in which they were unpacked/built.

## 2.2.5 Using OOMMF Software

To start using OOMMF software, run the OOMMF bootstrap application (Sec. 5). This may be launched from the command line interface:

### tclsh oommf.tcl

If you prefer, you may launch the OOMMF bootstrap application **oommf.tcl** using whatever graphical "point and click" interface your operating system provides. By default, the OOMMF bootstrap application will start up a copy of the OOMMF application **mmLaunch** (Sec. 6) in a new window.

## 2.2.6 Reporting Problems

If you encounter problems when installing or using OOMMF, please report them to the OOMMF developers. See Troubleshooting (Sec. 19) for detailed instructions.

## 2.3 Advanced Installation

The following sections provide instructions for some additional installation options.

## 2.3.1 Reducing Disk Space Usage

To delete the intermediate files created when building the OOMMF software from source code, use pimake (Sec. 16.8) to build the target objclean in the root directory of the OOMMF distribution.

### tclsh oommf.tcl pimake objclean

Running the strip utility on the OOMMF executable files should also reduce their size somewhat.

#### 2.3.2 Local Customizations

OOMMF software supports local customization of some of its features. All OOMMF programs load the file config/options.tcl, which contains customization commands as well as editing instructions. As it is distributed, config/options.tcl directs those programs that load it to also load the file config/local/options.tcl, if it exists. Because future OOMMF releases may overwrite the file config/options.tcl, permanent customizations should be made by copying config/options.tcl to config/local/options.tcl and editing the copy. It is recommended that you leave in the file config/local/options.tcl only the customization commands necessary to change those options you wish to modify. Remove all other options so that overwrites by subsequent OOMMF releases are allowed to change the default behavior.

Notable available customizations include the choice of which network port the host service directory application (Sec. 4) uses, and the choice of what program is used for the display of help documentation. By default, OOMMF software uses the application **mmHelp** (Sec. 15), which is included in the OOMMF release, but the help documentation files are standard HTML, so any web browser (for example, Netscape Navigator or Microsoft Internet Explorer) may be used instead. Complete instructions are in the file config/options.tcl.

#### 2.3.3 Managing OOMMF Platform Names

OOMMF software classifies computing platforms into different types using the scripts in the directory config/names relative to the root directory of the OOMMF distribution. Each type of computing platform is assigned a unique name. These names are used as directory names and in index and configuration files so that a single OOMMF installation may contain platform-dependent sections for many different types of computing platforms.

To learn what name OOMMF software uses to refer to your computing platform, run

```
tclsh oommf.tcl +platform
```

in the OOMMF root directory.

**Changing the name OOMMF assigns to your platform** First, use pimake (Sec. 16.8) to build the target distclean to clear away any compiled executables built using the old platform name.

#### tclsh oommf.tcl pimake distclean

Then, to change the name OOMMF software uses to describe your platform from foo to bar, simply rename the file

config/names/foo.tcl to config/names/bar.tcl

and

config/cache/foo.tcl to config/cache/bar.tcl.

After renaming your platform type, you should recompile your executables using the new platform name.

Adding a new platform type If oommf.tcl +platform reports the platform name unknown, then none of the scripts in config/names/ recognizes your platform type. As an example, to add the platform name foo to OOMMF's vocabulary of platform names, create the file config/names/foo.tcl. The simplest way to proceed is to copy an existing file in the directory config/names and edit it to recognize your platform.

The files in config/names include Tcl code like this:

```
Oc_Config New _ \
  [string tolower [file rootname [file tail [info script]]]] {
    # In this block place the body of a Tcl proc which returns 1
    # if the machine on which the proc is executed is of the
    # platform type identified by this file, and which returns 0
    # otherwise.
    #
    # The usual Tcl language mechanism for discovering details
    # about the machine on which the proc is running is to
    # consult the global Tcl variable 'tcl_platform'. See the
    # existing files for examples, or contact the OOMMF
    # developers for further assistance.
}
```

After creating the new platform name file config/names/foo.tcl, you also need to create a new platform cache file config/cache/foo.tcl. A reasonable starting point is to copy the file config/cache/unknown.tcl for editing. Contact the OOMMF developers for assistance.

Please consider contributing your new platform recognition and configuration files to the OOMMF developers for inclusion in future releases of OOMMF software.

Resolving platform name conflicts If the script oommf.tcl +platform reports "Multiple platform names are compatible with your computer", then there are multiple files in the directory config/names/ that return 1 when run on your computer. For each compatible platform name reported, edit the corresponding file in config/names/ so that only one of them returns 1. Experimenting using tclsh to probe the Tcl variable tcl\_platform should assist you in this task. If that fails, you can explicitly assign a platform type corresponding to your computing platform by matching its hostname. For example, if your machine's host name is foo.bar.net:

```
Oc_Config New _ \
 [string tolower [file rootname [file tail [info script]]]] {
    if {[string match foo.bar.net [info hostname]]} {
        return 1
    }
    # Continue with other tests...
}
```

Contact the OOMMF developers if you need further assistance.

#### 2.3.4 Microsoft Windows Options

This section lists installation options for Microsoft Windows.

Adding an OOMMF shortcut to your desktop Right mouse click on the desktop to bring up the configuration dialog, and select **New**|**Shortcut**. Enter the command line necessary to bring up OOMMF, e.g.,

tclsh83 c:\oommf\oommf.tcl

Click **Next**> and enter **OOMMF** for the shortcut name. Select **Finish**.

At this point the shortcut will appear on your desktop with either the tclsh or wish icons. Right mouse click on the icon and select **Properties**. Select the **ShortCut** tab, and bring up **Change Icon...** Under **File Name:** enter the OOMMF icon file, e.g.,

```
C:\oommf\oommf.ico
```

Click **OK**. Back on the **Shortcut** tab, change the **Run:** selection to Minimized. Click **OK** to exit the Properties dialog box. Double clicking on the OOMMF icon should now bring up the OOMMF application **mmLaunch**.

Using the Cygwin toolkit The Cygwin Project<sup>9</sup> is a free port of the GNU development environment to Windows NT, 95, and 98, which includes the GNU C++ compiler gcc and a port of Tcl/Tk. OOMMF has been tested against the Beta 20.1 release of Cygwin, and sample config/names/cygtel.tcl and config/cache/cygtel.tcl files are included in the OOMMF distribution. Use the cygtclsh80.exe program as your tclsh program when configuring, building, and launching OOMMF software.

Note that OOMMF software determines whether it is running with the Cygwin versions of Tcl/Tk by examining the environment variables OSTYPE and TERM. If either is set to a value beginning with cygwin, the Cygwin environment is assumed. If you are using the Cygwin environment with a different values for both OSTYPE and TERM, you will have to modify config/names/cygtel.tcl accordingly.

Using Borland C++ OOMMF has been successfully built and tested using the Borland C++ command line compiler<sup>10</sup> version 5.5. However, a couple preparatory steps are necessary before building OOMMF with this compiler.

1. Create Borland compatible Tcl and Tk libraries.

The import libraries distributed with Tcl/Tk, release 8.0.3 and later, are not compatible with the Borland C++ linker. However, the command line utility implib can be used to create suitable libraries from the Tcl/Tk DLL's. In the Tcl/Tk library directory (typically "C:/Program Files/Tcl/lib"), issue a command of the form

implib -a tcl83bc.lib ..\bin\tcl83.dll

to create the Borland compatible import library tcl83bc.lib. Repeat with "tk" in place of "tcl" to create tk83bc.lib. The "-a" switch requests implib to add a leading underscore to function names. This is sufficient for the DLL's shipped with Tcl/Tk 8.3, but other releases may require some additional tweaking. You can use the Borland command line tool impdef to create a module definition file from each DLL, add leading underscores manually as needed, and add the module definition file to the implib command line.

2. Edit config/cache/wintel.tcl.

At a minimum, you will have to change the program\_compiler\_c++ value to point to the Borland C++ compiler. The sample wintel.tcl cache file assumes the librarian tlib and the linker ilink32 are in the execution path, and that the Borland compatible

<sup>&</sup>lt;sup>9</sup>http://sourceware.cygnus.com/cygwin/

<sup>&</sup>lt;sup>10</sup>http://www.inprise.com/bcppbuilder/freecompiler/

import libraries made above are in the Tcl/Tk library directory. If this is not the case then you will have to make the appropriate additional modifications. (Depending on your linker, you may need to add the "-o" switch to the linker command, to force ordinal usage of the Borland compatible Tcl/Tk libraries produced in the previous step.)

After this, continue with the instructions in Sec. 2.2.3, Compiling and Linking.

**Setting the TCL\_LIBRARY environment variable** If you encounter difficulties during OOMMF start up, you may need to set the environment variable TCL\_LIBRARY.

On Windows NT Bring up the Control Panel (e.g., by selecting Settings | Control Panel off the Start menu), and select System. Go to the Environment tab, and enter TCL\_LIBRARY as the Variable, and the name of the directory containing init.tcl for the Value, e.g.,

%SystemDrive%\Program Files\Tcl\lib\tcl8.0

Click **Set** and **OK** to finish.

**On Windows 95** Edit the file autoexec.bat. Add a line such as the following:

set TCL\_LIBRARY=C:\Program Files\Tcl\lib\tcl8.0

Checking .tcl file association on Windows NT As part of the Tcl/Tk installation, files with the .tcl extension are normally associated with the wish application. This allows Tcl scripts to be launched from Windows Explorer by double-clicking on their icon, or from the NT command line without specifying the tclsh or wish shells. If this is not working, you may check your installation from the NT command line as follows. First, run the command assoc .tcl. This should return the file type associated with the .tcl extension, e.g., TclScript. Next, use the ftype command to check the command line associated with that file type, e.g.,

```
C:\> ftype TclScript
"C:\Program Files\Tcl\bin\wish83.exe" "%1" %2 %3 %4 %5 %6 %7 %8 %9
```

Note that the quotes are required as shown to protect spaces in pathnames.

# 3 Quick Start: Example OOMMF Session

#### STEP 1: Start up the mmLaunch window.

• At the command prompt, when you are in the OOMMF root directory, type

tclsh oommf.tcl

(The name of the Tcl shell, rendered here as tclsh, may vary between systems. This matter is discussed in Sec. 2.1.) Alternatively, you may launch oommf.tcl using whatever "point and click" interface is provided by your operating system.

• This will bring up a small window labeled **mmLaunch**. It will come up in background mode, so you will get another prompt in your original window, even before the **mm-Launch** window appears.

#### STEP 2: Gain access to other useful windows.

- On **mmLaunch** window, check the **localhost** box, causing a menu of user account boxes to appear. Then check the box corresponding to the account you want to compute on. This gives a menu of options:
  - **mmProbEd:** to grab/modify a problem
  - **mmSolve2D:** to control the solver
  - **mmDisp:** to display vector fields
  - **mmGraph:** to form x-y plots
  - **mmDataTable:** to display current values of variables
  - **mmArchive:** to auto-save vector field data (primitive)
- Click on **mmDisp**, **mmGraph**, and/or **mmDataTable**, depending on what form of output you want.

#### STEP 3: Load a problem.

- On **mmLaunch** window, click on the **mmProbEd** button.
- On **mmProbEd** window, make menu selection **File** | **Open...** An **Open File** dialog window will appear.
- On this window:
  - Double click in the **Path** subwindow to change directories. Several sample problems can be found in the directory oommf/app/mmpe/examples.

- To load a problem, double click on a \*.mif file (e.g., prob1.mif) from the list above the Filter: subwindow.
- Modify the problem as desired by clicking on buttons from the main mmProbEd window (e.g., Material Parameters), and fill out the pop-up forms. A completely new problem may be defined this way.

## STEP 4: Initialize the solver.

- On **mmLaunch** window, click on the **mmSolve2D** button to launch an instance of the program **mmSolve2D**.
- Wait for the new solver instance to appear in the **Threads** column in the **mmLaunch** window.
- Check the box next to the **mmSolve2D** entry in the **Threads** column. A window containing an **mmSolve2D** interface will appear.
- On **mmSolve2D** window:
  - Check **Problem Description** under **Inputs**.
  - Check **mmProbEd** under **Source Threads**.
  - Click LoadProblem.
  - A status line will indicate the problem is loading.
  - When the problem is fully loaded, more buttons appear.
  - Check Scheduled Outputs.
  - For each desired output (TotalField, Magnetization, and/or DataTable), specify the frequency of update:
    - \* Check desired output. This will exhibit the possible output destinations in **Destination Threads**. Output applications such as **mmDisp**, **mmGraph**, and/or **mmDataTable** must be running to appear in this list.
    - \* Check the box next to the desired Destination Thread. This will exhibit **Schedule** options.
    - \* Choose a schedule:
      - $\cdot$  Iteration: fill in number and check the box.
      - $\cdot$  ControlPoint: fill in number and check the box.
      - $\cdot$  Interactive: whenever you click corresponding Interactive output button.

## STEP 5: Start the calculation.

• On the **mmSolve2D** window, start the calculation with **Run** or **Relax**.

- If you requested mmDataTable output, check the boxes for the desired quantities on the **mmDataTable** window under the **Data** menu, so that they appear and are updated as requested in your schedule.
- Similarly, check the box for the desired X, Y1, and Y2 variables on the **mmGraph** window(s) under the **X**, **Y1** and **Y2** menus.

### STEP 6: Saving results.

- Vector field data (magnetization and effective field) may be interactively written to disk using **mmDisp**, or may be automatically saved via scheduled output to **mmArchive**. For example, to save the magnetization state at each control point, start up an instance of **mmArchive** and select the **ControlPoint** check box for **mmArchive** on the **Magnetization** schedule in the solver. This may be done before starting the calculation. (Control points are points in the simulation where the applied field is stepped. These are typically equilibrium states, but depending on the input **\*.mif** file, may be triggered by elapsed simulation time or iteration count.)
- DataTable data may be saved using mmGraph. Schedule output from the solver to mmGraph as desired, and use either the interactive or automated save functionality of mmGraph (Sec. 12). You can setup the solver data scheduling before the calculation is started, but must wait for the first data point to configure mmGraph before saving any data. As a workaround, you may configure mmGraph by sending it the initial solver state interactively, and then use the Options | clear Data menu item in mmGraph to remove the initializing data point. Alternatively, you may send scheduled output from the solver to mmArchive, which will automatically save all the data it receives.

### STEP 7: Perform midcourse controls as desired.

- On the **mmSolve2D** window, buttons can stop and restart the calculation:
  - **Reset:** Return to beginning of problem.
  - LoadProblem: Restart with a new problem.
  - Run: Apply a sequence of fields until all complete.
  - Relax: Run the ODE at the current applied field until the next control point is reached.
  - Pause: Click anytime to stop the solver. Restart with Run or Relax.
  - Field-: Apply the previous field again.
  - Field+: Apply the next field in the list.
- Output options can be changed and new output windows opened.

## STEP 8: Exit OOMMF.

- $\bullet\,$  On the  ${\bf mmSolve2D}$  window, terminate the simulation with  ${\sf Exit}.$
- Terminate each **mmArchive** instance by hitting the **Exit** button in its user interface window.
- Use the File | Exit menu on each remaining window to exit.

# 4 OOMMF Architecture Overview

Before describing each of the applications which comprise the OOMMF software, it is helpful to understand how these applications work together. OOMMF is not structured as a single program. Instead it is a collection of programs, each specializing in some task needed as part of a micromagnetic simulation system. An advantage of this modular architecture is that each program may be improved or even replaced without a need to redesign the entire system. Because the state of the art in micromagnetic simulation is continuing to evolve, this flexibility is essential for the longevity of a micromagnetic simulation system.

The OOMMF programs work together by providing services to one another. The programs communicate over Internet (TCP/IP) connections, even when the programs are running on a common host. An advantage of this design is that distributed operation of OOMMF programs over a networked collection of hosts is supported in the basic design, and will be available in a future release.

When two OOMMF applications are in the relationship that one is requesting a service from the other, it is convenient to introduce some clarifying terminology. Let us refer to the application that is providing a service as the "server application" and the application requesting the service as the "client application." Note that a single application can be both a server application in one service relationship and a client application in another service relationship.

Each server application provides its services on a particular Internet port, and needs to inform potential client applications how to obtain its service. Each client application needs to be able to look up possible providers of the service it needs. The intermediary which brings server applications and client applications together is another application called the "account service directory." There may be at most one account service directory application running under the user ID of each user account on a host. Each account service directory keeps track of all the services provided by OOMMF server applications running under its user account on its host and the corresponding Internet ports at which those services may be obtained. OOMMF server applications register their services with the corresponding account service directory application. OOMMF client applications look up service providers running under a particular user ID in the corresponding account server directory application.

The account service directory applications simplify the problem of matching servers and clients, but they do not completely solve it. OOMMF applications still need a mechanism to find out how to obtain the service of the account service directory applications! Another application, called the "host service directory" serves this function. Only one copy of the host service directory application runs on each host. Its sole purpose is to tell OOMMF applications where to obtain the services of account service directories on that host. Because only one copy of this application runs per host, it can provide its service on a well-known port which is configured into the OOMMF software. By default, this is port 15136. OOMMF software can be customized (Sec. 2.3.2) to use a different port number.

The account service directory applications perform another task as well. They launch other programs under the user ID for which they manage service registration. The user controls the launching of programs through the interface provided by the application **mm-Launch** (See Sec. 6), but it is the account service directory application that actually spawns a subprocess for the new application. Because of this architecture, most OOMMF applications are launched as child processes of an account service directory application. These child processes inherit their environment from their parent account service directory application, including their working directory, and other key environment variables, such as **DISPLAY**. Each account service directory application sets its working directory to the root directory of the OOMMF distribution. Future releases of OOMMF software will likely be based on a revised architecture which alleviates these restrictions.

These service directory applications are vitally important to the operation of the total OOMMF micromagnetic simulation system. However, it would be easy to overlook them. They act entirely "behind the scenes" without a user interface window. Furthermore, they are never launched by the user. When any server application needs to register its service, if it finds that these service directory applications are not running, it launches new copies of them. In this way the user can be sure that if any OOMMF server applications are running, then so are the service directory applications needed to direct clients to its service. After all server applications terminate, and there are no longer any services registered with a service directory application, it terminates as well.

In the sections which follow, the OOMMF applications are described in terms of the services they provide and the services they require.

## 5 Command Line Launching

Some of the OOMMF applications are platform-independent Tcl scripts. Some of them are Tcl scripts that require special platform-dependent interpreters. Others are platform-dependent, compiled C++ applications. It is likely that some of them will change status in later releases of OOMMF. Each of these types of application requires a different command line for launching. Rather than require all OOMMF users to manage this complexity, we provide a pair of programs that provide simplified interfaces for launching OOMMF applications.

The first of these is used to launch OOMMF applications from the command line. Because its function is only to start another program, we refer to this program as the "bootstrap application." The bootstrap application is the Tcl script **oommf.tcl**. In its simplest usage, it takes a single argument on the command line, the name of the application to launch. For example, to launch **mmGraph** (Sec. 12), the command line is:

#### tclsh oommf.tcl mmGraph

The search for an application matching the name is case-insensitive. (Here, as elsewhere in this document, the current working directory is assumed to be the OOMMF root directory. For other cases, adjust the pathname as appropriate.) As discussed in Sec. 2.1, the name of the Tcl shell, rendered here as tclsh, may vary between systems.

If no command line arguments are passed to the bootstrap application, by default it will launch the application mmLaunch (Sec. 6).

Any command line arguments to the bootstrap application which begin with the character + modify its behavior. For a summary of all command line options recognized by the bootstrap application, run:

#### tclsh oommf.tcl +help

The command line arguments +bg and +fg control how the bootstrap behaves after launching the requested application. It can exit immediately after launching the requested application in background mode (+bg), or it can block until the launched application exits (+fg). Each application registers within the OOMMF system whether it prefers to be launched in foreground or background mode. If neither option is requested on the command line, the bootstrap launches the requested application in its preferred mode.

The first command line argument which does not begin with the character + is interpreted as a specification of what application should be launched. As described above, this is usually the simple name of an application. When a particular version of an application is required, though, the bootstrap allows the user to include that requirement as part of the specification. For example:

```
tclsh oommf.tcl "mmGraph 1.1"
```

will guarantee that the instance of the application mmGraph it launches is of at least version 1.1. If no copy of mmGraph satisfying the version requirement can be found, an error is reported.

The rest of the command line arguments which are not recognized by the bootstrap are passed along as arguments to the application the bootstrap launches. Since the bootstrap recognizes command line arguments which begin with + and most other applications recognize command line arguments which being with -, confusion about what options are provided to what programs can be avoided. For example,

```
tclsh oommf.tcl +help mmGraph
```

prints out help information about the bootstrap and exits without launching mmGraph. However,

```
tclsh oommf.tcl mmGraph -help
```

launches mmGraph with the command line argument -help. mmGraph then display its own help message.

All the OOMMF applications accept the standard options listed below. Some of the OOMMF applications accept additional arguments when launched from the command line, as documented in the corresponding sections of this manual. When an option argument is specified as <0|1>, 0 typically means off, no or disable, and 1 means on, yes or enable.

-version Display the version of the application and exit.

-help Display a help message and exit.

 $\label{eq:tk} \begin{array}{l} -\mathbf{tk} < 0 \, | \, \mathbf{l} > \mbox{Disable or enable Tk. Tk must be enabled for an application to display graphical widgets. However, when Tk is enabled, on many platforms the application is dependent on an X Windows server. If the X Windows server dies, it will kill the application. Long-running applications which do not inherently use display widgets support disabling of Tk with -tk 0. Other applications which must use display widgets are unable to run with the option -tk 0. To run those applications that require -tk 1 on a Unix system with no display, one might use Xvfb <math display="inline">^{11}$ .

-cwd directory Set the current working directory of the application.

 $<sup>^{11} \</sup>rm http://www.sunworld.com/sunworldonline/swol-03-2000/swol-03-xvfb.html$ 

-console Display a console widget in which Tcl commands may be interactively typed into the application. Useful for debugging.

In addition, those applications which enable Tk accept the Tk options like -display. See the Tk documentation.

The bootstrap application should be infrequently used by most users. The application **mmLaunch** (Sec. 6) provides a more convenient graphical interface for launching applications. The main uses for the bootstrap application are launching **mmLaunch**, launching **pimake**, launching programs which make up the OOMMF Batch System (Sec. 17) and other programs which are inherently command line driven, and in circumstances where the user wishes to precisely control the command line arguments passed to an OOMMF application or the environment in which an OOMMF application runs.

## **Platform Issues**

The Tcl script oommf.tcl begins with the lines:

```
#!/bin/sh
# \
exec tclsh "$0" ${1+"$@"}
```

On most Unix platforms, if oommf.tcl is marked executable, the interpreter tclsh (on the execution path) will be invoked to interpret the script. If the Tcl shell program cannot be invoked by the name tclsh on your computer, edit the first lines of oommf.tcl to use the proper name. Better still, use symbolic links or some other means to make the Tcl shell program available by the name tclsh. The latter solution will not be undone by file overwrites from OOMMF upgrades.

If in addition, the directory .../path/to/oommf is in the execution path, the command line can be as simple as:

oommf.tcl appName

from any working directory.

On Windows platforms, because oommf.tcl has the file extension .tcl, it is normally associated by Windows with the wish interpreter. The oommf.tcl script has been specially written so that either tclsh or wish is a suitable interpreter. This means that simply double-clicking on an icon associated with the file oommf.tcl (say, in Windows Explorer) will launch the bootstrap application with no arguments. This will result in the default behavior of launching the application mmLaunch, which is suitable for launching other OOMMF applications. (If this doesn't work, refer back to the Windows Options section in the installation instructions, Sec. 2.3.4.)

# 6 OOMMF Launcher/Control Interface: mmLaunch

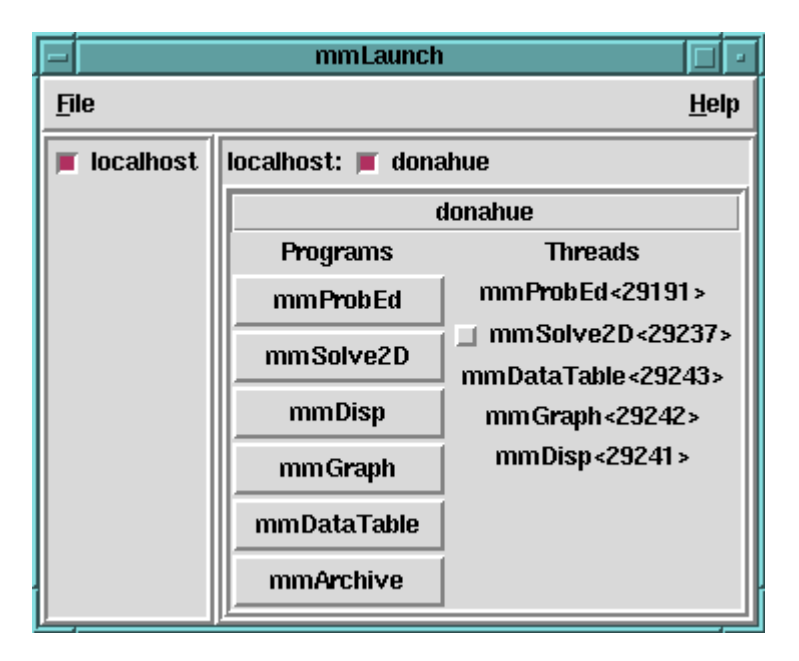

## Overview

The application **mmLaunch** launches, monitors, and controls other OOMMF applications. It is the OOMMF application that is most closely connected to the account service directory and host service directory applications that run behind the scenes. It also provides user interfaces to any applications, notably **mmSolve2D** (Sec. 9), that do not have their own user interface window.

## Launching

**mmLaunch** should be launched using the bootstrap application (Sec. 5). The command line is

```
tclsh oommf.tcl mmLaunch [standard options]
```

## Controls

Upon startup, **mmLaunch** displays a panel of checkbuttons, one for each host service directory to which it is connected. In the current release of OOMMF there is only one

checkbutton—localhost. Future releases of mmLaunch will be able to connect to remote hosts as well. If there is no host service directory running on the localhost when mm-Launch is launched, mmLaunch will start one. In that circumstance, there may be some delay before the localhost check button appears.

Toggling the **localhost** checkbutton toggles the display of an interface to the host service directory. The host service directory interface consists of a row of checkbuttons, one for each account service directory registered with the host service directory. Each checkbutton is labeled with the user ID of the corresponding account service directory. For most users, there will be only one checkbutton, labeled with the user's own account ID, except on Windows, where the dummy account ID **oommf** is displayed instead. If there is no account service directory running for the account under which **mmLaunch** was launched, **mmLaunch** will start one. In that circumstance, there may be some delay before the account checkbutton appears.

Toggling an account checkbutton toggles the display of an interface to the corresponding account service directory. The account service directory interface consists of two columns. The **Programs** column contains buttons labeled with the names of OOMMF applications that may be launched under the account managed by this account service directory. Clicking on one of these buttons launches the corresponding application. Only one click is needed, though there will be some delay before the launched application displays a window to the user. Multiple clicks will launch multiple copies of the application. Note: The launching is actually handled by the account service directory application (Sec. 4), which sets the initial working directory to the OOMMF root directory.

The **Threads** column is a list of all the OOMMF applications currently running under the account that are registered with the account service directory. The list includes both the application name and an ID number by which multiple copies of the same application may be distinguished. This ID number is also displayed in the title bar of the corresponding application's user interface window. When an application exits, its entry is automatically removed from the Threads list.

Any of the running applications that do not provide their own interface window will be displayed in the **Threads** list with a checkbutton. The checkbutton toggles the display of an interface which **mmLaunch** provides on behalf of that application. The only OOMMF applications currently using this service are **mmSolve2D** (Sec. 9), **mmArchive** (Sec. 14), and **batchsolve** (Sec. 17.1). These interfaces are described in the documentation for the corresponding applications.

The menu selection **File** | **Exit** terminates the **mmLaunch** application. The menu **Help** provides the usual help facilities.

# 7 Micromagnetic Problem Editor: mmProbEd

| <6994> mmProbEd 1         |                                                       |  |  |  |
|---------------------------|-------------------------------------------------------|--|--|--|
| <u>F</u> ile <u>H</u> elp | <6994> mmProbEd 1.1.1.0: matmenu                      |  |  |  |
| Material Parameters       | Material Types Add Replace Delete                     |  |  |  |
| Demag Specification       | Material Name: Permalloy                              |  |  |  |
| Part Geometry             | Ms (A/m): 860E3                                       |  |  |  |
| Initial Mag               | A (J/m): 13E-12                                       |  |  |  |
| Emericant Demendent       | K1 (J/m^3): 0                                         |  |  |  |
| Experiment Parameters     | Damp Coef: 0.5                                        |  |  |  |
| Output Specifications     | anisotropy type: 🔶 Uniaxial 💠 Cubic                   |  |  |  |
| Miscellaneous             | anisotropy init: 🔶 Constant 💸 Uniform XY 💠 Uniform S2 |  |  |  |
|                           | x: 1 y: 0 z: 0                                        |  |  |  |
|                           | x: 0 y: 1 z: 0                                        |  |  |  |
|                           | Ok Cancel Next Previous                               |  |  |  |

## Overview

The application **mmProbEd** provides a user interface for creating and editing micromagnetic problem descriptions in the *Micromagnetic Input Format* (MIF) (Sec. 18.1). **mm-ProbEd** also acts as a server, supplying problem descriptions to running micromagnetic solvers.

## Launching

**mmProbEd** may be started either by selecting the **mmProbEd** button on **mmLaunch**, or from the command line via

```
tclsh oommf.tcl mmProbEd [standard options] [-net <0|1>]
```

-net <0|1> Disable or enable a server which provides problem descriptions to other applications. By default, the server is enabled. When the server is disabled, mmProbEd is only useful for editing problem descriptions and saving them to files.

## Inputs

The menu selection **File**|**Open...** displays a dialog box for selecting a file from which to load a MIF problem description. Several example files are included in the OOMMF release in the directory app/mmpe/examples. At startup, **mmProbEd** loads the problem contained in app/mmpe/init.mif as an initial problem. Note: When loading a file, **mmProbEd** discards comments and records it does not understand. Use the **FileSource** application (Sec.8) to serve unmodified problem descriptions.

## Outputs

The menu selection **File** | **Save as...** displays a dialog box for selecting/entering a file in which the problem description currently held by **mmProbEd** is to be saved. Because the internal data format use by **mmProbEd** is an unordered array that does not include comments (or unrecognized records), the simple operation of reading in a MIF file and then writing it back out may alter the file.

Each instance of **mmProbEd** contains exactly one problem description at a time. When the option **-net 1** is active (the default), each also services requests from client applications (typically solvers) for the problem description it contains.

## Controls

The main panel in the **mmProbEd** window contains buttons corresponding to the sections in a MIF problem description. Selecting a button brings up another window through which the contents of that section of a problem description may be edited. The MIF sections and the elements they contain are described in detail in the MIF (Sec. 18.1) documentation. Only one editing window is displayed at a time. The windows may be navigated in order using their **Next** or **Previous** buttons.

PLEASE NOTE: The material parameter values provided for the symbolic material types of **Iron**, **Nickel**, etc. should *not* be taken as standard reference values for these materials. These values are only approximate. They are included for convenience, and as examples for users who wish to supply their own material types with symbolic names. To introduce additional material types, edit the file **oommf/app/mmpe/materials**, appending your new entries in the same format as the example materials.

The menu selection **File** | **Exit** terminates the **mmProbEd** application. The menu **Help** provides the usual help facilities.

# 8 Micromagnetic Problem File Source: FileSource

|              | File Source <26195>                            |              |   |  |  |  |
|--------------|------------------------------------------------|--------------|---|--|--|--|
| <u>F</u> ile |                                                | <u>H</u> elj | p |  |  |  |
| Export       | Export: /tmp/oommf/app/mmpe/examples/prob1.mif |              |   |  |  |  |

## Overview

The application **FileSource** provides the same service as **mmProbEd** (Sec. 7), supplying a MIF description of a micromagnetic problem to a solver. As the MIF specification evolves, **mmProbEd** may lag behind. There may be new fields in the MIF specification that **mm-ProbEd** is not capable of editing, or which **mmProbEd** may not pass on to solvers after loading them in from a file. To make use of such fields, a MIF file may need to be edited "by hand" using a general purpose text editor. **FileSource** may then be used to supply the MIF problem description contained in a file to a solver without danger of corrupting its contents.

## Launching

**FileSource** must be launched from the command line. You may specify on the command line the MIF problem description file it should serve to client applications. The command line is

```
tclsh oommf.tcl FileSource [standard options] [filename]
```

Although **FileSource** does not appear on the list of **Programs** that **mmLaunch** offers to launch, running copies do appear on the list of **Threads** since they do provide a service registered with the account service directory.

## Inputs

**FileSource** takes its MIF problem description from the file named on the command line, or from a file selected through the **File** | **Open** dialog box. No checking of the file contents against the MIF specification is performed. The file contents are passed uncritically to any client application requesting a problem description. Those client applications should raise errors when presented with invalid problem descriptions.

## Outputs

Each instance of **FileSource** provides the contents of exactly one file at a time. The file name is displayed in the **FileSource** window to help the user associate each instance of **FileSource** with the data file it provides. Each instance of **FileSource** accepts and services requests from client applications (typically solvers) for the contents of the file it exports.

The contents of the file are read at the time of the client request, so if the contents of a file change between the time of the **FileSource** file selection and the arrival of a request from a client, the new contents will be served to the client application.

## Controls

The menu selection **File**|**Exit** terminates the **FileSource** application. The **Help** menu provides the usual help facilities.

# 9 The 2D Micromagnetic Solver: mmSolve2D

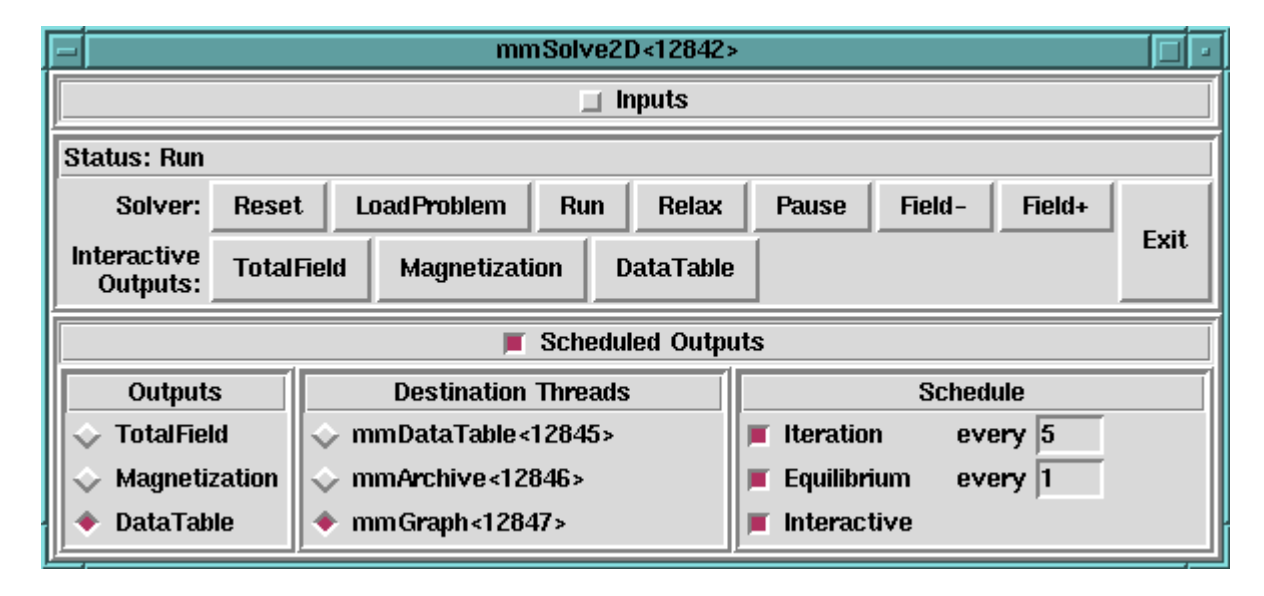

## Overview

The application **mmSolve2D** is a micromagnetic computation engine capable of solving problems defined on two-dimensional square grids of three-dimensional spins. Within the OOMMF architecture (see Sec. 4), **mmSolve2D** is both a server and a client application. **mmSolve2D** is a client of problem description server applications, data table display and storage applications, and vector field display and storage applications. **mmSolve2D** is the server of a solver control service for which the only client is **mmLaunch** (Sec. 6). It is through this service that **mmLaunch** provides a user interface window (shown above) on behalf of **mmSolve2D**.

## Launching

 $\mathbf{mmSolve2D}$  may be started either by selecting the  $\mathbf{mmSolve2D}$  button on  $\mathbf{mmLaunch},$  or from the command line via

tclsh oommf.tcl mmSolve2D [standard options] [-restart <0|1>]

-restart <0|1> Affects the behavior of the solver when a new problem is loaded. Default value is 0. When launched with -restart 1, the solver will look for basename.log and basename\*.omf files to restart a previous run from the last saved state (where
**basename** is the "Base Output Filename" specified in the input MIF problem specification file (Sec. 18.1)). If these files cannot be found, then a warning is issued and the solver falls back to the default behavior (-restart 0) of starting the problem from scratch. The specified -restart setting holds for all problems fed to the solver, not just the first. (There is currently no interactive way to change the value of this switch.)

Since **mmSolve2D** does not present any user interface window of its own, it depends on **mmLaunch** to provide an interface on its behalf. The entry for an instance of **mmSolve2D** in the **Threads** column of any running copy of **mmLaunch** has a checkbutton next to it. This button toggles the presence of a user interface window through which the user may control that instance of **mmSolve2D**. The user interface window is divided into panels, providing user interfaces to the **Inputs**, **Outputs**, and **Controls** of **mmSolve2D**.

Note on Tk dependence: If a problem is loaded that uses a bitmap mask file (Sec. 18.1.1), and if that mask file is not in the PPM P3 (text) format, then **mmSolve2D** will launch **any2ppm** (Sec. 16.1) to convert it into the PPM P3 format. Since **any2ppm** requires Tk, at the time the mask file is read a valid display must be available. See the **any2ppm** documentation for details.

#### Inputs

The top panel of the user interface window may be opened and closed by toggling the **Inputs** checkbutton. When open, the **Inputs** panel reveals two subpanels. The left subpanel contains a list of the inputs required by **mmSolve2D**. There is only one item in the list: **ProblemDescription**. When **ProblemDescription** is selected, the right subpanel (labeled **Source Threads**) displays a list of applications that can supply a problem description. The user selects from among the listed applications the one from which **mmSolve2D** should request a problem description.

## Outputs

When **mmSolve2D** has outputs available to be controlled, a **Scheduled Outputs** checkbutton appears in the user interface window. Toggling the **Scheduled Outputs** checkbutton causes a bottom panel to open and close in the user interface window. When open, the **Scheduled Outputs** panel contains three subpanels. The **Outputs** subpanel is filled with a list of the types of output **mmSolve2D** can generate while solving the loaded problem. The three elements in this list are **TotalField**, for the output of a vector field representing the total effective field, **Magnetization**, for the output of a vector field representing the current magnetization state of the grid of spins, and **DataTable**, for the output of a table of data values describing other quantities of interest calculated by **mmSolve2D**.

Upon selecting one of the output types from the **Outputs** subpanel, a list of applications appears in the **Destination Threads** subpanel which provide a display and/or storage service for the type of output selected. The user may select from this list those applications to which the selected type of output should be sent.

For each application selected, a final interface is displayed in the **Schedule** subpanel. Through this interface the user may set the schedule according to which the selected type of data is sent to the selected application for display or storage. The schedule is described relative to events in **mmSolve2D**. An **Iteration** event occurs at every step in the solution of the ODE. A **ControlPoint** event occurs whenever the solver determines that a control point specification is met. (Control point specs are discussed in the Experiment parameters paragraph in the MIF documentation (Sec. 18.1), and are triggered by solver equilibrium, simulation time, and iteration count conditions.) An **Interactive** event occurs for a particular output type whenever the corresponding "Interactive Outputs" button is clicked in the **Runtime Control** panel. The **Interactive** schedule gives the user the ability to interactively force data to be delivered to selected display and storage applications. For the **Iteration** and **ControlPoint** events, the granularity of the output delivery schedule is under user control. For example, the user may elect to send vector field data describing the current magnetization state to an **mmDisp** instance for display every 25 iterations of the ODE, rather than every iteration.

The quantities included in **DataTable** output produced by **mmSolve2D** include:

- Iteration: The iteration count of the ODE solver.
- Field Updates: The number of times the ODE solver has calculated the effective field.
- Sim Time (ns): The elapsed simulated time.
- Time Step (ns): The interval of simulated time spanned by the last step taken in the ODE solver.
- Step Size: The magnitude of the last step taken by the ODE solver as a normalized value. (This is currently the time step in seconds, multiplied by the gyromagnetic ratio times the damping coefficient times  $M_{s.}$ )
- Bx, By, Bz (mT): The x, y, and z components of the nominal applied field (see Sec. 18.1.1, Experimental parameters paragraph).

- B (mT): The magnitude of the nominal applied field (always non-negative).
- $|\mathbf{m} \mathbf{x} \mathbf{h}|$ : The maximum of the point-wise quantity  $||\mathbf{M} \times \mathbf{H}_{\text{eff}}||/M_s^2$  over all the spins. This "torque" value is used to test convergence to an equilibrium state (and raise control point –torque events).
- Mx/Ms, My/Ms, Mz/Ms: The x, y, and z components of the average magnetization of the magnetically active elements of the simulated part.
- Total Energy  $(J/m^3)$ : The total average energy density for the magnetically active elements of the simulated part.
- Exchange Energy  $(J/m^3)$ : The component of the average energy density for the magnetically active elements of the simulated part due to exchange interactions.
- Anisotropy Energy (J/m<sup>3</sup>): The component of the average energy density for the magnetically active elements of the simulated part due to crystalline and surface anisotropies.
- Demag Energy (J/m<sup>3</sup>): The component of the average energy density for the magnetically active elements of the simulated part due to self-demagnetizing fields.
- Zeeman Energy (J/m<sup>3</sup>): The component of average energy density for the magnetically active elements of the simulated part due to interaction with the applied field.
- Max Angle: The maximum angle (in degrees) between the magnetization orientation of any pair of neighboring spins in the grid. (The neighborhood of a spin is the same as that defined by the exchange energy calculation.)

In addition, the solver automatically keeps a log file that records the input problem specification and miscellaneous runtime information. The name of this log file is **basename.log**, where **basename** is the "Base Output Filename" specified in the input problem specification. If this file already exists, then new entries are appended to the end of the file.

# Controls

The middle section of the user interface window contains a series of buttons providing user control over the solver. After a problem description server application has been selected, the **LoadProblem** button triggers a fetch of a problem description from the selected server. The **LoadProblem** button may be selected at any time to (re-)load a problem description from

the currently selected server. After loading a new problem the solver goes automatically into a paused state. (If no problem description server is selected when the **LoadProblem** button is invoked, nothing will happen.) The **Reset** button operates similarly, except that the current problem specifications are used.

Once a problem is loaded, the solver can be put into any of three states: run, relax and pause. Selecting **Relax** puts the solver into the "relax" state, where it runs until a control point is reached, after which the solver pauses. If the **Relax** button is reselected after reaching a control point, then the solver will simply re-pause immediately. The **Field**+ or **Field**- button must be invoked to change the applied field state. (Field state schedules are discussed below.) The **Run** selection differs in that when a control point is reached, the solver automatically steps the nominal applied field to the next value, and continues. In "run" mode the solver will continue to process until there are no more applied field states in the problem description. At any time the **Pause** button may be selected to pause the solver. The solver will stay in this state until the user reselects either **Run** or **Relax**. The current state of the solver is indicated in the **Status** line in the center panel of the user interface window.

The problem description (in MIF format) specifies a fixed applied field schedule (see Sec. 18.1.1, Experimental parameters paragraph). This schedule defines an ordered list of applied fields, which the solver in "run" mode steps through in sequence. The **Field**- and **Field**+ buttons allow the user to interactively adjust the applied field sequence. Each click on the **Field**+ button advances forward one step through the specified schedule, while **Field**-reverses that process. In general, the step direction is *not* related to the magnitude of the applied field. Also note that hitting these buttons does not generate a "ControlPoint" event. In particular, if you are manually accelerating the progress of the solver through a hysteresis loop, and want to send non-ControlPoint data to a display or archive widget before advancing the field, then you must use the appropriate "Interactive Output" button.

The second row of buttons in the interaction control panel, **TotalField**, **Magnetization** and **DataTable**, allow the user to view the current state of the solver at any time. These buttons cause the solver to send out data of the corresponding type to all applications for which the "Interactive" schedule button for that data type has been selected, as discussed in the Outputs section above.

At the far right of the solver controls is the **Exit** button, which terminates **mmSolve2D**. Simply closing the user interface window does not terminate **mmSolve2D**, but only closes the user interface window. To kill the solver the **Exit** button must be pressed.

#### Details

Given a problem description, mmSolve2D integrates the Landau-Lifshitz equation [7, 9]

$$\frac{d\mathbf{M}}{dt} = -\gamma \,\mathbf{M} \times \mathbf{H}_{\text{eff}} - \frac{\gamma \alpha}{M_s} \,\mathbf{M} \times \left(\mathbf{M} \times \mathbf{H}_{\text{eff}}\right),\tag{1}$$

where

 $\alpha$  is the damping coefficient (dimensionless).

The effective field is defined as

$$\mathbf{H}_{\text{eff}} = -\mu_0^{-1} \frac{\partial E}{\partial \mathbf{M}}.$$

The average energy density E is a function of **M** specified by Brown's equations [4], including anisotropy, exchange, self-magnetostatic (demagnetization) and applied field (Zeeman) terms.

The micromagnetic problem is impressed upon a regular 2D grid of squares, with 3D magnetization spins positioned at the centers of the cells. Note that the constraint that the grid be composed of square elements takes priority over the requested size of the grid. The actual size of the grid used in the computation will be the nearest integral multiple of the grid's cell size to the requested size. It is important when comparing the results from grids with different cell sizes to account for the possible change in size of the overall grid. At present, Neumann boundary conditions are assumed.

The anisotropy and applied field energy terms are calculated assuming constant magnetization in each cell. The exchange energy is calculated using the eight-neighbor bilinear interpolation described in [5]. The more common four-neighbor scheme is available as a compile-time option. See the file app/mmsolve/magelt.cc for details.

The self-magnetostatic field is calculated as the convolution of the magnetization against a kernel that describes the cell to cell magnetostatic interaction. The convolution is evaluated using fast Fourier transform (FFT) techniques. Several kernels are supported; these are selected as part of the problem description in MIF format; for details see Sec. 18.1.1: Demag specification. Each kernel represents a different interpretation of the discrete magnetization. The recommended model is ConstMag, which assumes the magnetization is constant in each cell, and computes the average demagnetization field through the cell using formulae from [12] and [2].

The Landau-Lifshitz ODE (1) is integrated using a second order predictor-corrector technique of the Adams type. The right side of (1) at the current and previous step is extrapolated forward in a linear fashion, and is integrated across the new time interval to obtain a quadratic prediction for  $\mathbf{M}$  at the next time step. (At each stage the spins are renormalized to  $M_s$  before evaluating the energy and effective fields.) The right side of (1) is evaluated at the predicted  $\mathbf{M}$ , which is then combined with the value at the current step to produce a linear interpolation of  $d\mathbf{M}/dt$  across the new interval. This is then integrated to obtain the final estimate of  $\mathbf{M}$  at the new step. The local (one step) error of this procedure should be  $O(\Delta t^3)$ .

The step is accepted if the total energy of the system decreases, and the maximum error between the predicted and final  $\mathbf{M}$  is smaller than a nominal value. If the step is rejected, then the step size is reduced and the integration procedure is repeated. If the step is accepted, then the error between the predicted and final  $\mathbf{M}$  is used to adjust the size of the next step. No fixed ratio between the previous and current time step is assumed.

A fourth order Runge-Kutta solver is used to prime the predictor-corrector solver, and is used as a backup in case the predictor-corrector fails to find a valid step. The Runge-Kutta solver is not selectable as the primary solver at runtime, but may be so selected at compile time by defining the RUNGE\_KUTTA\_ODE macro. See the file app/mmsolve/grid.cc for all details of the integration procedure.

For a given applied field, the integration continues until a control point (cf. Experiment parameters paragraph in Sec. 18.1) is reached. A control point event may be raised by the ODE iteration count, elapsed simulation time, or by the maximum value of  $\|\mathbf{M} \times \mathbf{H}_{\text{eff}}\|/M_s^2$  dropping below a specified control point –torque value (implying an equilibrium state has been reached).

Depending on the problem size, **mmSolve2D** can require a good deal of working memory. The exact amount depends on a number of factors, but a reasonable estimate is 5 MB + 1500 bytes per cell. For example, a 1  $\mu$ m × 1  $\mu$ m part discretized with 5 nm cells will require approximately 62 MB.

## Known Bugs

mmSolve2D requires the damping coefficient to be non-zero. See the MIF documentation (Sec. 18.1) for details on specifying the damping coefficient.

When multiple copies of **mmLaunch** are used, each can have its own interface to a running copy of **mmSolve2D**. When the interface presented by one copy of **mmLaunch** is used to set the output schedule in **mmSolve2D**, those settings are not reflected in the interfaces presented by other copies of **mmLaunch**. For example, although the first interface sets a schedule that DataTable data is to be sent to an instance of **mmGraph** every third

Iteration, there is no indication of that schedule presented to the user in the second interface window. It is unusual to have more than one copy of **mmLaunch** running simultaneously. However, this bug also appears when one copy of **mmLaunch** is used to load a problem and start a solver, and later a second copy of **mmLaunch** is used to monitor the status of that running solver.

A bug in the network traffic handling code of Tcl on Windows 95 and Windows 98 systems can sometimes interfere with communications between the control interface of **mmSolve2D** and the actual computation engine. If **mmSolve2D** is sending out data to two or more data display services every iteration, the network traffic used to send out that data can "crowd out" the receipt of control messages from the control interface. You may observe this as a long delay between the time you click the **Pause** button and the time the solver stops iterating. This bug first appeared in Tcl release 8.0.3, and remained through Tcl release 8.1.1. It is fixed in Tcl releases 8.2 and later, which we recommend for OOMMF users on Windows 95 or Windows 98 systems. Other platforms do not have this problem.

# 10 OOMMF eXtensible Solver Interactive Interface: oxsii

| <30812>                                                      | > Oxsii 1.2.0.0        |
|--------------------------------------------------------------|------------------------|
| <u>F</u> ile                                                 | <u>H</u> elp           |
| Reload Reset Run Relax                                       | Step Pause             |
| Problem: /home/donahue/mag/oommf/app/oxs/examples/sample.mif |                        |
| Status: Run                                                  |                        |
| Stage: 0                                                     |                        |
| Step: 150                                                    |                        |
| Output                                                       | Destination Schedule   |
| Oxs_Exchange6Ngbr:NiFe:Field                                 | mmDisp<30810:0> 🔼 Send |
| Oxs_SimpleDemag::Field                                       | Sten every 100         |
| Oxs_StandardDriver::Magnetization                            |                        |
| Oxs_StandardDriver::Magnetization                            | Stage every            |

# **Overview**

The application **oxsii** is a micromagnetic computation engine capable of solving problems defined on three-dimensional rectangular grids of three-dimensional spins. Within the OOMMF architecture (see Sec. 4), **oxsii** is both a server and a client application. **oxsii** is a client of problem description server applications, data table display and storage applications, and vector field display and storage applications. **oxsii** is the server of a solver control service for which the only client is **mmLaunch** (Sec. 6). It is through this service that **mmLaunch** provides a user interface window (shown above) on behalf of **oxsii**.

# Launching

**oxsii** may be started either by selecting the **oxsii** button on mmLaunch, or from the command line via

```
tclsh oommf.tcl oxsii [standard options]
```

Since **oxsii** does not present any user interface window of its own, it depends on **mm-Launch** to provide an interface on its behalf. The entry for an instance of **oxsii** in the **Threads** column of any running copy of **mmLaunch** has a checkbutton next to it. This button toggles the presence of a user interface window through which the user may control that instance of **oxsii**.

# Inputs

Unlike **mmSolve2D** (Sec. 9), **oxsii** loads problem specifications directly from disk (via the File|Load... menu selection), rather than through **mmProbEd** (Sec. 7) or FileSource (Sec. 8). Also, input files for **oxsii** must be in the MIF 2.0 (Sec. 18.1.2) format, as opposed to the older MIF 1.1 (Sec. 18.1.1) format used by the 2D solver. There are sample MIF 2.0 files in the directory <code>oommf/app/oxs/examples</code>. The command line tool **mifconvert** (Sec. 16.7) can be used as an aid for converting MIF 1.1 files to the MIF 2.0 format, although at present the conversion is not complete, and some hand editing of the files will likely be necessary. MIF files may be edited with any plain text editor.

# Outputs

To send output, first highlight one of the selections under the "Output" heading in the Oxsii interface, then make a selection under the "Destination" heading. Outputs may be scheduled by the step, stage, or may be sent out interactively by pressing the **Send** button.

# Controls

Awaiting Construction.

Details

Awaiting Construction.

## Known Bugs

# Awaiting Construction. 10.1 Standard Oxs\_Ext Child Classes

An OXS simulation is built as a collection of Oxs\_Ext (OXS Extension) objects. These are defined via Specify blocks in the input MIF 2.0 file (Sec. 18.1.2). The reader will find the sample file presented in Fig. 5 of that section to be a helpful adjuct to the material presented below.

This section describes the Oxs\_Ext classes available in the standard OOMMF distribution, including documentation of their Specify block initialization strings. Standard Oxs\_Ext objects can be identified by the Oxs\_ prefix in their names. Additional Oxs\_Ext objects may be available on your system. Check local documentation for details.

For presentation purposes, the Oxs\_Ext classes are organized into 6 categories: regions, meshes, energies, evolvers, drivers, and field initializers.

#### Regions

Regions describe geometric volumes of space. OXS recognizes "sections," which define single regions of space, and "atlases," which are conceptually collections of sections. At present only one type of each is supported:

**Oxs\_RectangularSection:** An axes parallel rectangular parallelepiped. The specify block has the form

```
Specify Oxs_RectangularSection:name {
    xrange {xmin xmax}
    yrange {ymin ymax}
    zrange {zmin zmax}
}
```

where *xmin*, *xmax*, ... are coordinates in meters.

Oxs\_SectionAtlas: An ordered list of sections. The specify block has the form

```
Specify Oxs_SectionAtlas:name {
    section-1-name {section-type {
        section-initialize-block
    }
    }
    section-2-name {section-type {
        section-initialize-block
    }
    }
    ...
    final-section-name {section-type {
        section-initialize-block
    }
    }
}
```

At present there is only one section type, so all the *section-type* fields above will be Oxs\_RectangularSection.

Given a point, Oxs\_SectionAtlas returns the name of the first section in its list that contains that point. The final section in the list must be sized so as to contain all the

preceding sections. For this reason, it is common to set *final-section-name* to world, though this is not required.

# Meshes

Meshes define the discretization impressed on the simulation. There should be exactly one mesh declared in a MIF 2.0 file. The only standard mesh available at present is

```
Specify Oxs_RectangularMesh:name {
    cellsize {xstep ystep zstep}
    atlas atlas_reference
}
```

This creates an axes parallel rectangular mesh across the entire space covered by *atlas\_reference* (i.e., the final or "world" section of the atlas). The mesh sample rates along each axis are specified by *xstep*, *ystep*, and *zstep*. The mesh is cell-based, with the center of the first cell one half step in from the minimal extremal point (xmin,ymin,ymax) specified by *at-las\_reference*. The *name* is commonly set to "mesh", so the mesh object can be referred to by other Oxs\_Ext objects by the short name ":mesh".

## Energies

The following energy terms are available. There is no limitation on the number of each specified in the input MIF file. Many of these terms have spatially varying parameters that are initialized via *Field Initializer* objects embedded in their **Specify** initialization block.

- **Oxs\_UniaxialAnisotropy:** Uniaxial magneto-crystalline anisotropy. **Specify** block takes 2 parameters, crystalline anisotropy constant **K1** (in  $J/m^3$ ) and anisotropy direction **axis**. The axis direction is an easy axis if K1>0, or is the normal to the easy plane if K1 < 0. Both may be varied cellwise across the mesh. The first is initialized with an embedded Scalar Field Initializer, and the second with an embedded Vector Field Initializer. The axis directions should be unit vectors. The energy computed by this term is non-negative in all cases.
- Oxs\_CubicAnisotropy: Cubic magneto-crystalline anisotropy. Specify block takes 3 parameters, crystalline anisotropy constant K1 (in J/m<sup>3</sup>) and anisotropy directions axis1 and axis2. The axis directions are easy axes if K1>0, or hard axes if K1<0. All may be varied cellwise across the mesh. K1 is initialized with an embedded Scalar Field Initializer, and the axis directions embedded Vector Field Initializers. The axis directions are easy axis, axis2, will be adjusted if necessary

to be orthogonal to axis1. For each cell, if  $K_{1>0}$  then the computed energy will be non-negative, else if  $K_{1<0}$  then the computed energy will be non-positive.

**Oxs\_Exchange6Ngbr:** Standard 6-neighbor exchange energy. The exchange energy density contribution from cell i is given by

$$E_i = \sum_{j \in N_i} A_{ij} \frac{\mathbf{m}_i \cdot (\mathbf{m}_i - \mathbf{m}_j)}{\Delta_{ij}^2}$$

where  $N_i$  is the set consisting of the 6 cells nearest to cell *i*,  $A_{ij}$  is the exchange coefficient between cells *i* and *j* in J/m, and  $\Delta_{ij}$  is the discretization step size from cell *i* to cell *j* (in meters).

The Specify block for this term has the form

The A block specifies  $A_{ij}$  values on a region by region basis, where the regions are those declared by *atlas\_reference*. This allows for specification of A both inside a given region (e.g.,  $A_{ii}$ ) and along interfaces between regions (e.g.,  $A_{ij}$ ). By symmetry, if  $A_{ij}$  is specified, then the same value is automatically assigned to  $A_{ji}$  as well. The default\_A value is applied to any otherwise unassigned  $A_{ij}$ .

- Oxs\_UniformExchange: Similar to Oxs\_Exchange6Ngbr, except the exchange constant A is uniform across all space. The Specify block is very simple, consisting of the label A and the desired exchange coefficient value in J/m. Since A is not spatially varying, it is initialized with a simple constant, as opposed to an embedded Field Initializer object.
- **Oxs\_UZeeman:** Uniform (homogeneous) applied field energy. The specify block for this term takes an optional **Hscale** entry, and a required field range list **Hrange**. The field range list should be a compound list, with each sublist consisting of 7 elements:

the first 3 denote the start field for the range, the next 3 denote the end field for the range, and the last element specifies the number of (linear) steps through the range. If the step count is 0, then the range consists of the start field only. If the step count is bigger than 0, then the start field is skipped over if and only if it is the same field that ended the previous range (if any).

The fields specified in the range entry are nominally in A/m, but these values are multiplied by Hscale, which may be used to effectively change the units. For example,

```
Specify Oxs_UZeeman {
    Hscale 795.77472
    Hrange {
        { 0 0 0 10 0 0 2 }
        { 10 0 0 0 0 1 }
     }
}
```

The applied field steps between 0 mT, 5 mT, 10 mT and back to 0 mT. (Note that  $795.77472=0.001/\mu_0$ .)

**Oxs\_FixedZeeman:** Non-uniform, non-time varying applied field. This can be used to simulate a biasing field. The specify block holds one parameter, which defines the field:

```
Specify Oxs_FixedZeeman:name {
   field { vector_field_initializer }
}
```

- **Oxs\_Demag:** Standard demagnetization energy term, which is built on the assumption that the magnetization is constant in each cell, and computes the average demagnetization field through the cell using formulae from [2, 12] and convolution via the Fast Fourier Transform. The Specify initialization string should be an empty string, typically denoted by {}.
- Oxs\_SimpleDemag: This is the same as the Oxs\_Demag object, except that the implementation does not use any of the of the symmetries inherent in the demagnetization kernel, or special properties of the Fourier Transform when applied to a real (noncomplex) function. As a result, the source code for this implementation is considerably simpler than for Oxs\_Demag, but the run time performance and memory usage are poorer. Oxs\_SimpleDemag is included for validation checks, and as a base for

user-defined demagnetization implementations. The Specify initialization string for Oxs\_SimpleDemag is the same as for Oxs\_Demag.

## **Evolvers**

Evolvers are responsible for updating the magnetization configuration from one step to the next. There is currently one evolver in the standard distribution, Oxs\_EulerEvolve. This implements a simple first order forward Euler method with step size control to the Landau-Lifshitz ODE [7, 9]:

$$\frac{d\mathbf{M}}{dt} = -\gamma \,\mathbf{M} \times \mathbf{H}_{\text{eff}} - \frac{\gamma \alpha}{M_s} \,\mathbf{M} \times \left(\mathbf{M} \times \mathbf{H}_{\text{eff}}\right). \tag{2}$$

The Specify block takes one required parameter, **alpha**, which is the Landau-Lifshitz damping parameter above. There are also three optional parameters, **gamma**, which is the gyromagnetic ratio in m/(A.s), **start\_dm**, which is the size of the maximal initial step in reduced magnetization units, i.e., radians, and **do\_precess**, which is 1 or 0 depending on whether precession is enabled or not (respectively). The default value for gamma is  $2.21 \times 10^5$ , for start\_dm is 0.01, and for do\_precess is 1.

# Drivers

The driver is responsible for coordinating the action of the evolver on the simulation as a whole. The only driver at present is **Oxs\_StandardDriver**. The specify block has the form

```
Specify Oxs_StandardDriver:name {
    evolver evolver_reference
    mesh mesh_reference
    min_timestep minimum_time_step
    max_timestep maximum_time_step
    stopping_dm_dt stopping_criterion
    number_of_stages stage_count
    stage_iteration_limit stage_iteration_count
    total_iteration_limit total_iteration_count
    Ms { scalar_field_initializer }
    m0 { vector_field_initializer }
}
```

evolver should be a reference to a previously declared evolver, and **mesh** should be a reference to a previously declared mesh. **min\_timestep** and **max\_timestep** are the min-

imum and maximum time step size allowed during Landau-Lifshitz ODE evolution, in seconds. A stage is considered complete when  $|\dot{\mathbf{M}}/\mathbf{M}_{\rm s}|$  drops below **stopping\_dm\_dt** (in degrees/nanosecond), or when the number of steps taken on the current problem reaches **stage\_iteration\_limit**. stage\_iteration\_limit is an optional integer parameter, with default value of 0, which is interpreted to mean no iteration limit. Similarly, a simulation as a whole is considered complete when either the stage count reaches **number\_of\_stages** or the total number of steps taken reaches **total\_iteration\_limit**. Both of these are optional parameters with default value 0, meaning no limit. **Ms** specifies the saturation magnetization distribution, in A/m. **m0** is the initial spin configuration. These should be unit vectors, specified using an embedded vector field initializer object.

# **Field Initializers**

Field initializers are objects that produce output (either scalar or vector) as a function of position. These are typically used as embedded objects inside Specify blocks of other Oxs\_Ext objects, to initialize spatially varying quantities, such as material parameters or initial magnetization spin configurations. Units on the returned values will be dependent upon the context in which they are used.

Scalar field initializer objects are documented first. Vector field initializers are considered farther below.

- **Oxs\_UniformScalarFieldInit:** Returns the same constant value regardless of the import position. The **Specify** block takes one parameter, **value**, which is the returned constant value.
- **Oxs\_AtlasScalarFieldInit:** Defines values that are constant across individual regions of a previously defined **Oxs\_Atlas**. The **Specify** block looks like

```
Specify Oxs_AtlasScalarFieldInit {
    atlas atlas_reference
    default_value value
    values {
        {region1_name value1 }
        {region2_name value2 }
        ...
    }
}
```

The specified atlas is used to map cell locations to regions, and the corresponding value from the values subblock is assigned to that cell. If a cell's region is not included in the values subblock, then the default\_value is used.

Oxs\_ScriptScalarFieldInit: Returns a value dependent on a Tcl script, which should be defined elsewhere in the MIF file. The one Specify initialization string parameter is script, which is the name of the associated Tcl procedure. That procedure should be coded to take 9 arguments, the 3 coordinates of the current query position, followed by the 3 coordinates of bounding box minimum corner point, and lastly the 3 coordinates of bounding box maximum corner point. For example,

```
proc Ellipsoid { x y z xmin ymin zmin xmax ymax zmax } {
   set xcenter [expr ($xmax-$xmin)/2.]
   set ycenter [expr ($zmax-$ymin)/2.]
   set zcenter [expr ($zmax-$zmin)/2.]
   set yrad [expr $x/$xcenter -1 ]
   set yrad [expr $y/$ycenter -1 ]
   set zrad [expr $z/$zcenter -1 ]
   set test [expr $xrad*$xrad+$yrad*$yrad+$zrad*$zrad]
   if {$test>1.0} {return 0}
   return 8.6e5
}
Specify Oxs_ScriptScalarFieldInit {
    script Ellipsoid
}
```

This  $0xs\_ScriptScalarFieldInit$  returns  $8.6 \times 10^5$  if the import (x,y,z) lies inside the ellipsoid inscribed inside the axes parallel parallelepiped defined by (xmin,ymin,zmin) and (xmax,ymax,zmax), and 0 otherwise.

The available vector field initializers are:

**Oxs\_UniformVectorFieldInit:** Returns the same constant value regardless of the import position. The **Specify** block takes one required parameter, **vector**, which is a 3-element list of the vector to return, and one optional parameter, **norm**, which if specified adjusts the size of export vector to be of the specified magnitude. For example,

```
Specify Oxs_UniformVectorFieldInit {
    norm 1
```

```
vector \{ 1 1 1 \}
```

This returns the unit vector (a, a, a), where  $a = 1/\sqrt{3}$ , regardless of the import position.

Oxs\_AtlasVectorFieldInit: Defines vector values that are constant across individual regions of a previously defined Oxs\_Atlas. The Specify block looks like

```
Specify Oxs_AtlasVectorFieldInit {
    atlas atlas_reference
    default_value {v_x v_y v_z }
    values {
        {region1_name v1_x v1_y v1_z }
        {region2_name v2_x v2_y v2_z }
        ...
    }
}
```

Interpretation is analogous to the Oxs\_AtlasScalarFieldInit specify block, except here the values are 3 dimensional vectors rather than scalars.

Oxs\_ScriptVectorFieldInit: This is conceptually similar to the scalar field initializer object, Oxs\_ScriptScalarFieldInit, except that the script should return a vector (as a 3 element list) rather than a scalar. In addition to the script parameter, the Specify string for Oxs\_ScriptVectorFieldInit also accepts an optional parameter norm. If specified, then the return values from the script are size adjusted to the specified magnitude. The following example produces a vortex-like unit vector field, with an interior core region pointing parallel to the z-axis.

```
proc Vortex { x y z xmin ymin zmin xmax ymax zmax } {
   set xcenter [expr ($xmax-$xmin)/2.]
   set ycenter [expr ($ymax-$ymin)/2.]
   set xrad [expr $x-$xcenter]
   set yrad [expr $y-$ycenter]
   set normsq [expr $y-$ycenter]
   if {$normsq = $xcenter*$ycenter*0.05} {return "0 0 1"}
   return [list [expr -1*$yrad] $xrad 0]
}
```

Specify Oxs\_ScriptVectorFieldInit {

```
script Vortex
norm 1
}
```

- **Oxs\_FileVectorFieldInit:** Initializes a vector field from a file. The **Specify** block takes one required parameter **file**, and one optional parameter **norm**. The file should contain a vector field in one of the formats recognized by **avf2ovf** (Sec. 16.3). The file will be scaled and sub-sampled as necessary to match the current mesh. If the norm parameter is given, then each vector will be renormalized to the specified magnitude.
- Oxs\_RandomVectorFieldInit: Initializes a vector field which varies spatially in a random fashion. The Specify block takes two required parameters, min\_norm and max\_norm. The vectors produced will have magnitude between these two specified values. If min\_norm = max\_norm, then the samples are uniformly distributed on the sphere of radius = min\_norm. Otherwise, first a uniformly distributed sample is chosen on the unit sphere, and then the magnitude is adjusted to a size drawn uniformly from the interval [min\_norm,max\_norm].
- Oxs\_PlaneRandomVectorFieldInit: Similar to Oxs\_RandomVectorFieldInit, except that all samples are drawn from a plane rather than 3-space. In addition to min\_norm and max\_norm, the Specify block for Oxs\_PlaneRandomVectorFieldInit also requires the parameter plane\_normal. This parameter takes as its value a list of 3 elements, representing a vector orthogonal to the plane from which the random vectors are to be drawn.

# 11 Data Table Display: mmDataTable

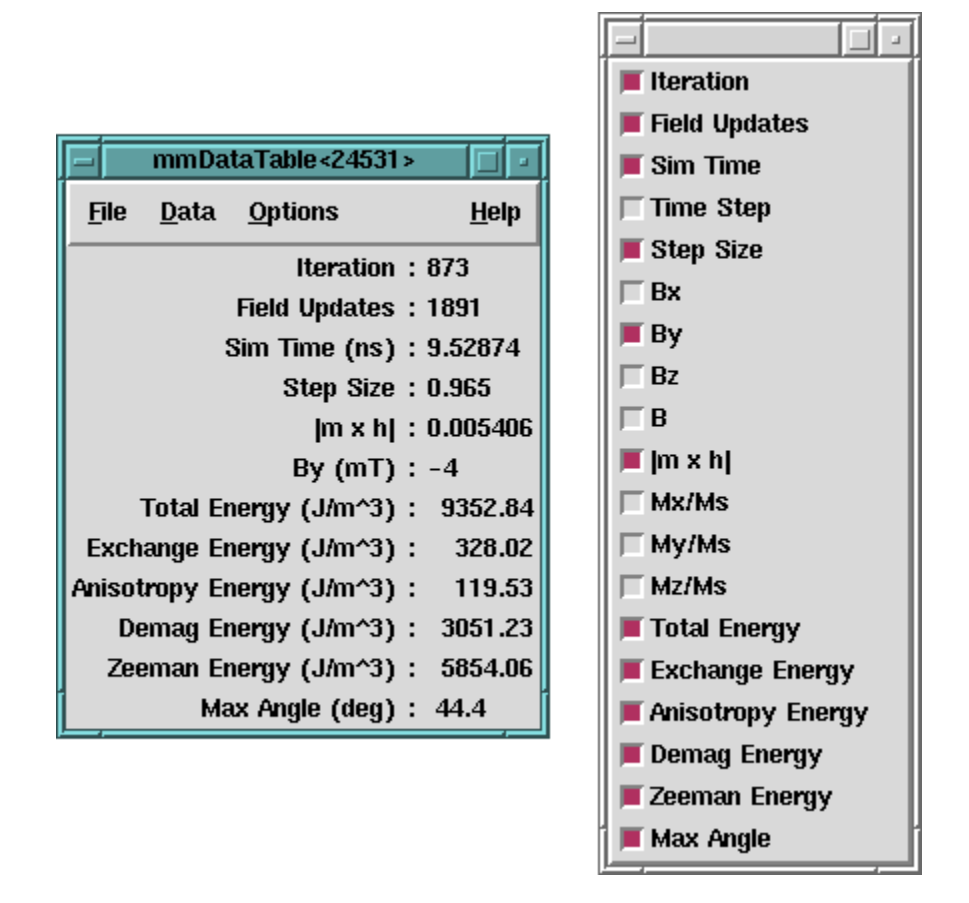

# Overview

The application **mmDataTable** provides a data display service to its client applications. It accepts data from clients and displays it in a window. Its typical use is to display the evolving values of quantities computed by a micromagnetic solver program.

# Launching

mmDataTable may be started either by selecting the mmDataTable button on mm-Launch, or from the command line via

```
tclsh oommf.tcl mmDataTable [standard options] [-net <0|1>]
```

-net <0|1> Disable or enable a server which allows the data displayed by mmDataTable to be updated by another application. By default, the server is enabled. When the server is disabled, mmProbEd is only useful if it is embedded in another application.

#### Inputs

The client application(s) that send data to **mmDataTable** for display control the flow of data. The user, interacting with the **mmDataTable** window, controls how the data is displayed. Upon launch, **mmDataTable** displays only a menubar. Upon user request, a display window below the menubar displays data values.

Each message from a client contains a list of (name, value, units) triples containing data for display. For example, one element in the list might be {Magnetization 800000 A/m}. mmDataTable stores the latest value it receives for each name. Earlier values are discarded when new data arrives from a client.

## Outputs

**mmDataTable** does not support any data output or storage facilities. To save tabular data, use the **mmGraph** (Sec. 12) or **mmArchive** (Sec. 14) applications.

## Controls

The **Data** menu holds a list of all the data names for which **mmDataTable** has received data. Initially, **mmDataTable** has received no data from any clients, so this menu is empty. As data arrives from clients, the menu fills with the list of data names. Each data name on the list lies next to a checkbutton. When the checkbutton is toggled from off to on, the corresponding data name and its value and units are displayed at the bottom of the display window. When the checkbutton is toggled from on to off, the corresponding data name is removed from the display window. In this way, the user selects from all the data received what is to be displayed. Selecting the dashed rule at the top of the **Data** menu detaches it so the user may easily click multiple checkbuttons.

Displayed data values can be individually selected (or deselected) with a left mouse button click on the display entry. Highlighting is used to indicated which data values are currently selected. The **Options** menu also contains commands to select or deselect all displayed values. The selected values can be copied into the cut-and-paste (clipboard) buffer with the CTRL-c key combination, or the **Options** | **Copy** menu command.

The data value selection mechanism may also be used in data value formatting control. The **Options** | **Format** menu command brings up a **Format** dialog box to change the justification and format specification string. (The latter is the conversion string passed to the Tcl format command, which uses the C printf format codes.) If the **Adjust:Selected** radiobutton is active, then the specification will be applied to only the currently selected (highlighted) data values. Alternately, if **Adjust:All** is active, then the specification will be applied to all data values, and will additionally become the default specification.

A right mouse button click on a display entry will select that entry, and bring up the **Format** with the justification and format specifications of the selected entry. These specifications, with any revisions, may then be applied to all of the selected entries.

The menu selection **File** | **Reset** reinitializes the **mmDataTable** application to its original state, clearing the display and the **Data** menu. The menu selection **File** | **Exit** terminates the application. The menu **Help** provides the usual help facilities.

# 12 Data Graph Display: mmGraph

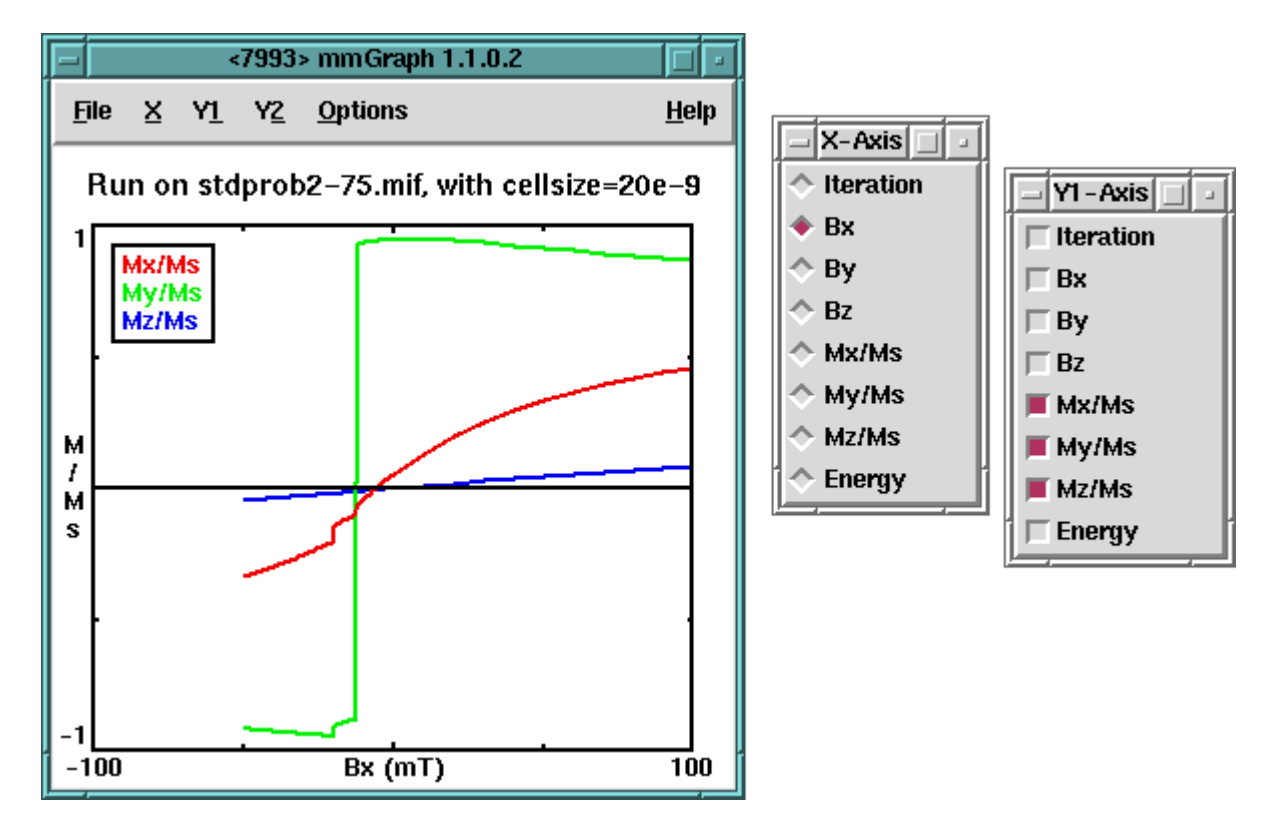

# Overview

The application **mmGraph** provides a data display service similar to that of **mmDataT-able** (Sec. 11). The usual data source is a running solver, but rather than the textual output provided by **mmDataTable**, **mmGraph** produces 2D line plots. **mmGraph** also stores the data it receives, so it can produce multiple views of the data and can save the data to disk. Postscript output is also supported.

# Launching

**mmGraph** may be started either by selecting the **mmGraph** button on **mmLaunch** or from the command line via

```
tclsh oommf.tcl mmGraph [standard options] [-net <0|1>]
```

-net <0|1> Disable or enable a server which allows the data displayed by mmGraph to be updated by another application. By default, the server is enabled. When the server is disabled, mmGraph may only input data from a file.

#### Inputs

Input to **mmGraph** may come from either a file in the ODT format (Sec. 18.2), or, when -net 1 (the default) is active, from a client application (typically a running solver). The **File**|**Open...** dialog box is used to select an input file. Receipt of data from client applications is the same as for **mmDataTable** (Sec. 11). In either case, input data are appended to any previously held data.

Curve breaks (i.e., separation of a curve into disjoint segments) are recorded in the data storage buffer via *curve break records*. These records are generated whenever a Table Start or a Table End record is read from an ODT file, when an empty data record is received from a client application, or when requested by the user using the mmGraph Options|Break menu option.

#### Outputs

Unlike **mmDataTable**, **mmGraph** internally stores the data sent to it. This data may be written to disk via the **File**|**Save As...** dialog box. If the file specified already exists, then **mmGraph** output is appended to that file. The output is in the tabular ODT format described in Sec. 18.2. The data are segmented into separate **Table Start/Table End** blocks across each curve break record.

By default, all data currently held by **mmGraph** is written, but the **Save: Selected Data** option presented in the **File**|**Save As...** dialog box causes the output to be restricted to those curves currently selected for display. In either case, the graph display limits do *not* affect the output.

The save operation writes records that are held by **mmGraph** at the time the **File**|**Save As...** dialog box **OK** button is invoked. Additionally, the **Auto Save** option in this dialog box may be used to automatically append to the specified file each new data record as it is received by **mmGraph**. The appended fields will be those chosen at the time of the save operation, i.e., subsequent changing of the curves selected for display does not affect the automatic save operation. The automatic save operation continues until either a new output file is specified, the **Options**|**Stop autosave** control is invoked, or **mmGraph** is terminated.

The **File**|**Print...** dialog is used to produce a Postscript file of the current graph. On Unix systems, the output may be sent directly to a printer by filling the **Print to:** entry with the appropriate pipe command, e.g., |lpr. (The exact form is system dependent.)

#### Controls

Graphs are constructed by selecting any one item off the X-axis menu, and any number of items off the Y1-axis and Y2-axis menus. The y1-axis is marked on the left side of the graph; the y2-axis on the right. These menus may be detached by selecting the dashed rule at the top of the list. Sample results are shown in the figure at the start of this section.

When **mmGraph** is first launched, all the axis menus are empty. They are dynamically built based on the data received by **mmGraph**. By default, the graph limits and labels are automatically set based on the data. The x-axis label is set using the selected item data label and measurement unit (if any). The y-axes labels are the measurement unit of the first corresponding y-axis item selected.

The **Options**|**Configure...** dialog box allows the user to override default settings. To change the graph title, simply enter the desired title into the **Title** field. To set the axis labels, deselect the **Auto Label** option in this dialog box, and fill in the **X Label**, **Y1 Label** and **Y2 Label** fields as desired. The axis limits can be set in a similar fashion. In addition, if an axis limit is left empty, a default value (based on all selected data) will be used.

The size of the margin surrounding the plot region is computed automatically. Larger margins may be specified by filling in the appropriate fields in the **Margin Requests** section. Units are pixels. Requested values smaller than the computed (default) values are ignored.

As mentioned earlier, **mmGraph** stores in memory all data it receives. Over the course of a long run, the amount of data stored can grow to many megabytes. This storage can be limited by specifying a positive (> 0) value for the **Point buffer size** entry in the **Options** | **Configure...** dialog box. The oldest records are removed as necessary to keep the total number of records stored under the specified limit. A zero value for **Point buffer size** is interpreted as no limit. (The storage size of an individual record depends upon several factors, including the number of items in the record and the version of Tcl being used.) Data erasures may not be immediately reflected in the graph display.

At any time, the point buffer storage may be completely emptied with the **Options**|**clear Data** command. The **Options**|**stop Autosave** selection will turn off the auto save feature, if currently active. Also on this menu is **Options**|**Rescale**, which autoscales the graph axis limits from the selected data. This command ignores but does not reset the "Auto Scale" settings in the **Options**|**Configure...** dialog box. The **Options**|**Break** item inserts a curve break record into the point buffer, causing a break in each curve after the current point. This option may be useful if **mmGraph** is being fed data from multiple sources.

The **Options** | **Key** selection toggles the key (legend) display on and off. The key may also be repositioned by dragging with the left mouse button. If curves are selected off both the y1 and y2 menus, then a horizontal line in the key separates the two sets of curves, with the labels for the y1 curves on top.

The last command on the options menu is **Options**|**Smooth**. If smoothing is disabled, then the data points are connected by straight line segments. If enabled, then each curve is rendered as a set of parabolic splines, which do not in general pass through the data points. This is implemented using the --smooth 1 option to the Tcl canvas create line command; see that documentation for details.

A few other controls are also available only through the mouse. If the mouse pointer is positioned over a drawn item in the graph, holding down the left mouse button will bring up the coordinates of that point, with respect to the y1-axis. Similarly, depressing the right mouse button, or alternatively holding down the shift key while pressing the left mouse button will bring up the coordinates of the point with respect to the y2-axis. The coordinates displayed are the coordinates of a point on a drawn line, which are not necessarily the coordinates of a plotted data point. (The data points are plotted at the endpoints of each line segment.) The coordinate display is cleared when the mouse button is released.

One vertical and one horizontal rule (line) are also available. Initially, these rules are tucked and hidden against the left and bottom graph axes, respectively. Either may be repositioned by dragging with the left or right mouse button.

The menu selection **File** | **Exit** terminates the **mmGraph** application. The menu **Help** provides the usual help facilities.

## Details

The axes menus are configured based on incoming data. As a result, these menus are initially empty. If a graph widget is scheduled to receive data only upon control point events in the solver, it may be a long time after starting a problem in the solver before the graph widget can be configured. Because **mmGraph** keeps all data up to the limit imposed by the *Point buffer size*, data loss is usually not a problem. Of more importance is the fact that automatic data saving can not be set up until the first data point is received. As a workaround, the solver initial state may be sent interactively as a dummy point to initialize the graph widget axes menus. (You may turn off the **Interactive** schedule connection after sending this data point.) Select the desired quantities off the axes menus, and use the **Options**|**clear Data** command to remove the dummy point from **mmGraph**'s memory. The **File**|**Save As...** dialog box may then be used—with the **Auto Save** option enabled—to write out an empty table with proper column header information. Subsequent data will be written to this file as it arrives.

# 13 Vector Field Display: mmDisp

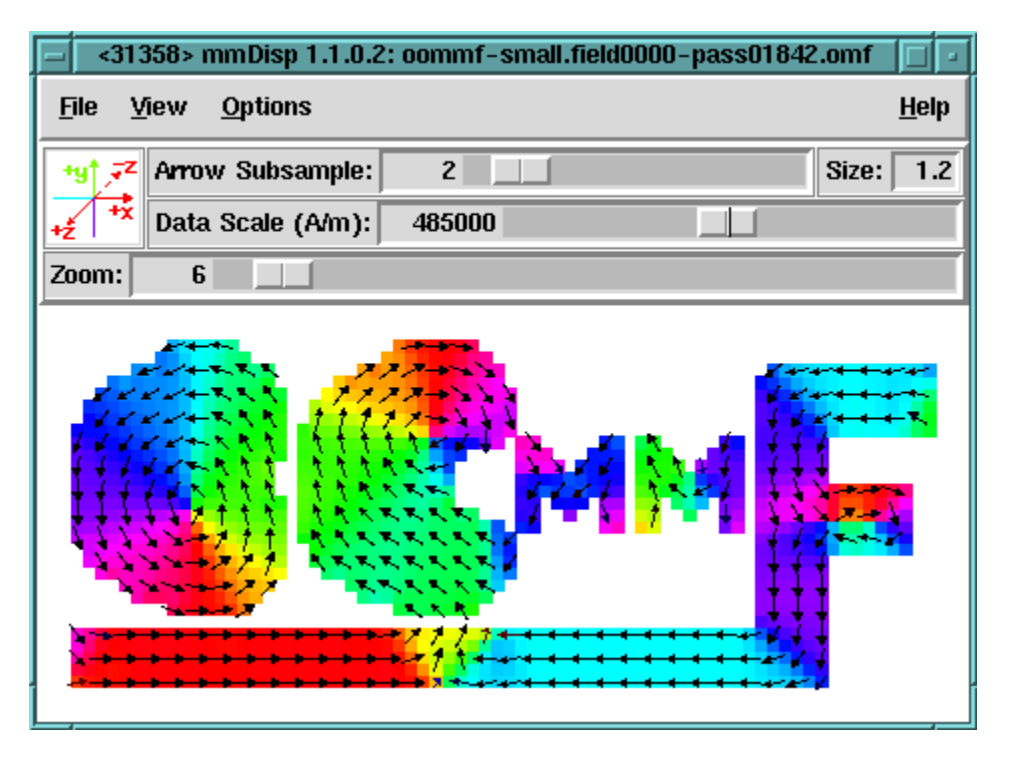

# Overview

The application **mmDisp** displays two-dimensional spatial distributions of three-dimensional vectors (i.e., vector fields). It can load vector fields from files in a variety of formats, or it can accept vector field data from a client application, typically a running solver. **mmDisp** offers a rich interface for controlling the display of vector field data, and can also save the data to a file and produce Postscript print output.

# Launching

**mmDisp** may be started either by selecting the **mmDisp** button on **mmLaunch**, or from the command line via

tclsh oommf.tcl mmDisp [standard options] [-net <0|1>] [filename]

-net <0|1> Disable or enable a server which allows the data displayed by mmDisp to be updated by another application. By default, the server is enabled. When the server is disabled, mmDisp may only input data from a file.

If a filename is supplied on the command line, **mmDisp** takes it to be the name of a file containing vector field data for display. That file will be opened on startup.

#### Inputs

Input to **mmDisp** may come from either a file or from a client application (typically a running solver), in any of the vector field formats described in Sec. 18.3. Other file formats can also be supported if a translation filter program is available.

Client applications that send data to **mmDisp** control the flow of data. The user, interacting with the **mmDisp** window, determines how the vector field data are displayed.

File input is initiated through the **File | Open...** dialog box. Several example files are included in the OOMMF release in the directory app/mmdisp/examples. When the **Browse** button is enabled, the "Open File" dialog box will remain open after loading a file, so that multiple files may be displayed in sequence. The **Auto** configuration box determines whether the vector subsampling, data scale, or zoom factor of the display should be determined automatically (based on the data in the file and the current display window size), or whether their values should be held constant while loading the file.

**mmDisp** permits local customization allowing for automatic translation from other file formats into one of the vector field formats (Sec. 18.3) that **mmDisp** recognizes. When loading a file, **mmDisp** compares the file name to a list of glob-style patterns. These patterns typically match on the filename extension. An example pattern is **\***.gz. The assumption is that the pattern identifies files containing data in a particular format. For each pattern in the list, there is a corresponding translation program. **mmDisp** calls on that program as a filter which takes data in one format from standard input and writes to standard output the same data in one of the formats supported by **mmDisp**. In its default configuration, **mmDisp** recognizes the pattern **\***.gz and invokes the translation program gzip -dc to perform the "translation." In this way, support for reading gzip compressed files is "built in" to **mmDisp** on any platform where the gzip program is installed.

New patterns and translation programs may be added to **mmDisp** by the usual method of local customization (Sec. 2.3.2). The command to add to the customization file is of the form

#### Oc\_Option Add mmDisp Input filters {{\*.gz {gzip -dc}}}

The final argument in this command is a list of pairs. The first element in each pair is the filename pattern. The second element in each pair is the command line for launching the corresponding translation program. If a program **foo** were known to translate a file format identified by the extension .bar into the OVF file format, that program could be made known to **mmDisp** by changing the above customization command to:

Oc\_Option Add mmDisp Input filters {{\*.gz {gzip -dc}} {\*.bar foo}}

# Outputs

The vector field displayed by **mmDisp** may be saved to disk via the **File**|**Save As...** dialog box. The output is in the OVF format (Sec. 18.3.1). The OVF file options may be set by selecting the appropriate radio buttons in the OVF File Options panel. The **Title** and **Desc** fields may be edited before saving. Enabling the **Browse** button allows for saving multiple files without closing the "Save File" dialog box.

The **File** | **Print...** dialog is used to produce a Postscript file of the current display. On Unix systems, the output may be sent directly to a printer by filling the **Print to:** entry with the appropriate pipe command, e.g., |lpr. (The exact format is system dependent.)

To produce bitmap output, save the file to disk in the OVF format, and use the **avf2ppm** (Sec. 16.4) utility to do the conversion.

## Controls

The menu selection **File**|**Clear** clears the display window. The menu selection **File**|**Exit** terminates the **mmDisp** application. The menu **Help** provides the usual help facilities.

The **View** menu provides high-level control over how the vector field is placed in the display window. The menu selection **View**|**Wrap Display** resizes the display window so that it just contains the entire vector field surrounded by a margin. **View**|**Fill Display** resizes the vector field until it fills the current size of the display window. If the aspect ratio of the display window does not match the aspect ratio of the vector field, a larger than requested margin appears along one edge to make up the difference. **View**|**Rotate ccw** and **View**|**Rotate cw** rotate the display one quarter turn counter-clockwise and clockwise respectively. The display window also rotates, so that the portion of the vector field seen and any margins are preserved (unless the display of the control bar forces the display window to be wider). **View**|**reDraw** allows the user to invoke a redrawing of the display window.

The menu selection **Options** | **Configure...** brings up a dialog box through which the user may control many features of the vector field display. Vectors in the vector field may be displayed as arrows, pixels, or both. The **Arrow** and **Pixel** buttons in the **Plot type** column on the left of the dialog box enable each type of display.

Columns 2–4 in the Configure dialog box control the use of color. Both arrows and pixels may be independently colored to indicate some quantity. The **Color Quantity** column controls which scalar quantity the color of the arrow or pixel represents. The x, y, or z components of the vector, the vector magnitude, or the in-plane xy-angle of the vector from

the positive x-axis may be selected. On regularly gridded data the vector field divergence is also available for display.

The assignment of a color to a quantity value is determined by the **Colormap** selected. Colormaps are labeled by a sequence of colors that are mapped across the range of the selected quantity. For example, if the "Red-Black-Blue" colormap is applied to the **Color Quantity** "z", then vectors pointing into the xy-plane (z < 0) are colored red, those lying in the plane (z = 0) are colored black, and those pointing out of the plane (z > 0) are colored blue. Values between the extremes are colored with intermediate colors, selected using a discretization determined by the **# of Colors** value. This value governs the use of potentially limited color resources, and can be used to achieve some special coloring effects. (Note: The xy-angle quantity is best viewed with a colormap that begins and ends with the same color, e.g., "Red-Green-Blue-Red.")

When there are many vectors in a vector field, a display of all of them may be more confusing than helpful. The **Subsample** column allows the user to request that only a sampling of vectors from the vector field be displayed. The **Subsample** value is roughly the number of vectors along one spatial dimension of the vector field which map to a single displayed vector (arrow or pixel). Each vector displayed is an actual vector in the vector field—the selection of vectors for display is a sampling process, not an averaging or interpolation process. The subsample rates for arrows and pixels may be set independently. A subsample rate of 0 is interpreted specially to display all data. (This is typically much quicker than subsampling at a small rate, e.g., 0.1.)

The length of an arrow represents the magnitude of the vector field. All arrows are drawn with a length between zero and "full-scale." By default, the full-scale arrow length is computed so that it covers the region of the screen that one displayed vector is intended to represent, given the current subsample rate. Following this default, arrows do not significantly overlap each other, yet all non-zero portions of the vector field have a representation in the display. Similarly, pixels are drawn with a default size that fills an area equal to the region of the screen one pixel is intended to represent, given the pixel subsample rate. The **Size** column allows the user to (independently) override the default size of pixels and full-scale arrows. A value of 1 represents the default size. By changing to a larger or smaller **Size** value, the user may request arrows or pixels larger or smaller than the default size.

Below the Arrow and Pixel Controls are several additional controls. The **Data Scale** entry affects the data value scaling. As described above, all arrows are displayed with length between zero and full-scale. The full-scale arrow length corresponds to some scalar value of the magnitude of the vector field. The **Data Scale** entry allows the user to set the value at which the drawn arrow length goes full-scale. Any vectors in the vector field with magnitude equal to or greater than the data scale value will be represented by arrows drawn at full scale. Other vectors will be represented by shorter arrows with length determined by a linear scale

between zero and the data scale value. Similarly, the data scale value controls the range of values spanned by the colormap used to color pixels. The usual use of the **Data Scale** entry is to reduce the data scale value so that more detail can be seen in those portions of the vector field which have magnitude less than other parts of the vector field. If the data scale value is increased, then the length of the arrows in the plot is reduced accordingly. If the data scale value is decreased, then the length of the arrows is increased, until they reach full-scale. An arrow representing a vector with magnitude larger than the data scale value may be thought of as being truncated to the data scale value. The initial (default) data scale value is usually the maximum vector magnitude in the field, so at this setting no arrows are truncated. Entering 0 into the data scale box will cause the data scale to be reset to the default value. (For OVF files (Sec. 18.3.1), the default data scale value is set from the ValueRangeMaxMag header line. This is typically set to the maximum vector magnitude, but this is not guaranteed.) The data scale control is intended primarily for use with vector fields of varying magnitude (e.g., **H**-fields), but may also be used to adjust the pixel display contrast for any field type.

The **Zoom** entry controls the spatial scaling of the display. The value roughly corresponds to the number of pixels per vector in the fully-sampled vector field. (This value is not affected by the subsampling rate.)

To the right of the **Data Scale** and **Zoom** entries are controls to specify what margin (in pixels) should be maintained around the vector field, whether or not a bounding polygon is displayed, and what background color the display window should use.

No changes made by the user in the **Options** | **Configure...** dialog box affect the display window until either the **Apply** or **OK** button is selected. If the **OK** button is selected, the dialog box is also dismissed. The **Close** button dismisses the dialog without changing the display window.

The other item under the **Options** menu is a checkbutton that toggles the display of a control bar. The control bar offers alternative interfaces to some of the operations available from the **Options** | **Configure...** dialog box and the **View** menu. On the left end of the control bar is a display of the coordinate axes. These axes rotate along with the vector field in the display window to identify the coordinate system of the display, and are color coded to agree with the pixel (if active) or arrow coloring. A click of the left mouse button on the coordinate axes causes a counter-clockwise rotation. A click of the right mouse button on the coordinate axes causes a clockwise rotation.

To the right of the coordinate axes are two rows of controls. The top row allows the user to control the subsample rate and size of displayed arrows. The subsample rate may be modified either by direct entry of a new rate, or by manipulation of the slider. The second row controls the current data scale value. A vertical bar in the slider area marks the default data scale value. Specifying 0 for the data scale value will reset the data scale to the default

value. At the bottom of the control bar is a zoom (spatial magnification) control.

The zoom value may also be changed by using the mouse inside the display window. A click and drag with the left mouse button displays a red rectangle that changes size as the mouse is dragged. When the left mouse button is released, the vector field is rescaled so that the portion of the display window within the red rectangle expands until it reaches the edges of the display window. Both dimensions are scaled by the same amount so there is no distortion of the vector field. Small red arrows on the sides of the red rectangle indicate which dimension will expand to meet the display window boundaries upon release of the left mouse button. After the rescaling, the red rectangle remains in the display window briefly, surrounding the same region of the vector field, but at the new scale.

A click and drag with the right mouse button displays a blue rectangle that changes size as the mouse is dragged. When the right mouse button is released, the vector field is rescaled so that all of the vector field currently visible in the display window fits in the size of the blue rectangle. Both dimensions are scaled by the same amount so there is no distortion of the vector field. Small blue arrows on the sides of the blue rectangle indicate the dimension in which the vector field will shrink to exactly transform the display window size to the blue rectangle size. After the rescaling, the blue rectangle remains in the display window briefly, surrounding the same region of the vector field, now centered in the display window, and at the new scale.

When the zoom value is large enough that a portion of the vector field lies outside the display window, scrollbars appear that may be used to translate the vector field so that different portions are visible in the display window. On systems that have a middle mouse button, clicking the middle button on a point in the display window translates the vector field so that the selected point is centered within the display window.

**mmDisp** remembers the previous zoom value and data scale values. To revert to the previous settings, the user may hit the ESC key. This is a limited "Undo" feature.

Several keyboard shortcuts are available as alternatives to menu- or mouse-based operations. The effect of a key combination depends on which subwindow of **mmDisp** is active. The **TAB** key may be used to change the active subwindow. The **SHIFT-TAB** key combination also changes the active subwindow, in reverse order.

When the active subwindow is the display window, the following key combinations are active:

- CTRL-o same as menu selection File | Open...
- CTRL-s same as menu selection File | Save as...
- CTRL-p same as menu selection File | Print...

- CTRL-w same as menu selection View | Wrap Display
- CTRL-f same as menu selection View | Fill Display
- HOME First fill, then wrap the display.
- CTRL-r same as menu selection View | Rotate ccw
- SHIFT-CTRL-r same as menu selection View | Rotate cw
- INSERT decrease arrow subsample by 1
- DEL increase arrow subsample by 1
- SHIFT-INSERT decrease arrow subsample by factor of 2
- SHIFT-DEL increase arrow subsample by factor of 2
- PAGEUP increase the zoom value by a factor of 1.149
- PAGEDOWN decrease the zoom value by a factor of 1.149
- SHIFT-PAGEUP increase the zoom value by factor of 2
- SHIFT-PAGEDOWN decrease the zoom value by factor of 2
- ESC revert to previous data scale and zoom values

When the active subwindow is the control bar's coordinate axes display, the following key combinations are active:

- LEFT same as menu selection View | Rotate ccw
- RIGHT same as menu selection View | Rotate cw

When the active subwindow is any of the control bar's value entry windows – arrow subsample, size, data scale or zoom, the following key combinations are active:

- ESC undo uncommitted value (displayed in red)
- RETURN commit entered value

When the active subwindow is either of the control bar's sliders—arrow subsample, data scale or zoom—the following key combinations are active:

- LEFT slide left (decrease value)
- **RIGHT** slide right (increase value)
- ESC undo uncommitted value (displayed in red)
- RETURN commit current value

Of course the usual keyboard access to the menu items is also available.

#### Details

The selection of vectors for display according to the **Subsample** differs depending on whether or not the data lies on a regular grid. If so, the **Subsample** takes integer values and determines the ratio of data points to displayed points. For example, a value of 5 means that every fifth vector on the grid is displayed. This means that the number of vectors displayed is 25 times fewer than the number of vectors on the grid.

For an irregular grid of vectors, an average cell size is computed, and the **Subsample** takes values in units of 0.1 times the average cell size. A square grid of that size is overlaid on the irregular grid. For each cell in the square grid, the data vector from the irregular grid closest to the center of the square grid cell is selected for display. The vector is displayed at its true location in the irregular grid, not at the center of the square grid cell. As the subsample rate changes, the set of displayed vectors also changes, which can in some circumstances substantially change the appearance of the displayed vector field.

## Using mmDisp as a WWW browser helper application

You may configure your web browser to automatically launch **mmDisp** when downloading an OVF file. The exact means to do this depends on your browser, but a couple of examples are presented below.

In Netscape Navigator 4.X, bring up the **Edit** | **Preferences...** dialog box, and select the **Category Navigator** | **Applications** subwindow. Create a **New Type**, with the following fields:

Description of type: OOMMF Vector Field

**MIME Type:** application/x-oommf-vf

Suffixes: ovf omf ohf obf svf

**Application:** wish oommfroot/oommf.tcl +fg mmDisp -net 0 "arg"

On Windows platforms, the Suffixes field is labeled File Extension, and only one file extension may be entered. Files downloaded from a web server are handled according to their MIME Type, rather than their file extension, so that restriction isn't important when web browsing. If you wish to have files on the local disk with all the above file extensions recognized as OOMMF Vector Field files, you must repeat the **New Type** entry for each file extension. In the Application field, the values of *wish*, *oommfroot*, and *arg* vary with your platform configuration. The value of *wish* is the full path to the **wish** application on your platform (see Section 5). On Unix systems, *wish* may be omitted, assuming that the oommf.tcl script is executable. If *wish* is not omitted on Unix systems, Netscape may issue a security warning each time it opens an OOMMF Vector Field file. The value of *arg* should be "%1" on Windows and "%s" on Unix. The MIME type "application/x-oommf-vf" must be configured on any HTTP server which provides OOMMF Vector Field files as well.

For Microsoft Internet Explorer 3.X, bring up the **View**|**Options...** dialog box, and select the **Program** tab. Hit the **File Types...** button, followed by the **New Type...** button. Fill the resulting dialog box with

**Description of type:** OOMMF Vector Field

Associated extension: ovf

#### Content type (MIME): application/x-oommf-vf

You may also disable the **Confirm open after download** checkbutton if you want. Then hit the **New...** button below the **Actions**: window, and in the pop-up fill in

#### Action: open

#### Application used to perform action:

wish oommfroot/oommf.tcl +fg mmDisp -net 0 "%1"

Hit **OK**, **Close**, **Close** and **OK**. Replace *wish* and *oommfroot* with the appropriate paths on your system (cf. Section 5). This will set up an association on files with the .ovf extension. Internet Explorer 3.X apparently ignores the HTML Content Type field, so you must repeat this process for each file extension (.ovf, .omf, .ohf, .obf and .svf) that you want to recognize. This means, however, that Internet Explorer will make the appropriate association even if the HTML server does not properly set the HTML Content Type field.

Microsoft Internet Explorer 4.X is integrated with the Windows operating system. Internet Explorer 4.X doesn't offer any means to set up associations between particular file types and the applications which should be used to open them. Instead, this association is configured within the Windows operating system. To set up associations for the OOMMF Vector Field file type on Windows 95 or Windows NT 4.0, select **Settings**|**Control Panel** from the **Start** menu. The Control Panel window appears. Select **View**|**Options...** to display a dialog box. A Windows 98 shortcut to the same dialog box is to select **Settings**|**Folder Options...** from the **Start** menu. Select the **File Types** tab and proceed as described above for Internet Explorer 3.X. Depending on the exact release/service patch of your Windows operating system, the exact instructions may vary.

Once you have your browser configured, you can test it on the  $\mu$ MAG 1st Standard Problem report page,

http://www.ctcms.nist.gov/%7Erdm/std1/vectorcompare.html.

# **Known Bugs**

The z-slice selection feature does not work properly with irregular meshes.

# 14 Data Archive: mmArchive

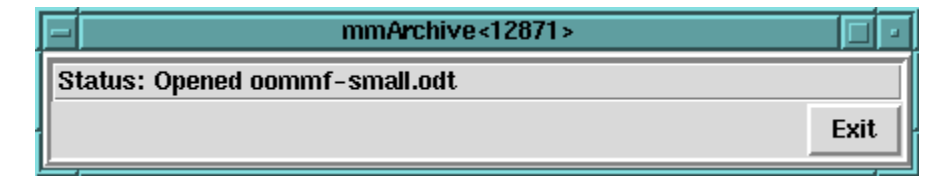

# Overview

The application **mmArchive** provides automated vector field and data table storage services. Although **mmDisp** (Sec. 13) and **mmGraph** (Sec. 12) are able to save such data under the direction of the user, there are situations where it is more convenient to write data to disk without interactive control.

mmArchive does not present a user interface window of its own, but like mmSolve2D (Sec. 9) relies on mmLaunch (Sec. 6) to provide an interface on its behalf. Because mmArchive does not require a window, it is possible on Unix systems to bring down the X (window) server and still keep mmArchive running in the background.

# Launching

**mmArchive** may be started either by selecting the **mmArchive** button on **mmLaunch**, or from the command line via

```
tclsh oommf.tcl mmArchive [standard options]
```

When the **mmArchive** button of **mmLaunch** is invoked, **mmArchive** is launched with the -tk 0 option. This allows **mmArchive** to continue running if the X window server is killed. The -tk 1 option is useful only for enabling the -console option for debugging.

As noted above, **mmArchive** depends upon **mmLaunch** to provide an interface. The entry for an instance of **mmArchive** in the **Threads** column of any running copy of **mm-Launch** has a checkbutton next to it. This button toggles the presence of a user interface window through which the user may control that instance of **mmArchive**.

## Inputs

**mmArchive** accepts vector field and data table style input from client applications (typically running solvers) on its network (socket) interface.
# Outputs

The client applications that send data to **mmArchive** control the flow of data. **mmArchive** copies the data it receives into files specified by the client. There is no interactive control to select the names of these output files. A simple status line shows the most recent vector file save, or data table file open/close event.

# Controls

The **Exit** in the **mmLaunch**-supplied user interface terminates **mmArchive**. Simply closing the user interface window does not terminate **mmArchive**, but only hides the control window. To kill **mmArchive** the **Exit** button must be pressed.

# Known Bugs

**mmArchive** appends data table output to the file specified by the source client application (e.g., a running solver). If, at the same time, more than one source specifies the same file, or if the the same source sends data table output to more than one instance of **mmArchive**, then concurrent writes to the same file may corrupt the data in that file. It is the responsibility of the user to ensure this does not happen; there is at present no file locking mechanism in OOMMF to protect against this situation.

# 15 Documentation Viewer: mmHelp

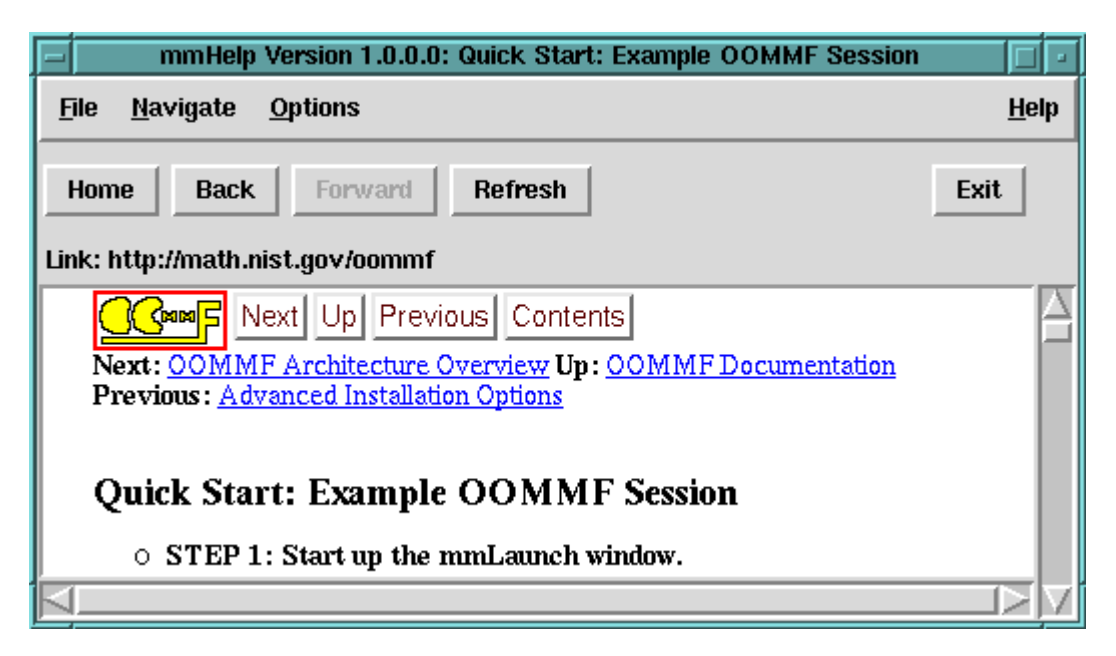

## Overview

The application **mmHelp** manages the display and navigation of hypertext (HTML) help files. It presents an interface similar to that of World Wide Web browsers.

Although **mmHelp** is patterned after World Wide Web browsers, it does not have all of their capabilities. **mmHelp** displays only a simplified form of hypertext required to display the OOMMF help pages. It is not able to display many of the advanced hypertext features provided by modern World Wide Web browsers. In the current release, **mmHelp** is not able to follow **http:** URLs. It only follows **file:** URLs.

OOMMF software can be customized (See Sec. 2.3.2) to use another program to display the HTML help files.

# Launching

mmHelp may be launched from the command line via

```
tclsh oommf.tcl mmHelp [standard options] [URL]
```

The command line argument URL is the URL of the first page (home page) to be displayed. If no URL is specified, **mmHelp** displays the Table of Contents of the *OOMMF User's Guide* by default.

## Controls

Each page of hypertext is displayed in the main **mmHelp** window. Words which are underlined and colored blue are hyperlinks which **mmHelp** knows how to follow. Words which are underlined and colored red are hyperlinks which **mmHelp** does not know how to follow. Moving the mouse over a hyperlink displays the target URL of the hyperlink in the **Link**: line above the display window. Clicking on a blue hyperlink will follow the hyperlink and display a new page of hypertext.

**mmHelp** keeps a list of the viewed pages in order of view. Using the **Back** and **Forward** buttons, the user may move backward and forward through this list of pages. The **Home** button causes the first page to be displayed, allowing the user to start again from the beginning. These three buttons have corresponding entries in the **Navigate** menu.

Use the menu selection **File**|**Open** to directly select a file from the file system to be displayed by **mmHelp**.

The menu selection **File** | **Refresh**, or the **Refresh** button causes **mmHelp** to reload and redisplay the current page. This may be useful if the display becomes corrupted, or for repeatedly loading a hypertext file which is being edited.

When **mmHelp** encounters hypertext elements it does not recognize, it will attempt to work around the problem. However, in some cases it will not be able to make sense of the hypertext, and will display an error message. Documentation authors should take care to use only the hypertext elements supported by **mmHelp** in their documentation files. Users should never see such an error message.

**mmHelp** displays error messages in one of two ways: within the display window, or in a separate window. Errors reported in the display window replace the display of the page of hypertext. They usually indicate that the hypertext page could not be retrieved, or that its contents are not hypertext. File permission errors are also reported in this way.

Errors reported in a separate window are usually due to a formatting error within the page of hypertext. Selecting the **Continue** button of the error window instructs **mmHelp** to attempt to resume display of the hypertext page beyond the error. Selecting **Abort** abandons further display.

The menu selection **Options** | **Font scale...** brings up a dialog box through which the user may select the scale of the fonts to use in the display window, relative to their initial size.

The menu selection **File**|**Exit** or the **Exit** button terminates the **mmHelp** application. The menu **Help** provides the usual help facilities.

# Known Bugs

**mmHelp** is pretty slow. You may be happier using local customization (Sec. 2.3.2) methods to replace it with another more powerful HTML browser. Also, we have noticed that the underscore character in the italic font is not displayed (or is displayed as a space) at some font sizes on some platforms.

# 16 Command Line Utilities

This section documents a few utilities distributed with OOMMF that are run from the command line (Unix shell or Windows DOS prompt), which are typically used in pre- or post-processing of data associated with a micromagnetic simulation.

## 16.1 Bitmap File Format Conversion: any2ppm

The **any2ppm** program converts bitmap files of various formats into the Portable Pixmap (PPM) P3 (text) format. Supported input formats are PPM, BMP, and GIF. (Note: OOMMF support for BMP requires Tk 8.0 or later.)

## Launching

The **any2ppm** launch command is:

```
tclsh oommf.tcl any2ppm [standard options] [-noinfo] \
    [-o outfile] [infile ...]
```

where

-noinfo Suppress writing of progress information to stderr.

-o outfile Write output to outname; use "-" to pipe output to stdout. The default is to create a new file by stripping the extension, if any, off of each input filename, and appending .ppm. If the generated filename already exists, a "-000" or "-001" ... suffix is appended.

infile ... List of input files to process.

Tk Requirement: any2ppm uses the Tk image command in its processing. This requires that Tk be properly initialized, which in particular means that a valid display must be available. This is not a problem on Windows, where a desktop is always present, but on Unix this means that an X server must be running. The  $Xvfb^{12}$  virtual framebuffer can be used if desired. (Xvfb is an X server distributed with X11R6 that requires no display hardware or physical input devices.)

<sup>&</sup>lt;sup>12</sup>http://www.sunworld.com/sunworldonline/swol-03-2000/swol-03-xvfb.html

## 16.2 Making Data Tables from Vector Fields: avf2odt

The **avf2odt** program converts rectangularly meshed vector field files in any of the recognized formats (OVF, VIO; see Sec. 18.3) into the ODT 1.0 (Sec. 18.2) data table format.

#### Launching

The **avf2odt** launch command is:

```
tclsh oommf.tcl avf2odt [standard options] \
  [-type <space|plane|line|point>] [-axis <x|y|z>] \
  [-region <xmin> <ymin> <zmin> <xmax> <ymax> <zmax>] \
  infile >outfile
```

where

-type  $\langle$ space|plane|line|point> Specify type of averaging. Space outputs 1 data line consisting of the average  $v_x$ ,  $v_y$  and  $v_z$  field values in the selected region (see -region option below). (For magnetization files,  $v_x$ ,  $v_y$  and  $v_z$  correspond to  $M_x$ ,  $M_y$  and  $M_z$ .) If plane or line is selected, then the output data table consists of multiple lines with 4 or 5 columns respectively. The last 3 columns in both cases are the  $v_x$ ,  $v_y$  and  $v_z$ averaged over the specified axes-parallel affine subspace (i.e., plane or line). In the plane case, the first column specifies the averaging plane offset along the coordinate axis normal to the plane (see -axis option below). In the line case, the first 2 columns specify the offset of the averaging line in the coordinate plane perpendicular to the line. If -type is set to point, then no averaging is done, and the output consists of 6 column data lines, one line for each point in the selected region, where the first 3 columns are the point coordinates, and the last 3 are the  $v_x$ ,  $v_y$  and  $v_z$  values at the point.

This parameter is optional. The default value is space.

- -axis <x|y|z> For the -type plane and -type line averaging types, selects which subset of affine subspaces the averaging will be performed over. In the plane case, the -axis represents the normal direction to the planes, while for line it is the direction parallel to the lines. This parameter is ignored if -type is space or point. Optional; default is x.
- -region <xmin> <ymin> <zmin> <xmax> <ymax> <zmax> Axes-parallel rectangular box denoting region in the vector field file over which data is to be collected. The locations are in problem units (typically meters). A single hyphen, "-", may be specified for any of the box corner coordinates, in which case the corresponding extremal

value from the input file is used. Optional; the default, -region - - - -, selects the entire input file.

- infile Name of input file to process. Must be one of the recognized formats, OVF 1.0 or VIO, in a rectangular mesh subformat. Required.
- >outfile Avf2odt writes its output to stdout. Use the redirection operator ">" to send the output to a file. For output format details, see the ODT file description (Sec. 18.2).

Note: The  $m_x$ ,  $m_y$  and  $m_z$  average magnetization values reported by mmSolve2D (Sec. 9) exclude points with 0 saturation magnetization. Such points are *included* by **avf2odt**, so the data table output from this program will probably not agree with that directly output from **mmSolve2D** if there are any such regions.

## 16.3 Vector Field File Format Conversion: avf2ovf

The **avf2ovf** program converts vector field files from any of the recognized formats (OVF, VIO; see Sec. 18.3) into the OVF 1.0 format.

#### Launching

The **avf2ovf** launch command is:

```
tclsh oommf.tcl avf2ovf [standard options] [-format <text|b4|b8>] \
    [-grid <reg|irreg>] infile >outfile
```

where

- -format <text|b4|b8> Specify output data format. The default is ASCII text; b4 selects 4-byte binary, b8 selects 8-byte binary. (The OVF format has an ASCII text header in all cases.)
- -grid <reg|irreg> Specify output grid structure. The default is reg, which will output a regular (rectangular) grid if the input is recognized as a regular grid. The option -grid irreg forces irregular mesh style output.
- infile Name of input file to process. Must be one of the recognized formats, OVF 0.0, OVF 1.0, or VIO.
- >outfile Avf2ovf writes its output to stdout. Use the redirection operator ">" to send the output to a file.

The -format text and -grid irreg options are useful for preparing files for import into non-OOMMF applications, because all non-data lines are readily identified by a leading "#," and each data line is a 6-tuple consisting of the node location and vector value. Pay attention, however, to the scaling of the vector value as specified by "# valueunit" and "# valuemultiplier" header lines.

For output format details, see the OVF file description (Sec. 18.3.1).

## 16.4 Making Bitmaps from Vector Fields: avf2ppm

The **avf2ppm** utility converts a collection of vector field files (e.g., .omf, .ohf) into color bitmaps suitable for inclusion into documents or collating into movies. The command line arguments control filename and format selection, while plain-text configuration files, modeled after the **mmDisp** (Sec. 13) configuration dialog box, specify conversion parameters.

#### Launching

The **avf2ppm** launch command is:

```
tclsh oommf.tcl avf2ppm [standard options] [-config file] [-f] \
    [-filter program] [-format <P3|P6|B24>] [-ipat pattern] \
    [-opatexp regexp] [-opatsub sub] [-v level] [infile ...]
```

where

- -config file User configuration file that specifies the image conversion parameters. This file is discussed in detail below.
- -f Force overwriting of existing (output) files. By default, if avf2ppm tries to create a file, say foo.ppm, that already exists, it generates instead a new name of the form foo.ppm-000, or foo.ppm-001, ..., or foo.ppm-999, that doesn't exist and writes to that instead. The -f flag disallows alternate filename generation, and overwrites foo.ppm instead.
- -filter program Post-processing application to run on each app2ppm output file. May be a pipeline of many programs.
- -format <P3|P6|B24> Specify the output image file format. Currently supported formats are the true color *Portable Pixmap* (PPM) formats P3 (ASCII text) and P6 (binary), and the uncompressed BMP 24 bits-per-pixel format. The default is P6.

- -ipat pattern Specify input files using a pattern including "glob-style" wildcards. Mostly useful in DOS.
- -opatexp regexp Specify the "regular expression" applied to input filenames to determine portion to be replaced in generation of output filenames. Default: (\.[^.]?[^.]?[^.]?\$|\$)
- -opatsub sub The string with which to replace the portion of input filenames matched by the -opatsub during output filename generation. The default is .ppm for type P3 and P6 file output, .bmp for B24 file output.
- -v level Verbosity (informational message) level, with 0 generating only error messages, and larger numbers generating additional information. The level value is an integer, defaulting to 1.
- **infile** ... List of input files to process.

Note that by default **avf2ppm** is run with the standard option -tk 0. This means **avf2ppm** will not use or initialize Tk. Tk is only needed to convert background color requests (see misc,background in the configuration file discussion below) from symbolic form to hexadecimal representation (#RRGGBB). If the background color is not specified using the hexadecimal format, then Tk is needed, and **avf2ppm** must be run with -tk 1.

The file specification options require some explanation. Input files may be specified either by an explicit list (infile ...), or by giving a wildcard pattern, e.g., -ipat \*.omf, which is expanded in the usual way by **avf2ppm** (using the Tcl command glob). Unix shells (sh, csh, etc.) automatically expand wildcards before handing control over to the invoked application, so the -ipat option is not needed (although it is useful in case of a "command-line too long" error). DOS does not do this expansion, so you must use -ipat to get wildcard expansion in Windows.

As each input file is processed, a name for the output file is produced from the input filename by rules determined by handing the -opatexp and -opatsub expressions to the Tcl regsub command. Refer to the Tcl regsub documentation for details, but essentially whatever portion of the input filename is matched by the -opatexp expression is removed and replaced by the -opatsub string. The default -opatexp expression matches against any filename extension of up to 3 characters, and the default -opatsub string replaces this with the extension either .ppm or .bmp.

If you have command line image processing "filter" programs, e.g., **ppmtogif** (part of the NetPBM package), then you can use the **-filter** option to pipe the output of **avf2ppm** through that filter before it is written to the output file specified by the **-opat**\* expressions.

If the processing changes the format of the file, (e.g., **ppmtogif** converts from PPM to GIF), then you will likely want to specify a **-opatsub** different from the default.

Here is an example that processes all input files with the .omf extension, sending the output through **ppmtogif** before saving the results in a files with the extension .gif:

```
tclsh oommf.tcl avf2ppm -ipat *.omf -opatsub .gif -filter ppmtogif
```

(On Unix, either drop the -ipat flag, or use quotes to protect the input file specification string from expansion by the shell, as in -ipat '\*.omf'.) You may also pipe together multiple filters, e.g., -filter 'ppmquant 256 | ppmtogif'.

#### Configuration files

The details of the conversion process are specified by plain-text configuration files, with fields analogous to the entries in the **mmDisp** (Sec. 13) configuration dialog box. Each of the parameters is an element in an array named plot\_config. The default values for this array are taken from the default configuration file oommf/app/mmdisp/scripts/avf2ppm.def, which is a Tcl script read during avf2ppm initialization.

The sample default configuration script shown in Fig. 1 can be used as a starting point for user (per-run) configuration files. Refer to this sample file and the mmDisp documentation (Sec. 13) as we discuss each element of the array plot\_config. (See the Tcl documentation for details of the array set command.)

- colormaps A list of valid colormaps known to the program. This entry is *not* userconfigurable, and should not appear in user configuration files.
- arrow, status Set to 1 to display arrows, 0 to not draw arrows.
- **arrow,colormap** Select the colormap to use when drawing arrows. Should be one of the strings specified in the colormaps array element.
- **arrow,colorcount** Number of discretization levels to use from the colormap. A value of zero will color all arrows with the first color in the colormap.
- arrow,quantity Scalar quantity the arrow color is to represent. Supported values include x, y, and z. The mmDisp configuration dialog box will present the complete list of allowed quantities (which may be image dependent).
- **arrow,autosample** If 1, then ignore the value of **arrow,subsample** and automatically determine a "reasonable" subsampling rate for the arrows. Set to 0 to turn off this feature.

- **arrow,subsample** If **arrow,autosample** is 0, then subsample the input vectors at this rate when drawing arrows. A value of 0 for **arrow,subsample** is interpreted specially to display all data.
- arrow, size Size of the arrows relative to the default size (represented as 1.0).
- **arrow, antialias** If 1, then each pixel along the edge of an arrow is drawn not with the color of the arrow, but with a mixture of the arrow color and the background color. This makes arrow boundaries appear less jagged, but increases computation time. Also, the colors used in the anti-aliased pixels are not drawn from the arrow or pixel colormap discretizations, so color allocation in the output bitmap may increase dramatically.
- **pixel,...** Each pixel configuration element has interpretation analogous to the corresponding array configuration element, except that there is no **pixel,antialias** element, and the auto subsampling rate for pixels is considerably denser than for arrows.
- misc,background Specify the background color, using the hexadecimal format #RRGGBB
   (for example, #ffff00 is yellow), or, when -tk 1 is active, using any of the forms
   recognized by the Tk routine Tk\_GetColor, including symbolic names such as white,
   black, green.
- **misc,drawboundary** If 1, then draw the bounding polygon, if any, as specified in the input vector field format file.
- misc,margin The size of the border margin, in pixels.
- misc,width, misc,height Maximum width and height of the output bitmap, in pixels. If misc,crop is enabled, then one or both of these dimensions may be shortened.
- misc,crop If disabled (0), then any leftover space in the bitmap (of dimensions misc,width by misc,height) after packing the image are filled with the background color. If enabled (1), then the bitmap is cropped to just include the image (with the margin specified by misc,margin). NOTE: Some movie formats require that bitmap dimensions be multiples of 8 or 16. For such purposes, you should disable misc,crop and specify appropriate dimensions directly with misc,width and misc,height.
- misc,zoom Scaling factor for the display. This is the same value as shown in the "zoom" box in the mmDisp control bar, and corresponds roughly to the number of pixels per vector in the (original, fully-sampled) vector field. If set to zero, then avf2ppm will automatically set the scaling so the image (with margins) just fits inside the area specified by misc,width and misc,height.

misc, rotation Rotation in degrees; either 0, 90, 180 or 270.

User (per-run) configuration files are specified on the command line with the -config option. To create a user configuration file, make a copy of the default avf2ppm.def configuration file, and edit it as desired in a plain text editor. You may omit any entries that you do not want to change from the default. (Each entry consists of a name + value pair, e.g., misc,width 640.) You may "layer" configuration files by specifying multiple user configuration files on the command line. These are processed from left to right, with the last value set for each entry taking precedence.

## 16.5 Vector Field File Difference: avfdiff

The **avfdiff** program computes differences between vector field files in any of the recognized formats (OVF, VIO; see Sec. 18.3). The input data must lie on rectangular meshes with identical dimensions.

## Launching

The **avfdiff** launch command is:

```
tclsh oommf.tcl avf2ovf [standard options] file-0 file-1 [... file-n]
```

where

- file-0 Name of input file to subtract from other files. Must be either an OVF 1.0 file in the rectangular mesh subformat, or an VIO file. Required.
- file-1 Name of first input file from which file-0 is to be subtracted. Must also be either an OVF 1.0 file in the rectangular mesh subformat, or an VIO file, and must have the same dimensions as file-0. Required.
- ...file-n Optional additional files from which file-0 is to be subtracted, with the same requirements as file-1.

For each input file file-1 through file-n, a separate output file is generated, in the OVF 1.0 format. Each output file has a name based on the name of corresponding input file, with a -diff suffix. If a file with the same name already exists, it will be overwritten.

For output file format details, see the OVF file description (Sec. 18.3.1).

```
array set plot_config {
    colormaps { Red-Black-Blue Blue-White-Red Teal-White-Red \
            Black-Gray-White White-Green-Black Red-Green-Blue-Red }
    arrow, status
                        1
    arrow, colormap
                        Black-Gray-White
    arrow, colorcount
                        0
    arrow, quantity
                        z
    arrow, autosample
                        1
    arrow, subsample
                        10
    arrow, size
                        1
                        1
    arrow, antialias
    pixel, status
                        1
    pixel,colormap
                        Teal-White-Red
    pixel, colorcount
                        225
    pixel, quantity
                        х
    pixel, autosample
                        1
    pixel, subsample
                        2
    pixel, size
                        1
    misc, background
                        #FFFFFF
    misc, drawboundary
                        1
    misc, margin
                        10
    misc,width
                        640
    misc, height
                        480
    misc,crop
                        1
    misc,zoom
                        0
    misc, rotation
                        0
```

}

Figure 1: Sample default configuration script avf2ppm.def.

## 16.6 Calculating H Fields from Magnetization: mag2hfield

The **mag2hfield** utility takes a MIF 1.1 micromagnetic problem specification file (.mif, see Sec. 18.1.1) and a magnetization file (.omf, see Sec. 18.3) and uses the mmSolve2D (Sec. 9) computation engine to calculate the resulting component (magnetostatic, exchange, crystalline anisotropy, Zeeman) and total energy and/or **H** fields. The main use of this utility to study the fields in a simulation using magnetization files generated by an earlier **mmSolve2D** run.

## Launching

The **mag2hfield** launch command is:

```
tclsh oommf.tcl mag2hfield [standard options] [-fieldstep #] \
    [-data [energy,][field]] \
    [-component [all,][anisotropy,][demag,][exchange,][total,][zeeman] \
    mif_file omf_file
```

where

- -data [energy,][field] Calculate energies, H fields, or both. Energy values are printed to stdout, H fields are written to files as described below. Optional; the default is energy,field.
- -component [all,][anisotropy,][demag,][exchange,][total,][zeeman] Specify all energy/field components that are desired. Optional; default is total, which is the sum of the crystalline anisotropy, demagnetization (self-magnetostatic), exchange, and Zeeman (applied field) terms.
- -fieldstep # Applied field step index, following the schedule specified in the input MIF file (0 denotes the initial field). Optional; default is 0.
- mif\_file MIF micromagnetic problem specification file (.mif). Required.
- **omf\_file** Magnetization state file. This can be in any of the formats accepted by the **avfFile** record of the input MIF file. Required.

The **H** field output file format is determined by the **Total Field Output Format** record of the input MIF 1.1 file (Sec. 18.1.1). The output file names have the form **basename-hanisotropy.ohf**, **basename-hzeeman.ohf**, etc., where **basename** is the input .omf magnetization file name, stripped of any trailing .omf or .ovf extension.

# 16.7 MIF Format Conversion: mifconvert

The **mifconvert** utility converts a MIF 1.1, see Sec. 18.1.1 micromagnetic problem specification file into the MIF 2.0, see Sec. 18.1.2 format. Eventually, it should be possible to express any problem in the MIF 1.1 format using the MIF 2.0 format, but currently that is not the case. It is recommended that the user carefully inspect the MIF 2.0 files generated by this routine for correctness.

## Launching

The **mifconvert** launch command is:

tclsh oommf.tcl mifconvert input\_file output\_file

where

input\_file Import MIF 1.1 micromagnetic problem specification file. Required.

output\_file Export MIF 2.0 micromagnetic problem specification file. Required.

## 16.8 Platform-Independent Make: pimake

The application **pimake** is similar in operation to the Unix utility program **make**, but it is written entirely in Tcl so that it will run anywhere Tcl is installed. Like **make**, **pimake** controls the building of one file, the *target*, from other files. Just as **make** is controlled by rules in files named **Makefile** or **makefile**, **pimake** is controlled by rules in files named **makerules.tcl**.

## Launching

The **pimake** launch command is:

```
tclsh oommf.tcl pimake [standard options] \
    [-d] [-i] [-k] [target]
```

where

-d Print verbose information about dependencies.

-i Normally an error halts operation. When -i is specified, ignore errors and try to continue updating all dependencies of target.

- -k Normally an error halts operation. When -k is specified, and an error is encountered, stop processing dependencies which depend on the error, but continue updating other dependencies of target.
- target The file to build. May also be (and usually is) a symbolic target name. See below for standard symbolic targets. By default, the first target in makerules.tcl is built.

There are several targets which may be used as arguments to **pimake** to achieve different tasks. Each target builds in the current directory and all subdirectories. The standard targets are:

- **upgrade** Used immediately after unpacking a distribution, it removes any files which were part of a previous release, but are not part of the unpacked distribution.
- all Creates all files created by the configure target (see below). Compiles and links all the executables and libraries. Constructs all index files.
- **configure** Creates subdirectories with the same name as the platform type. Constructs a **port.h** file which includes C++ header information specific to the platform.
- **objclean** Removes the intermediate object files created by the compile and link steps. Leaves working executables in place. Leaves OOMMF in the state of its distribution with pre-compiled executables.
- **clean** Removes the files removed by the **objclean** target. Also removes the executables and libraries created by the **all** target. Leaves the files generated by the **configure** target.
- distclean Removes the files removed by the clean target. Also removes all files and directories generated by configure target. Leaves only the files which are part of the source code distribution.
- maintainer-clean Remove all files which can possibly be generated from other files. The generation might require specialized developer tools. This target is not recommended for end-users, but may be helpful for developers.
- help Print a summary of the standard targets.

# 17 OOMMF Batch System

The OOMMF Batch System (OBS) provides a scriptable interface to the same micromagnetic solver engine used by **mmSolve2D** (Sec. 9), in the form of three Tcl applicatons (**batchmaster**, **batchslave**, and **batchsolve**) that provide support for complex job scheduling. All OBS script files are in the OOMMF distribution directory app/mmsolve/scripts.

Unlike most of the OOMMF package, the OBS is meant to be driven primarily from the command line or shell (batch) script. OBS applications are launched from the command line using the bootstrap application (Sec. 5).

# 17.1 Solver Batch Interface: batchsolve

## Overview

The application **batchsolve** provides a simple command line interface to the OOMMF micromagnetic solver engine.

## Launching

The application **batchsolve** is launched by the command line:

```
tclsh oommf.tcl batchsolve [standard options]
  [-end_exit <0|1>] [-end_paused] [-interface <0|1>] \
  [-restart <0|1>] [-start_paused] [file]
```

where

- -end\_exit <0|1> Whether or not to explicitly call exit at bottom of batchsolve.tcl. When launched from the command line, the default is to exit after solving the problem in file. When sourced into another script, like batchslave.tcl, the default is to wait for the caller script to provide further instructions.
- -interface <0|1> Whether to register with the account service directory application, so that **mmLaunch** (Sec. 6), can provide an interactive interface. Default = 1 (do register), which will automatically start account service directory and host service directory applications as necessary.
- -start\_paused Pause solver after loading problem.
- -end\_paused Pause solver and enter event loop at bottom of batchsolve.tcl rather than just falling off the end (the effect of which will depend on whether or not Tk is loaded).

-restart <0|1> Determines solver behavior when a new problem is loaded. If 1, then the solver will look for basename.log and basename\*.omf files to restart a previous run from the last saved state (where basename is the "Base Output Filename" specified in the input problem specification). If these files cannot be found, then a warning is issued and the solver falls back to the default behavior (equivalent to -restart 0) of starting the problem from scratch. The specified -restart setting holds for all problems fed to the solver, not just the first.

#### file Immediately load and run the specified MIF file.

The input file file should contain a Micromagnetic Input Format (Sec. 18.1) (MIF) problem description, such as produced by **mmProbEd** (Sec. 7). The batch solver searches several directories for this file, including the current working directory, the data and scripts subdirectories, and parallel directories relative to the directories app/mmsolve and app/mmpe in the OOMMF distribution. Refer to the mif\_path variable in batchsolve.tcl for the complete list.

If -interface is set to 1 (enabled), **batchsolve** registers with the account service directory application, and **mmLaunch** will be able to provide an interactive interface. Using this interface, **batchsolve** may be controlled in a manner similar to **mmSolve2D** (Sec. 9). The interface allows you to pause, un-pause, and terminate the current simulation, as well as to attach data display applications to monitor the solver's progress. If more interactive control is needed, **mmSolve2D** should be used.

If -interface is 0 (disabled), **batchsolve** does not register, leaving it without an interface, unless it is sourced into another script (e.g., **batchslave.tcl**) that arranges for an interface on the behalf of **batchsolve**.

Use the **-start\_paused** switch to monitor the progress of **batchsolve** from the very start of a simulation. With this switch the solver will be paused immediately after loading the specified MIF file, so you can bring up the interactive interface and connect display applications before the simulation begins. Start the simulation by selecting the **Run** command from the interactive interface. This option cannot be used if **-interface** is disabled.

The -end\_paused switch insures that the solver does not automatically terminate after completing the specified simulation. This is not generally useful, but may find application when **batchsolve** is called from inside a Tcl-only wrapper script.

Note on Tk dependence: If a problem is loaded that uses a bitmap mask file (Sec. 18.1.1), and if that mask file is not in the PPM P3 (text) format, then **batchsolve** will launch **any2ppm** (Sec. 16.1) to convert it into the PPM P3 format. Since **any2ppm** requires Tk, at the time the mask file is read a valid display must be available. See the **any2ppm** documentation for details.

## Output

The output may be changed by a Tcl wrapper script (see Sec. 17.1), but the default output behavior of **batchsolve** is to write tabular text data and the magnetization state at the control point for each applied field step. The tabular data are appended to the file **basename.odt**, where **basename** is the "Base Output Filename" specified in the input MIF file. See the routine GetTextData in batchsolve.tcl for details, but at present the output consists of the solver iteration count, nominal applied field **B**, reduced average magnetization **m**, and total energy. This output is in the ODT file format.

The magnetization data are written to a series of OVF (OOMMF Vector Field) files, **basename.fieldnnn.omf**, where **nnnn** starts at 0000 and is incremented at each applied field step. (The ASCII text header inside each file records the nominal applied field at that step.) These files are viewable using **mmDisp** (Sec. 13).

The solver also automatically appends the input problem specification and miscellaneous runtime information to the log file *basename.log*.

## **Programmer's interface**

In addition to directly launching **batchsolve** from the command line, **batchsolve.tcl** may also be sourced into another Tcl script that provides additional control structures. Within the scheduling system of OBS, **batchsolve.tcl** is sourced into **batchslave**, which provides additional control structures that support scheduling control by **batchmaster**. There are several variables and routines inside **batchsolve.tcl** that may be accessed and redefined from such a wrapper script to provide enhanced functionality.

## Global variables

- mif A Tcl handle to a global mms\_mif object holding the problem description defined by the input MIF file.
- solver A Tcl handle to the mms\_solver object.

search\_path Directory search path used by the FindFile proc (see below).

Refer to the source code and sample scripts for details on manipulation of these variables.

## **Batchsolve** procs

The following Tcl procedures are designed for external use and/or redefinition:

SolverTaskInit Called at the start of each task.

BatchTaskRelaxCallback Called at each control point reached in the simulation.

SolverTaskCleanup Called at the conclusion of each task.

**FindFile** Searches the directories specified by the global variable **search\_path** for a specified file. The default **SolverTaskInit** proc uses this routine to locate the requested input MIF file.

The first and third of these accept an arbitrary argument list (args), which is copied over from the args argument to batchsolve.tcl procs BatchTaskRun and BatchTaskLaunch. Typically one copies the default procs (as needed) into a task script, and makes appropriate modifications. You may (re-) define these procs either before or after sourcing batchsolve.tcl. See Sec. 17.2.4 for example scripts.

# 17.2 Batch Scheduling System

## Overview

The OBS supports complex scheduling of multiple batch jobs with two applications **batchmaster** and **batchslave**. The user launches **batchmaster** and provides it with a task script. The task script is a Tcl script that describes the set of tasks for **batchmaster** to accomplish. The work is actually done by instances of **batchslave** that are launched by **batchmaster**. The task script may be modeled after the included simpletask.tcl or multitask.tcl sample scripts (Sec. 17.2.4).

The OBS has been designed to control multiple sequential and concurrent micromagnetic simulations, but **batchmaster** and **batchslave** are completely general and may be used to schedule other types of jobs as well.

## 17.2.1 Master Scheduling Control: batchmaster

The application **batchmaster** is launched by the command line:

```
tclsh oommf.tcl batchmaster [standard options] task_script \
    [host [port]]
```

where

task\_script is the user defined task (job) definition Tcl script,

**host** specifies the network address for the master to use (default is *localhost*),

**port** is the port address for the master (default is 0, which selects an arbitrary open port).

When **batchmaster** is run, it sources the task script. Tcl commands in the task script should modify the global object **\$TaskInfo** to inform the master what tasks to perform and optionally how to launch slaves to perform those tasks. The easiest way to create a task script is to modify one of the example scripts in Sec. 17.2.4. More detailed instructions are in Sec. 17.2.3.

After sourcing the task script, **batchmaster** launches all the specified slaves, initializes each with a slave initialization script, and then feeds tasks sequentially from the task list to the slaves. When a slave completes a task it reports back to the master and is given the next unclaimed task. If there are no more tasks, the slave is shut down. When all the tasks are complete, the master prints a summary of the tasks and exits.

When the task script requests the launching and controlling jobs off the local machine, with slaves running on remote machines, then the command line argument host must be set to the local machine's network name, and the **\$TaskInfo** methods AppendSlave and ModifyHostList will need to be called from inside the task script. Furthermore, OOMMF does not currently supply any methods for launching jobs on remote machines, so a task script which requests the launching of jobs on remote machines requires a working rsh command or equivalent. See Sec. 17.2.3 for details.

#### 17.2.2 Task Control: batchslave

The application **batchslave** may be launched by the command line:

```
tclsh oommf.tcl batchslave [standard options] \
    host port id password [script [arg ...]]
```

where

host

**port** Host and port at which to contact the master to serve.

id

password ID and password to send to the master for identification.

auxscript

**aux\_arg** ... The name of a script to source (which actually performs the task the slave is assigned), and any arguments it needs.

In normal operation, the user does not launch **batchslave**. Instead, instances of **batch-slave** are launched by **batchmaster** as instructed by a task script. Although **batchmaster** may launch any slaves requested by its task script, by default it launches instances of **batch-slave**.

The function of **batchslave** is to make a connection to a master program, source the **auxscript** and pass it the list of arguments **aux\_arg** .... Then it receives commands from the master, and evaluates them, making use of the facilities provided by **auxscript**. Each command is typically a long-running one, such as solving a complete micromagnetic problem. When each command is complete, the **batchslave** reports back to its master program, asking for the next command. When the master program has no more commands **batchslave** terminates.

Inside **batchmaster**, each instance of **batchslave** is launched by evaluating a Tcl command. This command is called the spawn command, and it may be redefined by the task script in order to completely control which slave applications are launched and how they are launched. When **batchslave** is to be launched, the spawn command might be:

```
exec tclsh oommf.tcl batchslave -tk 0 -- $server(host) $server(port) \
    $slaveid $passwd batchsolve.tcl -restart 1 &
```

The Tcl command exec is used to launch subprocesses. When the last argument to exec is &, the subprocess runs in the background. The rest of the spawn command should look familiar as the command line syntax for launching **batchslave**.

The example spawn command above cannot be completely provided by the task script, however, because parts of it are only known by **batchmaster**. Because of this, the task script should define the spawn command using "percent variables" which are substituted by **batchmaster**. Continuing the example, the task script provides the spawn command:

```
exec %tclsh %oommf batchslave -tk 0 %connect_info \
    batchsolve.tcl -restart 1
```

**batchmaster** replaces %tclsh with the path to tclsh, and %oommf with the path to the OOMMF bootstrap application. It also replaces %connect\_info with the five arguments from -- through \$password that provide batchslave the hostname and port where batchmaster is waiting for it to report to, and the ID and password it should pass back. In this example, the task script instructs batchslave to source the file batchsolve.tcl and pass it the arguments -restart 1. Finally, batchmaster always appends the argument & to the spawn command so that all slave applications are launched in the background.

The communication protocol between **batchmaster** and **batchslave** is evolving and is not described here. Check the source code for the latest details.

## 17.2.3 Batch Task Scripts

The application **batchmaster** creates an instance of a **BatchTaskObj** object with the name **\$TaskInfo**. The task script uses method calls to this object to set up tasks to be performed. The only required call is to the **AppendTask** method, e.g.,

#### \$TaskInfo AppendTask A "BatchTaskRun taskA.mif"

This method expects two arguments, a label for the task (here "A") and a script to accomplish the task. The script will be passed across a network socket from **batchmaster** to a slave application, and then the script will be interpreted by the slave. (In particular, keep in mind that the file system seen by the script will be that of the machine on which the slave process is running.)

This example uses the default batchsolve.tcl procs to run the simulation defined by the taskA.mif MIF file. If you want to make changes to the MIF problem specifications on the fly, you will need to modify the default procs. This is done by creating a slave initialization script, via the call

#### \$TaskInfo SetSlaveInitScript { <insert script here> }

The slave initialization script does global initializations, and also generally redefines the SolverTaskInit proc; optionally the BatchTaskRelaxCallback and SolverTaskCleanup procs may be redefined as well. At the start of each task SolverTaskInit is called by BatchTaskRun (in batchsolve.tcl), at each control point BatchTaskRelaxCallback is executed, and at the end of each task SolverTaskCleanup is called. The first and third are passed the arguments that were passed to BatchTaskRun. A simple SolverTaskInit proc could be

```
proc SolverTaskInit { args } {
  global mif basename outtextfile
  set A [lindex $args 0]
  set outbasename "$basename-A$A"
  $mif SetA $A
  $mif SetOutBaseName $outbasename
  set outtextfile [open "$outbasename.odt" "a+"]
  puts $outtextfile [GetTextData header \
                         "Run on $basename.mif, with A=[$mif GetA]"]
}
```

This proc receives the exchange constant A for this task on the argument list, and makes use of the global variables mif and basename. (Both should be initialized in the slave initialization script outside the SolverTaskInit proc.) It then stores the requested value of A in the mif object, sets up the base filename to use for output, and opens a text file to which tabular data will be appended. The handle to this text file is stored in the global outtextfile, which is closed by the default SolverTaskCleanup proc. A corresponding task script could be

## \$TaskInfo AppendTask "A=13e-12 J/m" "BatchTaskRun 13e-12"

which runs a simulation with A set to  $13 \times 10^{-12}$  J/m. This example is taken from the multitask.tcl script in Sec. 17.2.4. (For commands accepted by mif objects, see the file mmsinit.cc. Another object than can be gainfully manipulated is solver, which is defined in solver.tcl.)

If you want to run more than one task at a time, then the **\$TaskInfo** method AppendSlave will have to be invoked. This takes the form

### \$TaskInfo AppendSlave <spawn count> <spawn command>

where <spawn command> is the command to launch the slave process, and <spawn count> is the number of slaves to launch with this command. (Typically <spawn count> should not be larger than the number of processors on the target system.) The default value for this item (which gets overwritten with the first call to \$TaskInfo AppendSlave) is

#### 1 {Oc\_Application Exec batchslave -tk 0 %connect\_info batchsolve.tcl}

The Tcl command Oc\_Application Exec is supplied by OOMMF and provides access to the same application-launching capability that is used by the OOMMF bootstrap application (Sec. 5). Using a <spawn command> of Oc\_Application Exec instead of exec %tclsh %oommf saves the spawning of an additional process. The default <spawn command> launches the batchslave application, with connection information provided by batchmaster, and using the auxscript batchsolve.tcl.

Before evaluating the *<spawn command>*, **batchmaster** applies several percent-style substitutions useful in slave launch scripts: %tclsh, %oommf, %connect\_info, %oommf\_root, and %%. The first is the Tcl shell to use, the second is an absolute path to the OOMMF bootstrap program on the master machine, the third is connection information needed by the **batchslave** application, the fourth is the path to the OOMMF root directory on the master machine, and the last is interpreted as a single percent. **batchmaster** automatically appends the argument & to the *<spawn command>* so that the slave applications are launched in the background.

To launch **batchslave** on a remote host, use **rsh** in the spawn command, e.g.,

```
$TaskInfo AppendSlave 1 {exec rsh foo tclsh oommf/oommf.tcl \
    batchslave -tk 0 %connect_info batchsolve.tcl}
```

This example assumes tclsh is in the execution path on the remote machine foo, and OOMMF is installed off of your home directory. In addition, you will have to add the machine foo to the host connect list with

#### \$TaskInfo ModifyHostList +foo

and batchmaster must be run with the network interface specified as the server host (instead of the default localhost), e.g.,

#### tclsh oommf.tcl batchmaster multitask.tcl bar

where **bar** is the name of the local machine.

This may seem a bit complicated, but the examples in the next section should make things clearer.

#### 17.2.4 Sample task scripts

The first sample task script (Fig. 2) is a simple example that runs the 3 micromagnetic simulations described by the MIF files taskA.mif, taskB.mif and taskC.mif. It is launched with the command

#### tclsh oommf.tcl batchmaster simpletask.tcl

This example uses the default slave launch script, so a single slave is launched on the current machine, and the 3 simulations will be run sequentially. Also, no slave init script is given, so the default procs in **batchsolve.tcl** are used. Output will be magnetization states and tabular data at each control point, stored in files on the local machine with base names as specified in the MIF files.

The second task script (Fig. 3) is a more complicated example running concurrent processes on two machines. This script should be run with the command

#### tclsh oommf.tcl batchmaster multitask.tcl bar

where **bar** is the name of the local machine.

Near the top of the multitask.tcl script several Tcl variables (RMT\_MACHINE through A\_list) are defined; these are used farther down in the script. The remote machine is specified as foo, which is used in the \$TaskInfo AppendSlave and \$TaskInfo ModifyHostList commands.

```
# FILE: simpletask.tcl
#
# This is a sample batch task file. Usage example:
#
# tclsh oommf.tcl batchmaster simpletask.tcl
# Form task list
$TaskInfo AppendTask A "BatchTaskRun taskA.mif"
$TaskInfo AppendTask B "BatchTaskRun taskB.mif"
$TaskInfo AppendTask C "BatchTaskRun taskC.mif"
```

Figure 2: Sample task script simpletask.tcl.

There are two AppendSlave commands, one to run two slaves on the local machine, and one to run a single slave on the remote machine (foo). The latter changes to a specified working directory before launching the batchslave application on the remote machine. (For this to work you must have rsh configured properly. In the future it may be possible to launch remote commands using the OOMMF account server application, thereby lessening the reliance on system commands like rsh.)

Below this the slave init script is defined. The Tcl regsub command is used to place the task script defined value of BASEMIF into the init script template. The init script is run on the slave when the slave is first brought up. It first reads the base MIF file into a newly created mms\_mif instance. (The MIF file needs to be accessible by the slave process, irrespective of which machine it is running on.) Then replacement SolverTaskInit and SolverTaskCleanup procs are defined. The new SolverTaskInit interprets its first argument as a value for the exchange constant A. Note that this is different from the default SolverTaskInit proc, which interprets its first argument as the name of a MIF file to load. With this task script, a MIF file is read once when the slave is brought up, and then each task redefines only the value of A for the simulation (and corresponding changes to the output filenames and data table header).

Finally, the Tcl loop structure

```
foreach A $A_list {
    $TaskInfo AppendTask "A=$A" "BatchTaskRun $A"
}
```

is used to build up a task list consisting of one task for each value of A in A\_list (defined at the top of the task script). For example, the first value of A is 10e-13, so the first task

will have the label A=10e-13 and the corresponding script is BatchTaskRun 10e-13. The value 10e-13 is passed on by BatchTaskRun to the SolverTaskInit proc, which has been redefined to process this argument as the value for A, as described above.

There are 6 tasks in all, and 3 slave processes, so the first three tasks will run concurrently in the 3 slaves. As each slave finishes it will be given the next task, until all the tasks are complete.

```
# FILE: multitask.tcl
#
# This is a sample batch task file. Usage example:
#
#
   tclsh oommf.tcl batchmaster multitask.tcl hostname [port]
#
# Task script configuration
set RMT_MACHINE
                  foo
set RMT_TCLSH
                   tclsh
set RMT_OOMMF
                   "/path/to/oommf/oommf.tcl"
set RMT_WORK_DIR
                   "/path/to/oommf/app/mmsolve/data"
set BASEMIF taskA
set A_list { 10e-13 10e-14 10e-15 10e-16 10e-17 10e-18 }
# Slave launch commands
$TaskInfo ModifyHostList +$RMT_MACHINE
$TaskInfo AppendSlave 2 "exec %tclsh %oommf batchslave -tk 0 \
        %connect_info batchsolve.tcl"
$TaskInfo AppendSlave 1 "exec rsh $RMT_MACHINE \
        cd $RMT_WORK_DIR \\\;\
        $RMT_TCLSH $RMT_OOMMF batchslave -tk 0 %connect_info batchsolve.tcl"
# Slave initialization script (with batchsolve.tcl proc
# redefinitions)
set init_script {
    # Initialize solver. This is run at global scope
    set basename __BASEMIF__
                             ;# Base mif filename (global)
    mms_mif New mif
    $mif Read [FindFile ${basename}.mif]
    # Redefine TaskInit and TaskCleanup proc's
    proc SolverTaskInit { args } {
```

```
global mif outtextfile basename
        set A [lindex $args 0]
        set outbasename "$basename-A$A"
        $mif SetA $A
        $mif SetOutBaseName $outbasename
        set outtextfile [open "$outbasename.odt" "a+"]
        puts $outtextfile [GetTextData header \
                "Run on $basename.mif, with A=[$mif GetA]"]
        flush $outtextfile
   }
    proc SolverTaskCleanup { args } {
        global outtextfile
        close $outtextfile
    }
}
# Substitute $BASEMIF in for __BASEMIF__ in above script
regsub -all -- __BASEMIF__ $init_script $BASEMIF init_script
$TaskInfo SetSlaveInitScript $init_script
# Create task list
foreach A $A_list {
   $TaskInfo AppendTask "A=$A" "BatchTaskRun $A"
}
```

Figure 3: Advanced sample task script multitask.tcl.

# 18 File Formats

## 18.1 Problem specification format (MIF)

Micromagnetic simulations are specified to the OOMMF solvers using the OOMMF *Micro-magnetic Input Format* (MIF). There are two distinct, incompatible versions of this format. The first, version 1.1, is the format used by the 2D solver (**mmSolve2D** (Sec. 9) and **batchsolve** (Sec. 17.1)) and the **mmProbEd** (Sec. 7) problem editor. The new MIF format, version 2.0, is used by the Oxs 3D solver (**Oxsii** (Sec. 10)). In both cases all values are in SI units. A command line utility **mifconvert** (Sec. 16.7) is provided to aid in converting MIF 1.1 files to the MIF 2.0 format. For both versions it is recommended that MIF files be given names ending with the .mif file extension.

### 18.1.1 MIF 1.1

A sample MIF 1.1 file is presented in Fig. 4. The first line of a MIF file must be of the form "# MIF x.y", where x.y represents the format revision number. (There was a MIF 1.0 format, but it was never part of a released version of OOMMF.)

After the format identifier line, any line ending in a backslash, ' $\$ ', is joined to the succeeding line before any other processing is performed. Lines beginning with a '#' character are comments and are ignored. Blank lines are also ignored.

All other lines must consist of a *Record Identifier* followed by a parameter list. The Record Identifier is separated from the parameter list by one or more ':' and/or '=' characters. Whitespace and case is ignored in the Record Identifier field.

The parameter list must be a proper Tcl list. The parameters are parsed (broken into separate elements) following normal Tcl rules; in short, items are separated by whitespace, except as grouped by double quotes and curly braces. The grouping characters are removed during parsing. Any '#' character that is found outside of any grouping mechanism is interpreted as a comment start character. The '#' and all following characters on that line are interpreted as a comment.

Order of the records in a MIF 1.1 file is unimportant, except as explicitly stated below. If two or more lines contain the same Record Identifier, then the last one takes precedence (except for Field Range records, of which there may be several active). All records are required unless listed as optional. Some of these record types are not yet supported by **mmProbEd**, however your may edit a MIF 1.1 file by hand and supply it to **mmSolve2D** (Sec. 9) using **FileSource** (Sec. 8).

For convenience, the Record Identifier tags are organized into several groups; these groups correspond to the buttons presented by **mmProbEd**. We follow this convention below.

### Material parameters

- **# Material Name:** This is a convenience entry for **mmProbEd**; inside the MIF 1.1 file it is a comment line. It relates a symbolic name (e.g., Iron) to specific values to the next 4 items. Ignored by solvers.
- Ms: Saturation magnetization in A/m.
- A: Exchange stiffness in J/m.
- K1: Crystalline anisotropy constant in  $J/m^3$ . If K1 > 0, then the anisotropy axis (or axes) is an easy axis; if K1 < 0 then the anisotropy axis is a hard axis.
- Anisotropy Type: Crystalline anisotropy type; One of < uniaxial | cubic >.
- Anisotropy Dir1: Directional cosines of first crystalline anisotropy axis, taken with respect to the coordinate axes (3 numbers). Optional; Default is 1 0 0 (x-axis).
- Anisotropy Dir2: Directional cosines of second crystalline anisotropy axis, taken with respect to the coordinate axes (3 numbers). Optional; Default is 0 1 0 (y-axis).

For uniaxial materials it suffices to specify only Anisotropy Dir1. For cubic materials one should also specify Anisotropy Dir2; the third axis direction will be calculated as the cross product of the first two. The anisotropy directions will be automatically normalized if necessary, so for example 1 1 1 is valid input (it will be modified to .5774 .5774 .5774). For cubic materials, Dir2 will be adjusted to be perpendicular to Dir1 (by subtracting out the component parallel to Dir1).

- Anisotropy Init: Method to use to set up directions of anisotropy axes, as a function of spatial location; This is a generalization of the Anisotropy Dir1/2 records. The value for this record should be one of < Constant | UniformXY | UniformS2 >. Constant uses the values specified for Anisotropy Dir1 and Dir2, with no dispersion. UniformXY ignores the values given for Anisotropy Dir1 and Dir2, and randomly varies the anisotropy directions uniformly in the xy-plane. UniformS2 is similar, but randomly varies the anisotropy directions uniformly on the unit sphere  $(S^2)$ . This record is optional; the default value is Constant.
- Edge K1: Anisotropy constant similar to crystalline anisotropy constant K1 described above, but applied only along the edge surface of the part. This is a uniaxial anisotropy, directed along the normal to the boundary surface. Units are J/m<sup>3</sup>, with positive values making the surface normal an easy axis, and negative values making the surface an easy plane. The default value for Edge K1 is 0, which disables the term.

- **Do Precess:** If 1, then enable the precession term in the Landau-Lifshitz ODE. If 0, then do pure damping only. (Optional; default value is 1.)
- Gyratio: The gyromagnetic ratio, in m/(A.s). This is optional, with default value of  $2.21 \times 10^5$ . See the discussion of the Landau-Lifshitz ODE under the Damp Coef record identifier description.
- **Damp Coef:** The ODE solver in OOMMF integrates the Landau-Lifshitz equation, written as

$$\frac{d\mathbf{M}}{dt} = -\gamma \,\mathbf{M} \times \mathbf{H}_{\text{eff}} - \frac{\gamma \alpha}{M_s} \,\mathbf{M} \times \left(\mathbf{M} \times \mathbf{H}_{\text{eff}}\right),$$

where

 $\gamma$  is the gyromagnetic ratio (in m/(A.s)),

 $\alpha$  is the damping coefficient (dimensionless).

The last is specified by the "Damp Coef" entry in the MIF 1.1 file. If not specified, a default value of 0.5 is used, which allows the solver to converge in a reasonable number of iterations. Physical materials will typically have a damping coefficient in the range 0.004 to 0.15. The solver engine **mmSolve2D** (Sec. 9) requires a non-zero damping coefficient.

### **Demag specification**

- **Demag Type:** Specify algorithm used to calculate self-magnetostatic (demagnetization) field. Must be one of
  - ConstMag: Calculates the *average* field in each cell under the assumption that the magnetization is constant in each cell, using formulae from [12]. (The other demag options calculate the field at the center of each cell.)
  - 3dSlab: Calculate the in-plane field components using offset blocks of constant (volume) charge. Details are given in [3]. Field components parallel to the z-axis are calculated using squares of constant (surface) charge on the upper and lower surfaces of the sample.
  - 3dCharge: Calculate the in-plane field component using rectangles of constant (surface) charge on each cell. This is equivalent to assuming constant magnetization in each cell. The z-components of the field are calculated in the same manner as for the 3dSlab approach.

- FastPipe: Algorithm suitable for simulations that have infinite extent in the z-direction. This is a 2D version of the 3dSlab algorithm.
- None: No demagnetization. Fastest but least accurate method. :-}

All of these algorithms except FastPipe and None require that the Part Thickness (cf. the Part Geometry section) be set. All algorithms use Fast Fourier Transform (FFT) techniques to accelerate the calculations.

## Part geometry

- Part Width: Nominal part width (x-dimension) in meters. Should be an integral multiple of Cell Size.
- **Part Height:** Nominal part height (y-dimension) in meters. Should be an integral multiple of Cell Size.
- **Part Thickness:** Part thickness (z-dimension) in meters. Required for 3D demag kernels.
- Cell Size: In-plane (xy-plane) edge dimension of base calculation cell. This cell is a rectangular brick, with square in-plane cross-section and thickness given by Part Thickness. N.B.: Part Width and Part Height should be integral multiples of Cell Size. Part Width and Part Height will be automatically adjusted slightly (up to 0.01%) to meet this condition (affecting a small change to the problem), but if the required adjustment is too large then the problem specification is considered to be invalid, and the solver will signal an error.
- Part Shape: Optional. Part shape in the xy-plane; must be one of the following:

## – Rectangle

The sample fills the area specified by Part Width and Part Height. (Default.)

– Ellipse

The sample (or the magnetically active portion thereof) is an ellipse inscribed into the rectangular area specified by Part Width and Part Height.

– Ellipsoid

Similar to the Ellipse shape, but the part thickness is varied to simulate an ellipsoid, with axis lengths of Part Width, Part Height and Part Thickness.

## – Oval r

Shape is a rounded rectangle, where each corner is replaced by a quarter circle with radius r, where  $0 \le r \le 1$  is relative to the half-width of the rectangle.

## – Pyramid overhang

Shape is a truncated pyramid, with ramp transition base width (overhang) specified in meters.

### – Mask filename

Shape and thickness are determined by a bitmap file, the name of which is specified as the second parameter. The given filename must be accessible to the solver application. At present the bitmap file must be in either the PPM (portable pixmap), GIF, or BMP formats. (Formats other than the PPM P3 (text) format may be handled by spawning an **any2ppm** (Sec. 16.1) subprocess.) The bitmap will be spatially scaled as necessary to fit the simulation. White areas of the bitmap are interpreted as being non-magnetic (or having 0 thickness); all other areas are assumed to be composed of the material specified in the "Material Parameters" section. Thickness is determined by the relative darkness of the pixels in the bitmap. Black pixels are given full nominal thickness (specified by the "Part Thickness" parameter above), and gray pixels are linearly mapped to a thickness between the nominal thickness and 0.

In general, bitmap pixel values are converted to a thickness relative to the nominal thickness by the formula 1-(R+G+B)/(3M), where R, G and B are the magnitudes of the red, green and blue components, respectively, and M is the maximum allowed component magnitude. For example, black has R=G=B=0, so the relative thickness is 1, and white has R=G=B=M, so the relative thickness is 0.

#### Initial magnetization

• Init Mag: Name of routine to use to initialize the simulation magnetization directions (as a function of position), and routine parameters, if any. Optional, with default Random. The list of routines is long, and it is easy to add new ones. See the file maginit.cc for details. A few of the more useful routines are:

## – Random

Random directions on the unit sphere. This is somewhat like a quenched thermal demagnetized state.

– Uniform  $\theta \phi$ 

Uniform magnetization in the direction indicated by the two additional parame-

ters,  $\theta$  and  $\phi$ , where the first is the angle from the z-axis (in degrees), and the second is the angle from the x-axis (in degrees) of the projection onto the xy-plane.

– Vortex

Fits an idealized vortex about the center of the sample.

– avfFile filename

The second parameter specifies an OVF/VIO (i.e., "any" vector field) file to use to initialize the magnetization. The grid in the input file will be scaled as necessary to fit the grid in the current simulation. The file must be accessible to the intended solver application.

## Experiment parameters

The following records specify the applied field schedule:

• Field Range: Specifies a range of applied fields that are stepped though in a linear manner. The parameter list should be 7 numbers, followed by optional control point (stopping criteria) specifications. The 7 required fields are the begin field Bx By Bz in Tesla, the end field Bx By Bz in Tesla, and an integer number of steps (intervals) to take between the begin and end fields (inclusive). Use as many Field Range records as necessary—they will be stepped through in order of appearance. If the step count is 0, then the end field is ignored and only the begin field is applied. If the step count is larger than 0, and the begin field is the same as the last field from the previous range, then the begin field is not repeated.

The optional control point specs determine the conditions that cause the applied field to be stepped, or more precisely, ends the simulation of the magnetization evolution for the current applied field. The control point specs are specified as *-type value* pairs. There are 3 recognized control point types: **-torque**, **-time**, and **-iteration**. If a -torque pair is given, then the simulation at the current applied field is ended when  $\|\mathbf{m} \times \mathbf{h}\|$  (i.e.,  $\|\mathbf{M} \times \mathbf{H}\|/M_s^2$ ) at all spins in the simulation is smaller than the specified -torque value (dimensionless). If a -time pair is given, then the simulation at the current field is ended when the elapsed simulation time for the current field step reaches the specified -time value (in seconds). Similarly, an -iteration pair steps the applied field when the iteration count for the current field step reaches the -iteration value. If multiple control point specs are given, then the applied field is advanced when any one of the specs is met. If no control point specs are given on a range line, then the **Default Control Point Spec** is used. For example, consider the following Field Range line:

```
Field Range: 0 0 0 0.05 0 0 5 -torque 1e-5 -time 1e-9
```

This specifies 6 applied field values, (0,0,0), (0.01,0,0), (0.02,0,0), ..., (0.05,0,0) (in Tesla), with the advancement from one to the next occurring whenever  $\|\mathbf{m} \times \mathbf{h}\|$  is smaller than 1e-5 for all spins, or when 1 nanosecond (simulation time) has elapsed at the current field. (If –torque was not specified, then the applied field would be stepped at 1, 2, 3 4 and 5 ns in simulation time.)

This Field Range record is optional, with a default value of 0 0 0 0 0 0 0.

- **Default Control Point Spec:** List of control point *-type value* pairs to use as stepping criteria for any field range with no control point specs. This is a generalization of and replacement for the *Converge* |mxh| *Value* record. Optional, with default "-torque 1e-5."
- Field Type: Applied (external) field routine and parameters, if any. This is optional, with default Uniform. At most one record of this type is allowed, but the Multi type may be used to apply a collection of fields. The nominal applied field (NAF) is stepped through the Field Ranges described above, and is made available to the external field routines which use or ignore it as appropriate.

The following Field Type routines are available:

## – Uniform

Applied field is uniform with value specified by the NAF.

– Ribbon relcharge x0 y0 x1 y1 height

Charge "Ribbon," lying perpendicular to the xy-plane. Here relcharge is the charge strength relative to Ms, and (x0,y0), (x1,y1) are the endpoints of the ribbon (in meters). The ribbon extends height/2 above and below the calculation plane. This routine ignores the NAF.

## – Tie rfx rfy rfz x0 y0 x1 y1 ribwidth

The points (x0,y0) and (x1,y1) define (in meters) the endpoints of the center spine of a rectangular ribbon of width ribwidth lying in the *xy*-plane. The cells with sample point inside this rectangle see an applied field of (rfx,rfy,rfz), in units relative to Ms. (If the field is large, then the magnetizations in the rectangle will be "tied" to the direction of that field.) This routine ignores the NAF. – OneFile filename multiplier

Read B field in from a file. Each value in the file is multiplied by the "multiplier" value on input. This makes it simple to reverse field direction (use -1 for the multiplier), or to convert H fields to B fields (use 1.256637e-6). The input file may be any of the vector field file types recognized by **mmDisp**. The input dimensions will be scaled as necessary to fit the simulation grid, with zeroth order interpolation as necessary. This routine ignores the NAF.

#### - FileSeq filename procname multiplier

This is a generalization of the OneFile routine that reads in fields from a sequence of files. Here "filename" is the name of a file containing Tcl code to be sourced during problem initialization, and "procname" is the name of a Tcl procedure defined in filename, which takes the nominal B field components and field step count values as imports (4 values total), and returns the name of the vector field file that should be used as the applied B field for that field step.

- Multi routinecount  $\setminus$ 

param1count name1 param1 param2 ... param2count name2 param1 param2 ...

Allows a conglomeration of several field type routines. All entries must be on the same logical line, i.e., end physical lines with '\' continuation characters as necessary. Here routinecount is the number of routines, and param1count is the number parameters (including name1) needed by the first routine, etc.

Note that all lengths are in meters. The coordinates in the simulation lie in the first octant, running from (0,0,0) to (Part Width, Part Height, Part Thickness).

#### **Output** specification

- Base Output Filename: Default base name used to construct output filenames.
- Magnetization Output Format: Format to use in the OVF (Sec. 18.3.1) data block for exported magnetization files. Should be one of "binary 4" (default), "binary 8", or "text *format-spec*", where *format-spec* is a C printf-style format code (default is  $\ddot{\%}$ # .17g").
- **Total Field Output Format:** Analogous to the Magnetization Output Format, but for total field output files.
#### Miscellaneous

• Converge  $|\mathbf{mxh}|$  Value: Nominal value to use as a stopping criterion: When  $||\mathbf{m} \times \mathbf{h}||$ (i.e.,  $||\mathbf{M} \times \mathbf{H}||/M_s^2$ ) at all spins in the simulation is smaller than this value, it is assumed that a relaxed (equilibrium) state has been reached for the current applied field. This is a dimensionless value.

NOTE: This Record Identifier is deprecated. Use *Default Control Point Spec* instead.

- **Randomizer Seed:** Value with which to seed random number generator. Optional. Default value is 0, which uses the system clock to generate a semi-random seed.
- Max Time Step: Limit the maximum ODE step size to no larger than this amount, in seconds. Optional.
- Min Time Step: Limit the minimum ODE step size to no less than this amount, in seconds. Optional.
- User Comment: Free-form comment string that may be used for problem identification. Optional.

```
# MIF 1.1
#
# All units are SI.
800e3
Ms:
                      # Saturation magnetization in A/m.
                      # Exchange stiffness in J/m.
A :
    13e-12
K1:
    0.5e3
                      # Anisotropy constant in J/m<sup>3</sup>.
Anisotropy Type: uniaxial # One of <uniaxial|cubic>.
Anisotropy Dir1: 1 0 0
                      # Directional cosines wrt to coordinate axes
```

Init Mag: Uniform 90 45 # Initial magnetization routine and parameters Field Range: -.05 -.01 0. .05 .01 0. 100 # Start\_field Stop\_field Steps Field Range: .05 .01 0. -.05 -.01 0. 100 Field Type: Multi 4 \ 7 Ribbon 1 0 1.0e-6 0.25e-6 1.0e-6 1e-9 \ 0.25e-6 0 7 Ribbon 1 0 0 1e-9 \ 9 Tie 100 0 0 0.12e-6 0.5e-6 0.13e-6 0.5e-6 8.1e-9 \ 1 Uniform # The above positions ribbons of positive charge along the upper # and lower edges with strength Ms, applies a large (100 Ms) field # to the center cell, and also applies a uniform field across the # sample stepped from (-.05,-.01,0.) to (.05,.01,0.) (Tesla), and # back, in approximately 0.001 T steps.

Default Control Point Spec: -torque 1e-6 # Assume equilibrium has been # reached, and step the applied field, when the reduced torque |mxh| # drops below 1e-6.

Figure 4: Example MIF 1.1 file.

#### 18.1.2 MIF 2.0

The MIF 2.0 format was introduced with the **Oxsii** (Sec. 10) 3D solver. It is *not* backwards compatible with the MIF 1.1 format, however a conversion utility, **mifconvert** (Sec. 16.7),

is available to aid in converting MIF 1.1 files to the MIF 2.0 format.

A sample MIF 2.0 file is presented in Fig. 5. The first line of a MIF file must be of the form "# MIF x.y", where x.y represents the format revision number, here 2.0. Unlike MIF 1.1 files, the structure of MIF 2.0 files are governed by the requirement that they be valid Tcl scripts. During processing MIF 2.0 files are evaluated inside a Tcl safe interpreter. Safe interpreters disable certain commands (for example, disk input/output), but otherwise the full power of the Tcl scripting language is available for use inside a MIF 2.0 file. Two special commands, Specify and Miscellaneous, are used to communicate to the solver the details of the problem to be solved.

#### Specify Block

An OXS simulation is built as a collection of Oxs\_Ext (OXS Extension) objects. Each Oxs\_Ext object is specified and initialized in the input MIF 2.0 file using the Specify command. The Specify command takes two arguments: the name of the Oxs\_Ext object to create, and an initialization string which is passed on to the Oxs\_Ext object during its construction. The objects are created in the order in which they appear in the MIF file, so order is important in some cases. In particular, if one Oxs\_Ext object refers to another in its initialization string, then the referred to object must precede the referrer in the MIF file.

Here is a simple Specify block:

```
Specify Oxs_EulerEvolve:foo {
   alpha 0.5
   start_dm 0.01
}
```

The name of the new Oxs\_Ext object is "Oxs\_EulerEvolve:foo." The first part of this name, up to the colon, is the the C++ class name of the object. Here Oxs\_EulerEvolve is a class that integrates the Landau-Lifshitz ODE using a simple forward Euler method. This must be a child of the Oxs\_Ext class. The second part of the name (following the colon), is a name for this particular instance of the object. In general, it is possible to have multiple instances of an Oxs\_Ext child class in a simulation, but each instance must have a unique name. These names are used for identification by output routines, and to allow one Specify block to refer to another Specify block appearing earlier in the MIF file. If the second part of the name is not given, then as a default the empty string is appended. (E.g., if instead of "Oxs\_EulerEvolve:foo" above the name was specified as just "Oxs\_EulerEvolve", then the effective full name of the created object would be "Oxs\_EulerEvolve:".)

The second argument to the Specify command is an arbitrary string that is interpreted by the new Oxs\_Ext (child) object in its constructor. The format of this string is up to the designer of the child class, but it is recommended that the string be structured as a Tcl list with an even number of elements, with each pair consisting of a key + value pair. This is the format followed by all  $0xs\_Ext$  classes released by the OOMMF team. (Refer to the Oxsii documentation for more details on the individual  $0xs\_Ext$  child classes, Sec. 10.1.)

In the above example, the initialization string consists of two key + value pairs, "alpha 0.5" and "start\_dm 0.01". The first specifies that the damping parameter  $\alpha$  in the Landau-Lifshitz ODE is 0.5. The second specifies the initial step size for the integration routine. Interested parties should refer to a Tcl programming reference (e.g., [15]) for details on forming a proper Tcl list, but in this example the list as a whole is set off with curly braces ("{" and "}"), and individual elements are white space delimited.

Sometimes the value portion of a key + value pair will itself be a list, as in this next example:

```
Specify Oxs_RectangularMesh:mesh {
  cellsize {10e-9 10e-9 10e-9}
  atlas Oxs_SectionAtlas:WorldAtlas
}
```

Here the value associated with "cellsize" is a list of 3 elements (the sampling rate along each of the coordinate axes, in meters). Notice also that the "atlas" value refers to an earlier Oxs\_Ext object, "Oxs\_SectionAtlas:WorldAtlas".

A Specify block may also include embedded Oxs\_Ext objects. This is frequently used to initialize a spatially varying quantity. For example,

```
Specify Oxs_UniaxialAnisotropy {
   axis { Oxs_RandomVectorFieldInit {
        min_norm 1
        max_norm 1
      }
   }
  K1 { Oxs_UniformScalarFieldInit { value 530e3 } }
}
```

This magneto-crystalline anisotropy object has a cell-wise randomly distributed easy axis. To initialize its internal data structure, Oxs\_UniaxialAnisotropy creates a temporary Oxs\_RandomVectorFieldInit object. This temporary object is also a child of the Oxs\_Ext hierarchy—this allows it to be constructed using the same name-lookup machinery invoked by the Specify command—but the temporary is known only to the enclosing Oxs\_UniaxialAnisotropy object, so it cannot be referenced from other Specify blocks.

It also does not need to be given an instance name. It does need an initialization string, however, which is given here as the 4-tuple "min\_norm 1 max\_norm 1". Notice how the curly braces are nested so that this 4-tuple is presented to Oxs\_RandomVectorFieldInit as a single item, while "Oxs\_RandomVectorFieldInit" and the associated initialization string are wrapped up in another Tcl list, so that the value associated with "axis" is parsed at that level as a single item.

The Oxs\_UniaxialAnisotropy class also supports cell-wise varying K1, so the value associated with "K1" is another embedded Oxs\_Ext object. In this particular example, however, K1 is uniform throughout the simulation region, so the trivial Oxs\_UniformScalarFieldInit class is used for initialization (to the value  $530 \times 10^3 \text{ J/m}^3$ ).

This concludes a brief overview of the Specify block command and structure. Because the interpretation of the initialization string in the Specify block is left to the constructed object, the MIF 2.0 format is freely extensible. This also means that one must refer to the documentation of each Oxs\_Ext child class to know how to interpret the corresponding initialization string. Details on the standard Oxs\_Ext child classes (Sec. 10.1) are included with the Oxsii documentation.

#### Miscellaneous Block

The Miscellaneous block is intended to provide to the solver any information that does not fit naturally into one of the Specify blocks. This is intended mainly for development purposes, and may be deprecated in the future.

The content of the Miscellaneous block is structured as a Tcl list with an even number of elements, consisting of key + value pairs. The only key currently supported is **basename**; the associated value is used as a base for output name construction by some of the data output routines. There is an example Miscellaneous block in the sample MIF 2.0 file in Fig. 5.

```
# MIF 2.0
#
# All units are SI.
#
# This file must be a valid Tcl script.
#
# Individual Oxs_Ext objects are loaded and initialized
# individual Oxs_Ext objects are loaded and initialized
```

# via Specify command blocks. The following block defines
# the extents (in meters) of the volume to be modeled.

```
# The prefix 'Oxs_SectionAtlas' specifies the type
# of Oxs_Ext object to create, and the suffix ':WorldAtlas' is
# the name assigned to this particular instance. Each object
# created by a Specify command must have a unique full name
# (here 'Oxs_SectionAtlas:WorldAtlas'). If the suffix is
# not explicitly given, then the default ':' is automatically
# assigned. References may be made to either the full name,
# or the shorter suffix instance name (here ':WorldAtlas') if the
# latter is unique. See the Oxs_StandardDriver block for some
# reference examples.
Specify Oxs_SectionAtlas:WorldAtlas {
   top { Oxs_RectangularSection {
       xrange {0 500e-9}
       yrange {0 250e-9}
       zrange {3e-9 9e-9}
   }
       }
   bottom { Oxs_RectangularSection {
       xrange {0 500e-9}
       yrange {0 250e-9}
       zrange {0 3e-9}
   }
       }
  world { Oxs_RectangularSection {
       xrange {0 500e-9}
       yrange {0 250e-9}
       zrange {0 9e-9}
   }
       }
}
# The Oxs_RectangularMesh object is initialized with the
# discretization cell size (in meters).
Specify Oxs_RectangularMesh:mesh {
 cellsize {10e-9 10e-9 10e-9}
 atlas :WorldAtlas
}
# Magnetocrystalline anisotropy block.
# Oxs_UniformScalarFieldInit and Oxs_UniformVectorFieldInit
# are examples of embedded Oxs_Ext objects used to provide
```

```
# internal initialization of the Oxs_UniaxialAnisotropy
# object.
Specify Oxs_UniaxialAnisotropy {
  K1 { Oxs_UniformScalarFieldInit { value 530e3 } }
  axis { Oxs_RandomVectorFieldInit {
             min_norm 1
             max_norm 1
         }
 }
}
# Exchange energy with spatially varying exchange
# coefficient A. Inside the top layer (refer to
# Oxs_SectionAtlas:WorldAtlas above) A = 13e-12 J/m,
# in the bottom layer A = 30e-12 \text{ J/m} (taken from the
# default_A value), and the interlayer coupling is
# A = 20e - 12 J/m.
Specify Oxs_Exchange6Ngbr {
  default_A 30e-12
  atlas :WorldAtlas
  A {
    { top top 13e-12 }
    { top bottom 20e-12 }
  }
}
# Define a couple of constants for later use.
set PI [expr {4*atan(1.)}]
set MUO [expr {4*$PI*1e-7}]
# The Oxs_UZeeman class is initialized with field ranges
# in A/m. The following block uses the Hscale option to
# allow inputs in mT. To make the $mu0 subsitution active,
# we enclose the block with double quotes ("") instead of
# curly braces ({}). (There are other ways to achieve this.)
Specify Oxs_UZeeman:AppliedField "
  Hscale [expr 0.001/$MU0]
  Hrange {
```

```
2 }
     {
       0
          0 0
                 10
                     0
                       0
     { 10
          0 0 -10 0 0
                             2 }
     {
                            4 }
       0
          0 0
                  0 10 0
     {
       1 1 1
                   5 5 5
                             0 }
 }
п
# Enable demagnetization (stray) field computation.
# This block takes no parameters.
Specify Oxs_Demag {}
# First order Euler ODE solver
Specify Oxs_EulerEvolve {
 alpha 0.5
 start_dm 0.01
}
# The following procedure is used to initialize the initial
# spin configuration in the Oxs_StandardDriver block.
proc UpDownSpin { x y z xmin ymin zmin xmax ymax zmax } {
    if { $x < 0.55*$xmin + 0.45*$xmax } {
       return "0 1 0"
    } elseif { $x > 0.45*$xmin + 0.55*$xmax } {
       return "0 -1 0"
    } else {
       return "0 0 1"
    }
}
Specify Oxs_StandardDriver {
evolver Oxs_EulerEvolve
min_timestep 1e-18
max_timestep 1e-9
stopping_dm_dt 0.01
mesh :mesh
number_of_stages 1
stage_iteration_limit 0
total_iteration_limit 0
```

```
Ms { Oxs_UniformScalarFieldInit { value 8e5 } }
m0 { Oxs_ScriptVectorFieldInit {
    script {UpDownSpin}
    norm 1
    } }
# Block specifying various miscellaneous data
Miscellaneous {
    basename test
}
```

Figure 5: Example MIF 2.0 file.

### 18.2 Data table format (ODT)

Textual output from solver applications that is not of the vector field variety is output in the *OOMMF Data Table* (ODT) format. This is an ASCII text file format, with column information in the header and one line of data per record. Any line ending in a '\' character is joined to the succeeding line before any other processing is performed. Any leading '#' characters on the second line are removed.

As with the OVF format (Sec. 18.3.1), all non-data lines begin with a '#' character, comments with two '#' characters. (This makes it easier to import the data into external programs, for example, plotting packages.) An example is shown in Fig. 6.

The first line of an ODT file should be the file type descriptor

```
# ODT 1.0
```

It is also recommended that ODT files be given names ending in the file extension .odt so that ODT files may be easily identified.

The remaining lines of the ODT file format should be comments, data, or any of the following 5 recognized descriptor tag lines:

• **# Table Start:** Optional, used to segment a file containing multiple data table blocks. Anything after the colon is taken as an optional label for the corresponding data table block.

```
# ODT 1.0
# Table Start
# Title: This is a small sample ODT file.
#
## This is a sample comment. You can put anything you want
## on comment lines.
#
# Columns: Iteration "Applied Field"
                                        {Total Energy}
                                                           Mx
                                           "J/m^3"
# Units:
                           "mT"
                                                          "A/m"
               {}
               103
                                           0.00636
                                                         787840
                            50
             1000
                            32
                                           0.00603
                                                         781120
             10300
                         -5000
                                           0.00640
                                                        -800e3
# Table End
```

Figure 6: Sample ODT file.

- # Title: Optional; everything after the colon is interpreted as a title for the table.
- **# Columns:** Required. One parameter per column, designating the label for that column. Spaces may be embedded in a column label by using the normal Tcl grouping mechanisms (i.e., double-quotes and braces).
- **# Units:** Optional. If given, it should have one parameter for each column, giving a unit label for the corresponding column.
- **# Table End**: Optional, no parameters. Should be paired with a corresponding Table Start record.

Data may appear anywhere after the Columns descriptor record and before any Table End line, with one record per line. The data should be numeric values separated by whitespace.

### 18.3 Vector field format (OVF)

Vector field files specify vector quantities (e.g., magnetization or magnetic flux density) as a function of spatial position. This type of file is produced by **mmSolve2D** (Sec. 9) when "Total Field" or "Magnetization" output is selected. It is also the input data type read by **mmDisp** (Sec. 13). OOMMF stores vector field files in the *OOMMF Vector Field* (OVF) format. There are two versions of the OVF format supported by OOMMF. The OVF 1.0 format is the preferred format and the only one written by OOMMF software. It supports both rectangular and irregular meshes, in binary and ASCII text. The OVF 0.0 format (formerly SVF) is an older, simpler format that can be useful for importing vector field data into OOMMF from other programs. (A third format, the *VecFil* or *Vector Input/Output* (VIO) format, was used by some precursors to the OOMMF code. Although OOMMF is able to read the VIO format, its use is deprecated. New programs should not make use of it.)

The recommended file extensions for OVF files are .omf for magnetization files, .ohf for magnetic field  $(\mathbf{H})$  files, .obf for magnetic flux density  $(\mathbf{B})$  files, or .ovf for generic files.

#### 18.3.1 The OVF 1.0 format

A commented sample OVF 1.0 file is provided in Fig. 7. An OVF file has an ASCII header and trailer, and a data block that may be either ASCII or binary. All non-data lines begin with a '#' character; the double '##' marks the start of a comment, which continues until the end of the line. There is no line continuation character. Lines starting with a '#' but containing only whitespace characters are ignored.

All non-empty non-comment lines in the file header are structured as field+value pairs. The field tag consists of all characters after the initial '#' up to the first colon (':') character. Case is ignored, and all space and tab characters are eliminated. The value consists of all characters after the first colon, continuing up to a '##' comment designator or the end of the line.

The first line of an OVF file should be a file type identification line, having the form

# OOMMF: rectangular mesh v1.0

or

```
# OOMMF: irregular mesh v1.0
```

where the value "rectangular mesh v1.0" or "irregular mesh v1.0" identifies the mesh type and revision. While the OVF 1.0 format was under development in earlier OOMMF releases, the revision strings 0.99 and 0.0a0 were sometimes recorded on the file type identification line. OOMMF treats all of these as synonyms for 1.0 when reading OVF files.

The remainder of the file is conceptually broken into Segment blocks, and each Segment block is composed of a (Segment) Header block and a Data block. Every block begins with "# Begin: <block type>" line, and ends with a corresponding "# End: <block type>" line. The number of Segment blocks is specified in the

# Segment count: 1

line. Currently only 1 segment is allowed. This may be changed in the future to allow for multiple vector fields per file. This is followed by

#### # Begin: Segment

to start the first segment.

**Segment Header block** The Segment Header block start is marked by the line "# Begin: Header" and the end by "# End: Header". Everything between these lines should be either comments or one of the following file descriptor lines. They are order independent. All are required unless otherwise stated. Numeric values are floating point values unless "integer" is explicitly stated.

- title: Long file name or title.
- **desc:** Description line. Optional. Use as many as desired. Description lines may be displayed by postprocessing programs, unlike comment lines which are ignored by all automated processing.
- **meshunit:** Fundamental mesh spatial unit, treated as a label. The comment marker '##' is not allowed in this label. Example value: "nm".
- valueunit: Fundamental field value unit, treated as a label. The comment marker '##' is not allowed in this label. Example: "kA/m."
- valuemultiplier: File data values are multiplied by this to get true values in units of "valueunit." This simplifies the use of normalized values in the data block.
- xmin, ymin, zmin, xmax, ymax, zmax: Six separate lines, specifying the bounding box for the mesh, in units of "meshunit." This may be used by display programs to limit the display area, and may be used for drawing a boundary frame if "boundary" is not specified.
- **boundary:** List of (x, y, z) triples specifying the vertices of a boundary frame. Optional.
- ValueRangeMaxMag, ValueRangeMinMag: The maximum and non-zero minimum field magnitudes in the data block, in the same units as used in the data block. These are for optional use as hints by postprocessing programs; for example, **mmDisp** will not display any vector with magnitude smaller than ValueRangeMinMag.

- **meshtype:** Grid structure; should be either "rectangular" or "irregular." Irregular grid files should specify "pointcount" in the header; rectangular grid files should specify instead "xbase, ybase, zbase," "xstepsize, ystepsize, zstepsize," and "xnodes, ynodes, znodes."
- **pointcount:** Number of data sample points/locations, i.e., nodes (integer). For irregular grids only.
- xbase, ybase, zbase: Three separate lines, denoting the position of the first point in the data section, in units of "meshunit." For rectangular grids only.
- **xstepsize**, **ystepsize**, **zstepsize**: Three separate lines, specifying the distance between adjacent grid points, in units of "meshunit." Required for rectangular grids, but may be specified as a display hint for irregular grids.
- **xnodes, ynodes, znodes:** Three separate lines, specifying the number of nodes along each axis (integers). For rectangular grids only.

**Data block** The data block start is marked by a line of the form

#### # Begin: data <representation>

where <representation> is one of "text", "binary 4", or "binary 8". Text mode uses the ASCII specification, with individual data items separated by an arbitrary amount of whitespace (spaces, tabs and newlines). Comments are not allowed inside binary mode data blocks, but are permitted inside text data blocks.

The binary representations are IEEE floating point in network byte order (MSB). To insure that the byte order is correct, and to provide a partial check that the file hasn't been sent through a non 8-bit clean channel, the first datum is a predefined value: 1234567.0 (Hex: 49 96 B4 38) for 4-byte mode, and 123456789012345.0 (Hex: 42 DC 12 21 83 77 DE 40) for 8-byte mode. The data immediately follow the check value.

The structure of the data depends on whether the "meshtype" declared in the header is "irregular" or "rectangular". For irregular meshes, each data element is a 6-tuple, consisting of the x, y and z components of the node position, followed by the x, y and z components of the field at that position. Ordering among the nodes is not relevant. The number of nodes is specified in the "pointcount" line in the segment header.

For rectangular meshes, data input is field values only, in x, y, z component triples. These are ordered with the x index incremented first, then the y index, and the z index last. This is nominally Fortran order, and is adopted here because commonly x will be the longest dimension, and z the shortest, so this order is more memory-access efficient than the normal C array indexing of z, y, x. The size of each dimension is specified in the "xnodes, ynodes, znodes" lines in the segment header.

In any case, the first character after the last data item should be a newline, followed by

#### # End: data <representation>

where <representation> must match the value in the "Begin: data" line. This is followed by a

#### # End: segment

line that ends the segment, and hence the file.

Note: An OVF file with ASCII data using irregular mesh output is also a valid SVF file, although one must pay close attention to possible value scaling as specified by "# valueunit" and "# valuemultiplier" header lines.

```
# OOMMF: rectangular mesh v1.0
#
## This is a comment.
## No comments allowed in the first line.
#
# Segment count: 1
                     ## Number of segments. Should be 1 for now.
#
# Begin: Segment
# Begin: Header
#
# Title: Long file name or title goes here
#
# Desc: 'Description' tag, which may be used or ignored by postprocessing
# Desc: programs. You can put anything you want here, and can have as many
# Desc: 'Desc' lines as you want. The ## comment marker is disabled in
# Desc: description lines.
#
## Fundamental mesh measurement unit. Treated as a label:
# meshunit: nm
#
# meshtype: rectangular
                 ## (xbase,ybase,zbase) is the position, in
# xbase: 0.
# ybase: 0.
                 ## 'meshunit', of the first point in the data
```

```
# zbase: 0.
                 ## section (below).
#
# xstepsize: 20. ## Distance between adjacent grid pts.: on the x-axis,
# ystepsize: 10. ## 20 nm, etc. The sign on this value determines the
# zstepsize: 10. ## grid orientation relative to (xbase,ybase,zbase).
#
# xnodes: 200
                 ## Number of nodes along the x-axis, etc. (integers)
# ynodes: 400
# znodes:
            1
#
# xmin:
           0.
                 ## Corner points defining mesh bounding box in
# ymin:
           0.
                 ## 'meshunit'. Floating point values.
# zmin:
        -10.
# xmax: 4000.
# ymax: 4000.
# zmax:
          10.
#
## Fundamental field value unit, treated as a label:
# valueunit: kA/m
# valuemultiplier: 0.79577472 ## Multiply file values by this to get
                               ## true value in 'valueunits'.
#
#
# ValueRangeMaxMag:
                     1005.3096 ## These are in file value units, and
                                ## are used as hints (or defaults) by
# ValueRangeMinMag:
                     1e-8
      ## postprocessing programs. The mmDisp program ignores any points
#
#
      ## with magnitude smaller than ValueRangeMinMag, and uses
#
      ## ValueRangeMaxMag to scale inputs for display.
#
# End: Header
#
## Anything between '# End: Header' and '# Begin: data text',
## '# Begin: data binary 4' or '# Begin: data binary 8' is ignored.
##
## Data input is in 'x-component y-component z-component' triples,
## ordered with x incremented first, then y, and finally z.
#
# Begin: data text
1000 0 0 724.1 0. 700.023
```

578.5 500.4 -652.36 <...data omitted for brevity...> 252.34 -696.42 -671.81 # End: data text # End: segment

Figure 7: Commented OVF sample file.

#### 18.3.2 The OVF 0.0 format

The OVF 0.0 format is a simple ASCII text format supporting irregularly sampled data. It is intended as an aid for importing data from non-OOMMF programs, and is backwards compatible with the format used for problem submissions for the first  $\mu$ MAG standard problem<sup>13</sup>.

Users of previous releases of OOMMF may recognize the OVF 0.0 format by its previous name, the Simple Vector Field (SVF) format. It came to the attention of the OOMMF developers that the file extension .svf was already registered in several MIME systems to indicate the Simple Vector Format<sup>14</sup>, a vector graphics format. To avoid conflict, we have stopped using the name Simple Vector Field format, although OOMMF software still recognizes and reads SVF files, and you may still find example files and other references to the SVF format.

A sample OVF 0.0 file is shown in Fig. 8. Any line beginning with a '#' character is a comment, all others are data lines. Each data line is a whitespace separated list of 6 elements: the x, y and z components of a node position, followed by the x, y and z components of the field at that position. Input continues until the end of the file is reached.

It is recommended (but not required) that the first line of an OVF file be

```
# OOMMF: irregular mesh v0.0
```

This will aid automatic file type detection. Also, three special (extended) comments in OVF 0.0 files are recognized by **mmDisp**:

## File: <filename or extended filename>
## Boundary-XY: <boundary vertex pairs>
## Grid step: <cell dimension triple>

<sup>&</sup>lt;sup>13</sup>http://www.ctcms.nist.gov/~rdm/stdprob\_1.html
<sup>14</sup>http://www.softsource.com/svf/

| # OOMMF irregular mesh v0.0 |        |          |         |           |             |             |
|-----------------------------|--------|----------|---------|-----------|-------------|-------------|
| ## File: sample.ovf         |        |          |         |           |             |             |
| ##                          | Bounda | ary-XY:  | 0.0 0.0 | 1.0 0.0 1 | 1.0 2.0 0.0 | 2.0 0.0 0.0 |
| ##                          | Grid s | step: .2 | 25.50   |           |             |             |
| #                           | x      | У        | Z       | m_x       | m_y         | m_z         |
| (                           | 0.01   | 0.01     | 0.01    | -0.35537  | 0.93472 -0. | 00000       |
| (                           | 0.01   | 1.00     | 0.01    | -0.18936  | 0.98191 -0. | 00000       |
| (                           | 0.01   | 1.99     | 0.01    | -0.08112  | 0.99670 -0. | 00000       |
| (                           | 0.50   | 0.50     | 0.01    | -0.03302  | 0.99945 -0. | 00001       |
| (                           | 0.99   | 0.05     | 0.01    | -0.08141  | 0.99668 -0. | 00001       |
| (                           | 0.75   | 1.50     | 0.01    | -0.18981  | 0.98182 -0. | 00000       |
| (                           | 0.99   | 1.99     | 0.01    | -0.35652  | 0.93429 -0. | 00000       |
|                             |        |          |         |           |             |             |

Figure 8: Example OVF 0.0 file.

All these lines are optional. The "File" provides a preferred (possibly extended) filename to use for display identification. The "Boundary-XY" line specifies the ordered vertices of a bounding polygon in the xy-plane. If given, **mmDisp** will draw a frame using those points to ostensibly indicate the edges of the simulation body. Lastly, the "Grid step" line provides three values representing the average x, y and z dimensions of the volume corresponding to an individual node (field sample). It is used by **mmDisp** to help scale the display.

Note that the data section of an OVF 0.0 file takes the simple form of columns of ASCII formatted numbers. Columns of whitespace separated numbers expressed in ASCII are easy to import into other programs that process numerical datasets, and are easy to generate, so the OVF 0.0 file format is useful for exchanging vector field data between OOMMF and non-OOMMF programs. Furthermore, the data section of an OVF 0.0 file is consistent with the data section of an OVF 1.0 file that has been saved as an irregular mesh using text data representation. This means that even though OOMMF software now writes only the OVF 1.0 format for vector field data, simple interchange of vector field data with other programs is still supported.

## 19 Troubleshooting

The OOMMF developers rely on reports from OOMMF users to alert them to problems with the software and its documentation, and to guide the selection and implementation of new features. See the Credits (Sec. 21) for instructions on how to contact the OOMMF developers.

The more complete your report, the fewer followup messages will be required to determine the cause of your problem. Usually when a problem arises there is an error message produced by the OOMMF software. A stack trace may be offered that reveals more detail about the error. When reporting an error, it will help the developers diagnose the problem if users cut and paste into their problem report the error message and stack trace exactly as reported by OOMMF software. In addition, please include a copy of the output generated by tclsh oommf.tcl +platform so that the OOMMF developers will know the details of your platform configuration.

Before making a report to the OOMMF developers, please check the following list of fixes for known problems:

1. When compiling (Sec. 2.2.3), there is an error something like:

```
<30654> pimake 1.x.x.x MakeRule panic:
Don't know how to make '/usr/include/tcl.h'
```

This means the header file tcl.h is missing from your Tcl installation. Other missing header files might be tk.h from the Tk installation, or Xlib.h from an X Windows installation on Unix. In order to compile OOMMF, you need to have the development versions of Tcl, Tk, and (if needed) X Windows installed. The way to achieve that is platform-dependent. On Windows you do not need an X Windows installation, and when you install Tcl/Tk be sure to request a "full" instllation, or one with "header and library files". On Linux, be sure to install developer packages (for example, RPMs) as well as user packages. Other platforms are unlikely to have this problem.

2. When compiling (Sec. 2.2.3), there is an error indicating that exceptions are not supported.

Parts of OOMMF are written in C++, and exceptions have been part of the C++ language for many years. If your compiler does not support them, it is time to upgrade to one that does. OOMMF 1.2 requires a compiler capable of compiling source code which uses C++ exceptions.

3. Compiling (Sec. 2.2.3) with gcc/egcs produces syntax errors on lines involving auto\_ptr templates.

This is known to occur on RedHat 5.2 systems. The auto\_ptr definition in the system STL header file memory (located on RedHat 5.2 systems in the directory /usr/include/g++) is disabled by two #if statements. One solution is to edit this file to turn off the #if checks. If you do this, you will also have to fix two small typos in the definition of the release() member function.

4. On Solaris, gcc reports many errors like

ANSI C++ forbids declaration 'XSetTransientForHint' with no type

On many Solaris systems, the header files for the X Windows system are not ANSI compliant, and gcc complains about that. To work around this problem, edit the file config/cache/solaris.tcl to add the option -fpermissive to the gcc command line.

5. On Windows, when first starting oommf.tcl, there is an error:

Error launching mmLaunch version 1.x.x.x: couldn't execute "...\omfsh.exe": invalid argument

This cryptic message most likely means that the pre-compiled OOMMF binaries which were downloaded are for a different version of Tcl/Tk than is installed on your system. Download OOMMF again, taking care this time to retrieve the binaries which match the release of Tcl/Tk you have installed.

6. When first starting **oommf.tcl**, there is an error:

Error in startup script: Neither Omf\_export nor Omf\_export\_list set in

The file ext/net/omfExport.tcl may be missing from your OOMMF installation. If necessary, download and install OOMMF again.

### 20 References

- [1] A. Aharoni, Introduction to the Theory of Ferromagnetism (Oxford, New York, 1996).
- [2] A. Aharoni, "Demagnetizing Factors for Rectangular Ferromagnetic Prisms," J. App. Phys. 83, 3432–3434 (1999).
- [3] D. V. Berkov, K. Ramstöck, and A. Hubert, "Solving Micromagnetic Problems: Towards an Optimal Numerical Method," Phys. Stat. Sol. (a) 137, 207–222 (1993).
- [4] W. F. Brown, Jr., *Micromagnetics* (Krieger, New York, 1978).
- [5] M. J. Donahue and R. D. McMichael, "Exchange Energy Representations in Computational Micromagnetics," Physica B 233, 272–278 (1997).
- [6] M. J. Donahue and D. G. Porter, "OOMMF User's Guide, Version 1.0," Technical Report No. NISTIR 6376, National Institute of Standards and Technology, Gaithersburg, MD (1999).
- [7] T. L. Gilbert, "A Lagrangian Formulation of the Gyromagnetic Equation of the Magnetization Field," Phys. Rev. 100, 1243 (1955).
- [8] P. R. Gillette and K. Oshima, "Magnetization Reversal by Rotation," J. Appl. Phys. 29, 529–531 (1958).
- [9] L. Landau and E. Lifshitz, "On the Theory of the Dispersion of Magnetic Permeability in Ferromagnetic Bodies," Physik. Z. Sowjetunion 8, 153–169 (1935).
- [10] R. D. McMichael and M. J. Donahue, "Head to Head Domain Wall Structures in Thin Magnetic Strips," IEEE Trans. Mag. 33, 4167–4169 (1997).
- [11] L. Néel, "Some Theoretical Aspects of Rock Magnetism," Adv. Phys. 4, 191–242 (1955).
- [12] A. J. Newell, W. Williams, and D. J. Dunlop, "A Generalization of the Demagnetizing Tensor for Nonuniform Magnetization," J. Geophysical Research 98, 9551–9555 (1993).
- [13] M. R. Scheinfein, J. Unguris, J. L. Blue, K. J. Coakley, D. T. Pierce, and R. J. Celotta, "Micromagnetics of Domain Walls at Surfaces," Phys. Rev. B 43, 3395–3422 (1991).
- [14] E. C. Stoner and E. P. Wohlfarth, "A Mechanism of Magnetic Hysteresis in Heterogeneous Alloys," Phil. Trans. Royal Soc. London A240, 599–642 (1948).

[15] B. B. Welch, Practical Programming in Tcl and Tk, 3rd ed. (Prentice Hall, Upper Saddle River, New Jersey USA, 2000).

## 21 Credits

The main contributors to this document are Michael J. Donahue (michael.donahue@nist.gov) and Donald G. Porter (donald.porter@nist.gov), both of ITL/NIST. Section **3** is based on notes from Dianne P. O'Leary.

The OOMMF<sup>15</sup> code is being developed mainly by Michael Donahue and Donald Porter. Robert D. McMichael (rmcmichael@nist.gov) made contributions to the early development of the 2D micromagnetic solver. Jason Eicke (jeicke@seas.gwu.edu) is responsible for the problem editor, and has worked on the self-magnetostatic module of the micromagnetic solver.

Quite a few users have contributed to the development of OOMMF by submitting bug reports, small pieces of code, or suggestions for improvements. Many thanks to all these people, including Dieter Buntinx, NgocNga Dao, Olivier Gérardin, Ping He, Michael Ho, Mansoor B. A. Jalil, Jörg Jorzick, Pavel Kabos, Michael Kleiber, H. T. Leung, David Lewis, Sang Ho Lim, Yi Liu, Van Luu, Andy P. Manners, Edward Myers, Valentine Novosad, Andrew Perrella, Anil Prabhakar, Robert Ravlic, Stephen E. Russek, Renat Sabirianov, Zhupei Shi, Xiaobo Tan, Stephen Thompson, Vassilios Tsiantos, Pieter Visscher, Scott L. Whittenburg, Kong Xiangyang, Chengtao Yu, Steven A. Zielke, and Pei Zou.

If you have bug reports, contributed code, feature requests, or other comments for the OOMMF developers, please send them in an e-mail message to <michael.donahue@nist.gov>.

<sup>&</sup>lt;sup>15</sup>http://math.nist.gov/oommf/

# Index

account service directory, 20, 26, 84, 85 expires, 21launching of, 21 Ajuba Solutions, 3 animations, 75 announcements, 2 antialias, 78 application any2ppm, 32, 72, 85, 100 avf2odt, 73 avf2ovf, 49, 74 avf2ppm, 59, 75 avfdiff, 79 batchmaster, 88 batchslave, 85 batchsolve, 84, 87, 96 bootstrap, 22–24 FileSource, 29, 96  $g_{zip}, 58$ Internet Explorer, 11, 65 mag2hfield, 81 make, 82mifconvert, 82, 96, 105 mmArchive, 16, 18, 51, 67 mmDataTable, 16, 18, 50, 53, 54 mmDisp, 1, 16, 18, 33, 57, 67, 75, 77, 78,86 mmGraph, 16, 18, 37, 51, 53, 67 mmHelp, 69 mmLaunch, 16, 25, 31, 32, 37, 39, 84 mmProbEd, 16, 27, 29, 85, 96, 125 mmSolve2D, 16, 17, 31, 67, 74, 84, 85, 96, 98, 113 Netscape, 11, 64 OOMMF Batch System, 84

Oxsii, 96, 105 oxsii, 39pimake, 9, 82 ppmquant, 77 ppmtogif, 76 rsh, 88, 91, 93 tclsh, 3web browser, 64, 69Windows Explorer, 15, 24 wish, 3Xvfb, 3, 23, 72 architecture, 20 batch processing, see application, OOMMF Batch System Borland C++, see platform, Windows, Borland C++ boundary, 1, 61, 78 bug reports, see reporting bugs cell size, 99 client, 20client-server architecture, 20 color discretization, 77 map, 60, 77 quantity, 59, 77 communication protocol, 90 contact information, 125 contributors, 125 control points, see simulation, control point crystalline anisotropy, 97 curve break, 54 customize, 11 file format translation, 58–59 help file browser, 69

host server port, 21 cut-and-paste, 51 Cygwin, *see* platform,Windows,Cygwin environment data

print, 54, 59, 62 save, 18, 54, 56, 59, 62, 67, 68 scale, 60, 61 zoom, 61 demagnetization, 98 download, 5e-mail, 2, 125 edge anisotropy, 97 energy anisotropy, 34, 36 crystalline anisotropy, 97 demag, 34, 36, 125 edge anisotropy, 97 exchange, 34, 36 total, 34, 36, 86 Zeeman, 34, 36 environment variables DISPLAY, 21 inherited from parent process, 21 LD\_LIBRARY\_PATH, 8 OOMMF\_TCL\_CONFIG, 7 OOMMF\_TCLSH, 7 OOMMF\_TK\_CONFIG, 8 OOMMF\_WISH, 8 OSTYPE, 14 PATH, 9 TCL\_LIBRARY, 8, 15 **TERM**, **14** TK\_LIBRARY, 8 exchange stiffness, 97

FFT, 1, 36, 99

field applied, 1, 33, 86, 102 demag, 1 effective, 36 update count, 33 field range, 101 file bitmap, 72, 75 bmp, 72, 75, 100 configuration, 58, 77 conversion, 72–75, 81, 82 data table, 18, 33, 54, 73, 86, 91, 92, 112difference, 79 gif, 72, 77, 100 hosts, see platform, Windows, hosts file HTML, 69 log, 34, 85, 86 magnetization, 81, 85, 92mask, 32, 85, 100 mif, 27, 29, 35, 82, 85, 86, 90-93, 96 obf, see file, vector field odt, see file, data table, 54 ohf, see file, vector field, 103 omf, see file, magnetization, 103 ovf, see file, vector field, 101, 119 ppm, 72, 75, 77, 100 svf, 114, 117, 119 VecFil, 114 vector field, 18, 32, 58, 59, 61, 65, 73-75, 79, 81, 86, 113 vio, 73, 74, 79, 101, 114

grid, 1, 36, 64, 74, 116 gyromagnetic ratio, 98 host service directory, 20–21, 25

expires, 21

launching of, 21 installation, 3TclTk, 7-8 Internet, see TCP/IP iteration, 33, 86 Landau-Lifshitz, see ODE, Landau-Lifshitz launch by account service directory, 21 command line arguments, 22–24 foreground, 22 from command line, 22standard options, 23–24 version requirement, 22–23 with bootstrap application, 22 with mmLaunch, 26 license, iii magnetization, 34, 86 initial, 1 magnetization initial, 100 margin, 78 materials, 28, 97 max angle, 34memory use, 55mesh, see grid MIF, see file, mif Miscellaneous block (MIF), 108 mmLaunch user interface, 25, 26, 32, 37, 39,67 movies, see animations mxh, see simulation, mxh NetPBM, 76 network socket, 1, 38, 90 bug, see platform, Windows, network socket bug OBS, see application, OOMMF Batch Sys-

tem

ODE Landau-Lifshitz, 1, 36, 37, 45, 98 predictor-corrector, 37 Runge-Kutta, 37 step size, 104output schedule, 17, 18, 33 Oxs\_Ext child classes, 40 part geometry, 99 platform, 121 configuration, 5names, 6, 11-13 Unix executable Tcl scripts, 24 PostScript to printer, 54, 59 X server, 67 Windows Borland C++, 14 Cygwin environment, 7, 14 desktop shorcut, 13 dummy user ID, 26 file extension associations, 15, 24 file path separator, 8 hosts file, 8 network socket bug, 38 no Tcl configuration file, 7 setting environment variables, 15 Visual C++ configuration, 8 wildcard expansion, 76 precession, 98random numbers, 104 record identifier, 96 reporting bugs, 121, 125 requirement

application version, *see* launch, version requirement C++ compiler, 4

disk space, 3-4, 10 display, 32, 85 rsh, 88 Tcl/Tk, 3 TCP/IP, 3 Tk, 32, 72, 76, 85 Tk 8.0+, 72 sampling, 77 saturation magnetization, 97 segment block, 114 self-magnetostatic, see demagnetization server, 20services, 20 simulation 2D, 1, 31, 84, 125 3D, 1, 39 control point, 18, 33, 37, 90, 92, 101, 102equilibrium, 18 interactive control, 17, 18, 34, 85 iteration, 101 mxh, 34, 101, 104 restarting, 31, 85 scheduling, 87, 92 termination, 19, 35, 85 time, 33, 101 Specify block (MIF), 106 step size, 33 task script, 87, 90 Tcl list, 96 TCP/IP, 3, 20threads, 17, 26, 32, 33, 39 time step, 33 torque, see simulation, mxh total field, see field, effective

user ID, 20, 21, 26 vortex, 101 working directory, 5, 9, 21, 22, 26, 85, 93 Xvfb, *see* application,Xvfb

URL, 69